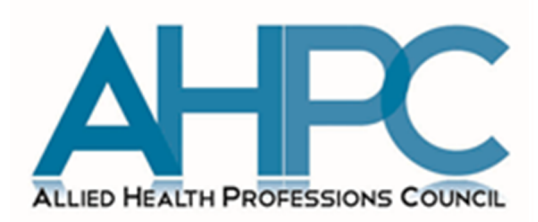

# NEW PROFESSIONAL REGISTRATION SYSTEM (PRS)

# MANUAL FOR EXISTING REGISTERED ALLIED HEALTH PROFESSIONALS

VERSION 2.0

## **CONTENTS**

#### PAGE NO

| Intro                                                                               | duction                                                                                                    | 4       |
|-------------------------------------------------------------------------------------|----------------------------------------------------------------------------------------------------|---------|
| 1. Up<br>1.4.1<br>Conta<br>1.4.1<br>Natic<br>1.4.2<br>Ident<br>Empl<br><b>2. Re</b> | date ParticularsaFor applicants who are updating their Marital status, Religion, andact DetailsbFor applicants who are updating their Identification Type/No, Name,onality, Residential Status and Employment details2Possible Outcomes for Applications to Update Particulars -ification Type/No, Name, Nationality, Residential Status and/oroyment Detailsnewal of Practicing Certificate (PC) | 5 - 16  |
| 2.1                                                                                 | Before Submitting an Application for Renewal of PC                                                                                                    | 17      |
| 2.2                                                                                 | Submitting an Application for Renewal of PC                                                                                                    | 18 - 25 |
| 2.3                                                                                 | Possible Outcomes for PC Renewal/ Application                                                                                                    | 26      |
| 3. Re                                                                               | print of Practicing Certificate (PC) and Registration Certificate (RC)                                                                                                    |         |
| 3.1                                                                                 | Submitting an Application for Reprint of PC and RC                                                                                                    | 27 - 28 |
| 3.2<br>3.2.1                                                                        | Filling in your Application Form for Reprint of PC and RC Reprint of RC                                                                                                    | 29 - 32 |
| 3.2.2                                                                               | Reprint of PC                                                                                                    | 33 - 36 |
| 3.2.3                                                                               | Certified True Copy of RC                                                                                                    | 37 - 39 |
| 3.3                                                                                 | Possible Outcomes for Reprint of PC and RC                                                                                                    | 40      |
| 4. Ce                                                                               | rtificate of Good Standing (CGS)                                                                                                    |         |
| 4.1 Si                                                                              | ubmitting an Application for CGS                                                                                                    | 41 - 49 |
| 4.2 P                                                                               | ossible Outcomes for Application for CGS                                                                                                    | 50 - 53 |
| 5. Ext<br>Regis<br>5.1<br>Conv                                                      | tension of Conditional Registration or Conversion from Conditional<br>Stration to Full or Restricted Registration<br>Submitting an Application for Extension of Conditional Registration or<br>ersion from Conditional to Full or Restricted Registration                                                                                                    | 54 - 55 |
| 5.2<br>5.2.1<br>5.2.2<br>5.2.3<br>5.2.3<br>5.2.3<br>5.2.4<br>5.2.5<br>5.2.6         | <ul> <li>Filling in your Application Form for Conversion or Extension</li> <li>Personal Tab</li> <li>Qualifications Tab</li> <li>Employment Tab</li> <li>Applicants with 1 practice place</li> <li>Applicants with more than 1 practice place</li> <li>Documents Tab</li> <li>Declaration Tab</li> <li>Confirmation Tab</li> </ul>                                                                | 56 - 71 |

| 5.2.7<br>5.2.8 | Payment Tab<br>Acknowledgement Tab             | 72 - 73 |
|----------------|------------------------------------------------|---------|
| 5.3            | Enquiring about the Status of your Application | 74 - 76 |
| 5.3.1<br>5.3.2 | Pending Supporting Documents                   |         |
| 5.4<br>5.4.1   | Possible Registration Outcomes                 | 77 - 79 |
| 5.4.1          | Approved                                       |         |
| 5.4.3          | Withdrawn                                      |         |
| 5.4.4          | Rejected                                       |         |
| 6. FAC         | 2                                              | 80 - 84 |
| 6.1            | How to Save your Application                   | 00 01   |
| 6.2            | Retrieving your Application                    |         |
| 6.3            | What if I Lose My Password?!                   |         |

6.4 Miscellaneous

### **INTRODUCTION**

The Allied Health Professions Council (AHPC) has put together this Professional Registration System (PRS) manual for existing registered Allied Health Professionals (AHPs) so as to facilitate your applications for the following functions:

- a) Update Particulars
- b) Renewal of Practicing Certificate
- c) Application for Reprint of Registration Certificate or Practicing Certificate
- d) Application for Certificate of Good Standing
- e) Application for Conversion from Conditional Registration to Full or Restricted Registration

The abovementioned functions may be accessed via the AHPC website (www.ahpc.gov.sg).

We hope that you will find this manual useful. You may also write in to us at AHPC@spb.gov.sg if you have further questions.

### **1. UPDATE PARTICULARS**

1.1 To begin updating your personal particulars, please log into the Professional Registration System.

| ry of health<br>Re<br>d Health Professions Council                                                                                                    | Singapore Government<br>Integrity • Service • Excellence<br>Contact   Feedback   Sitemap |
|----------------------------------------------------------------------------------------------------|------------------------------------------------------------------------------------------|
|                                                                                                    | Login                                                                                    |
| Instructions for Authorised Users<br>This site is best viewed using IE8 or Mozilla Firefox 11.<br>Healthcare Professionals:<br>You may login via SingPass or your User ID and password. For first time login users, please click <u>here</u> to<br>view the documentation required for processing.<br>HR Personnel:<br>You may login via your User ID and password. If you do not have an account, please click <u>here</u> to<br>download the form and mail the signed form to stg_admin@ahpc.gov.sg.<br>User ID ?<br>Password<br>Login Reset Password<br>Alternatively, you can login using | E                                                                                        |

1.2 On the column to the left of the screen, click on "Administration" and then select "Update Particulars". There are two different sets of information that may be updated.

Please note that updates under category (a), as mentioned in the following sections, are uploaded onto the system immediately after your confirmation while updates under category (b) will need to be approved by the AHPC.

| MINISTRY OF HEALTH Singapore Governme<br>Singapore Contact   Feedback   Sitem<br>Allied Health Professions Council |                                                                                      |     |                                                                                                    |     |   |
|----------------------------------------------------------------------------------------------------|--------------------------------------------------------------------------------------|-----|----------------------------------------------------------------------------------------------------|-----|---|
| Welcome Ms TESTING (Last successful login: 13/02/2015 02:27:59 PM) Change Password   Logo                          |                                                                                      |     |                                                                                                    |     |   |
|                                                                                                    | Application                                                                          |     |                                                                                                    |     |   |
|                                                                                                    | Administration Cick here for important instructions for updating particulars online. |     |                                                                                                    |     |   |
|                                                                                                    | Supervisory                                                                          | 0   | Marital Status, Religion, Patient Contact and Contact details (contact numbers, addresses and preferred mailing addres<br>Identification Type/No., Name, Nationality, Residential Status and Employment details. | s). | Ξ |
|                                                                                                    |                                                                                      | Pro | ceed                                                                                                    |     |   |

#### 1.3.1 Your options to "Update Particulars" is dependent on your registration type.

Allied Health Professionals under Full Registration will have the following options:

- a) Marital status, religion, and contact details
- b) Identification type/no, name, nationality, residential status and employment details

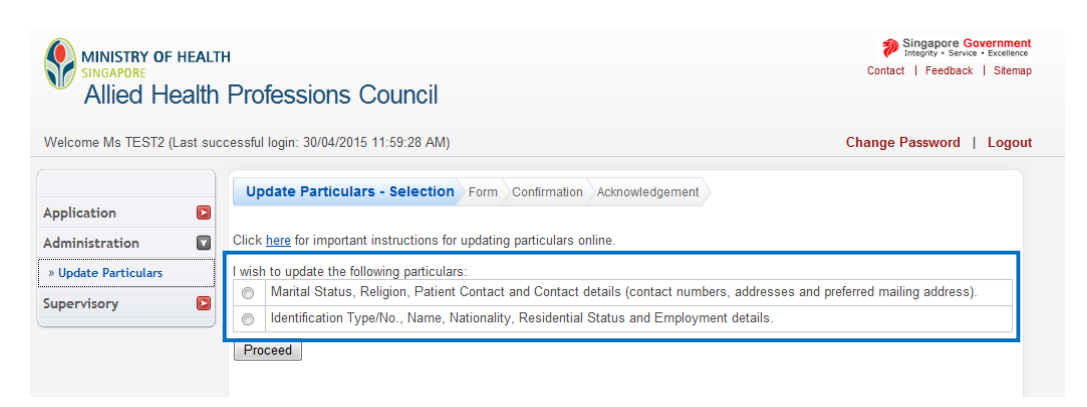

- 1.3.2 Allied Health Professionals under **Conditional**, **Restricted or Temporary Registration** will have the following options:
  - a) Marital status, religion, and contact details
  - b) Identification type/no, name, nationality, and residential status

Updates on your employment details will have to be submitted to the AHPC via email for processing and approval.

| MINISTRY OF HEALT<br>SINGAPORE<br>Allied Health | н<br>Professions Council                                                                                                    | Singapore Government<br>integrity - Service - Excellence<br>Contact   Feedback   Sitemap |  |  |
|-------------------------------------------------|----------------------------------------------------------------------------------------------------|------------------------------------------------------------------------------------------|--|--|
| Welcome Ms TESTING ONE (                        | Last successful login: 30/04/2015 12:01:20 PM)                                                                                                    | Change Password   Logout                                                                 |  |  |
| Application 🖸                                   | Update Particulars - Selection Form Confirmation Acknowledgement                                                                                                    |                                                                                          |  |  |
| Administration                                  | Click here for important instructions for updating particulars online.                                                                                                    |                                                                                          |  |  |
| » Update Particulars                            | wish to update the following particulars:                                                                                                    |                                                                                          |  |  |
| Supervisory                                     | Marital Status, Religion, Patient Contact and Contact details (contact numbers, addresses and     Identification Type/No., Name, Nationality and Residential Status details.     Proceed | preferred mailing address).                                                              |  |  |

# 1.4.1a FOR APPLICANTS WHO ARE UPDATING THEIR MARITAL STATUS, RELIGION, AND CONTACT DETAILS

1.4.1a. If you are updating your marital status, religion and/or contact details, please select thefirst option.

| MINISTRY OF HEALTI                                                         | TH Professions Council                                                                                                    | nment<br>cellence<br>Sitemap |
|----------------------------------------------------------------------------|----------------------------------------------------------------------------------------------------|------------------------------|
| Welcome Ms TESTING (Last s                                                 | successful login: 13/02/2015 02:27:59 PM) Change Password   Le                                                                                                    | ogout                        |
| Application P<br>Administration P<br>> Update Particulars<br>Supervisory P | Update Particulars - Selection       Form       Confirmation       Acknowledgement         Click here for important instructions for updating particulars online.       I wish to update the following particulars:       I wish to update the following particulars:         Image: Marital Status, Religion, Patient Contact and Contact details (contact numbers, addresses and preferred mailing address).       Identification Type/No., Name, Nationality, Residential Status and Employment details.         Proceed       Proceed |                              |

1.4.1a. Proceed to key in the new information. Once done, please scroll to the bottom of the page and click on the "Proceed" button.

| MINISTRY OF HEA<br>SINGAPORE<br>Allied Healt | итн<br>h Professions Council                |                           | Singapore Government<br>Integrity - Service - Excellence<br>Contact   Feedback   Sitemap |
|----------------------------------------------|---------------------------------------------|---------------------------|------------------------------------------------------------------------------------------|
| Welcome Ms TESTING (Las                      | t successful login: 22/04/2015 10:22:42 AM) |                           | Change Password   Logout                                                                 |
|                                              | Update Particulars - Selection Form Com     | firmation Acknowledgement | Î                                                                                        |
| Application Administration                   | Particulars of Applicant                    |                           |                                                                                          |
| » Update Particulars                         | Marital Status                              | Single                    |                                                                                          |
| Supervisory                                  | Religion                                    | Select Here               | =                                                                                        |
|                                              | Patient Contact (For Medical Doctors only)  | © N.A. © No © Yes         |                                                                                          |
|                                              | Preferred Email Address                     | admin@ahpc.gov.sg         |                                                                                          |
|                                              | Alternate Email Address                     | (0/320)                   |                                                                                          |
|                                              | Home Telephone No.                          |                           |                                                                                          |
|                                              | Office Telephone No.                        |                           |                                                                                          |
|                                              | Mobile No.                                  | 98765412                  |                                                                                          |
|                                              | Residential Address In Singapore(As in      | n NRIC)                   |                                                                                          |
|                                              | Postal Code                                 | -                         |                                                                                          |
|                                              | Block/House No.                             | -                         |                                                                                          |
|                                              | Level - Unit No.                            | -                         |                                                                                          |
|                                              | Street Name<br>Ruilding Name                | -                         |                                                                                          |
|                                              | Duriding Name                               |                           |                                                                                          |

1.4.1a. Clicking on the "Proceed" button will bring you to the "Confirmation" tab. Please verify all
the information before scrolling to the bottom of the page to click "Confirm".

|                        | ALTH                                          |                           | Singapore Government<br>Integrity · Service · Excellence |  |
|------------------------|-----------------------------------------------|---------------------------|----------------------------------------------------------|--|
| SINGAPORE              |                                               |                           | Contact   Feedback   Sitemap                             |  |
| Allied Hea             | Ith Professions Council                       |                           |                                                          |  |
|                        |                                               |                           |                                                          |  |
| Welcome Ms TESTING (La | ast successful login: 22/04/2015 10:22:42 AM) |                           | Change Password   Logout                                 |  |
|                        |                                               |                           | A                                                        |  |
|                        | Update Particulars - Selection Form Con       | firmation Achnowledgement |                                                          |  |
| Application            |                                               |                           |                                                          |  |
| Administration         | Particulars of Applicant                      |                           |                                                          |  |
| » Update Particulars   |                                               |                           |                                                          |  |
|                        | Marital Status                                | Single                    |                                                          |  |
| Supervisory            | Religion                                      | -                         |                                                          |  |
|                        | Patient Contact (For Medical Doctors only)    | -                         |                                                          |  |
|                        | Preferred Email Address                       | admin@ahpc.gov.sg         | E                                                        |  |
|                        | Alternate Email Address                       | -                         |                                                          |  |
|                        | Home Telephone No.                            | -                         |                                                          |  |
|                        | Office Telephone No.                          | -                         |                                                          |  |
|                        | Mobile No.                                    | 98765412                  |                                                          |  |
|                        | Residential Address In Singapore(As in        | n NRIC)                   |                                                          |  |
|                        | Postal Code                                   | -                         |                                                          |  |
|                        | Block/House No.                               | -                         |                                                          |  |
|                        | Level - Unit No.                              | -                         |                                                          |  |
|                        | Street Name                                   | -                         |                                                          |  |
|                        | Building Name                                 | -                         |                                                          |  |
|                        |                                               |                           |                                                          |  |
|                        | Other Address In Singapore                    |                           |                                                          |  |
|                        | Postal Code                                   | -                         |                                                          |  |
|                        | Block/ House No.                              |                           |                                                          |  |
|                        | Level - Unit No.                              | -                         |                                                          |  |
|                        | Street Name                                   | -                         |                                                          |  |
|                        | Building Name                                 | -                         | -                                                        |  |

1.4.1a. Successful submission of your new particulars will generate an acknowledgement
 notification. You will also receive an e-mail from the AHPC informing that your particulars
 have been updated successfully.

| MINISTRY OF HEALTH SINGAPORE Contact   Feedback   SI<br>SINGAPORE Contact   Feedback   SI<br>Allied Health Professions Council |                                                                                                    |    |  |  |  |
|----------------------------------------------------------------------------------------------------|----------------------------------------------------------------------------------------------------|----|--|--|--|
| Welcome Ms TESTING (                                                                                                    | ast successful login: 13/02/2015 02:27:59 PM) Change Password   Logo                                                                                                    | ut |  |  |  |
| Application<br>Administration                                                                                                  | Update Particulars - Selection Form Confirmation Acknowledgement<br>Acknowledgement for Update of Particulars                                                                                                    |    |  |  |  |
| » Update Particulars<br>Supervisory                                                                                            | Please be informed that the changes to your particulars have been updated successfully to Allied Health Professions Council on 13/02/2015. Kindly note that you are required to update your particulars immediately when there is any change. For any query, please email to sto_admin@ahpc.gov.sg. Rate this service Print |    |  |  |  |

1.4.1a. A record of your application to "Update Particulars" may also be found under your
"Enquire Applications". Successful updates will be indicated as "Approved" under "Application Status".

| MINISTRY OF HEALT<br>SINGAPORE<br>Allied Health | н<br>Professions Cou                     | ıncil              |                      |                    | Singapore Government<br>Integrity - Service - Excellence<br>Contact   Feedback   Sitemap |
|-------------------------------------------------|------------------------------------------|--------------------|----------------------|--------------------|------------------------------------------------------------------------------------------|
| Welcome Ms TESTING (Last                        | successful login: 13/02/2015 02          | 2:27:59 PM)        |                      |                    | Change Password   Logout                                                                 |
| Application        > Enquire Applications       | Enquire Applications<br>Applications Sul | omitted            |                      |                    |                                                                                          |
| » Registration                                  | Total record(s) found: 2                 |                    |                      |                    |                                                                                          |
| » PC Renewal/Application                        | Application No.                          | Application Type   | Date of Submission A | Application Status | Remarks                                                                                  |
| » Restoration                                   | AHPC-20150213-0004-                      | Registration       | 13/02/2015           | Approved           | -                                                                                        |
| » Additional<br>Oualifications                  | AHPC-20150213-0005-UP                    | Update Particulars | 13/02/2015           | Approved           | -                                                                                        |
| » Issuing of CGS                                | Page 1                                   |                    |                      |                    | [First]   [Previous]   [Next]   [Last]                                                   |
| » Reprint of RC / PC                            |                                          |                    |                      |                    |                                                                                          |
| Administration                                  |                                          |                    |                      |                    |                                                                                          |
| » Updato Particular                             |                                          |                    |                      |                    |                                                                                          |
| » opuate Particulais                            |                                          |                    |                      |                    |                                                                                          |

## 1.4.16 FOR APPLICANTS WHO ARE UPDATING THEIR IDENTIFICATION TYPE/NO, NAME, NATIONALITY, RESIDENTIAL STATUS AND EMPLOYMENT DETAILS

1.4.1b. If you are updating your identification type/no, name, nationality, residential status and/or employment details, please select the second option.

**Important**: If you are an allied health professional who is under conditional or restricted registration with the AHPC, please note that you are required to seek AHPC's approval at least 1 month in advance for any change of employer, place of practice or type of establishment and/or sector during the period of your registration by e-mail at <u>AHPC@spb.gov.sg</u>. A failure to do so amounts to non-compliance with the conditions and restrictions of your registration. **The option to submit your change of employment place is not available for conditional registrants on the PRS.** 

| MINISTRY OF HEALT<br>SINGAPORE<br>Allied Health                      | H Singapore Government<br>Interity - Service - Excellence<br>Contact   Feedback   Stemap                                                                                                    |
|----------------------------------------------------------------------|----------------------------------------------------------------------------------------------------|
| Welcome Ms TESTING (Last                                             | successful login: 13/02/2015 02:27:59 PM) Change Password   Logout                                                                                                    |
| Application<br>Administration<br>* Update Particulars<br>Supervisory | Update Particulars - Selection       Form       Confirmation       Acknowledgement         Click hare for important instructions for updating particulars online.         I wish to update the following particulars:         I wish to update the following particulars:         Marital Status, Religion, Patient Contact and Contact details (contact numbers, addresses and preferred mailing address).         Marital Status, Religion, Patient Contact and Contact details (contact numbers, addresses and preferred mailing address).         Identification Type/No., Name, Nationality, Residential Status and Employment details.         Proceed |

1.4.1b. Proceed to key in the new information. Below is an example of how a fully registered allied
health professional might key in the change in their employment status. Once done, please scroll to the bottom of the page and click on the "Proceed" button.

| MINISTRY OF HEALTH<br>SINGAPORE<br>Allied Health Professions                                                                                                    | Council                                                                                                    | Singapore Government<br>Integrity - Service - Excellence<br>Contact   Feedback   Sitemap |
|----------------------------------------------------------------------------------------------------|----------------------------------------------------------------------------------------------------|------------------------------------------------------------------------------------------|
| Welcome Ms TESTING (Last successful login: 13/02/2                                                                                                    | (2015 02:27:59 PM)                                                                                                    | Change Password   Logout                                                                 |
| Application Administration Update Particulars Supervisory Porticipate Particulars Supervisory Porticipate Particulars Porticipate Particulars Porticipate Particul | Working Full-time in Singapore Occupational Therapist Occupational Therapist I3/01/2014 IIII Outram Road Singapore General Hospital, Outram Ro Outram Road Singapore 169608 Clinical Service I3/01/2014 IIIIIIIIIIIIIIIIIIIIIIIIIIIIIIIIIIII | v v v v v v v v v v v v v v v v v v v                                                    |
| Appointment                                                                                                    | Occupational Therapist                                                                                                    |                                                                                          |
| Appointment Effectiv                                                                                                    | ive Date 13/02/2015                                                                                                    |                                                                                          |
| Name of Institution/                                                                                                    | / Organisation<br>90, Yishun Central<br>Khoo Teck Puat Hospital, 90, Yishun C<br>90, Yishun Central<br>Khoo Teck Puat Hospital<br>Singapore 768828                                                                                           | lentral                                                                                  |
| Nature of Work                                                                                                    | Clinical Service                                                                                                    |                                                                                          |
| Department/ Division                                                                                                    | n                                                                                                    |                                                                                          |
| Date Joined                                                                                                    | 13/02/2015                                                                                                    |                                                                                          |
| Date Left                                                                                                    |                                                                                                    |                                                                                          |
| <                                                                                                    | m                                                                                                    |                                                                                          |

1.4.1b. Clicking on the "Proceed" button will bring you to the "Confirmation" tab. Please verify all
the information before scrolling to the bottom of the page to click on the "Confirm" button.

|                      | HEALTH                                            |                          | Singapore Governme<br>Integrity · Service · Excelle | nce |
|----------------------|---------------------------------------------------|--------------------------|-----------------------------------------------------|-----|
| SINGAPORE            |                                                   |                          | Contact   Feedback   Siter                          | map |
| 👋 Allied He          | ealth Professions Council                         |                          |                                                     |     |
|                      |                                                   |                          |                                                     |     |
| Welcome Ms TESTING   | G (Last successful login: 22/04/2015 10:22:42 AM) |                          | Change Password   Loge                              | out |
|                      | Update Particulars - Selection From Con           | firmation Admowledgement |                                                     | n.  |
| Application          |                                                   |                          |                                                     |     |
| Administration       | Particulars of Applicant                          |                          |                                                     |     |
| » Update Particulars |                                                   |                          |                                                     |     |
| Supervisory          | Marital Status                                    | Single                   |                                                     |     |
|                      | Religion                                          | -                        |                                                     |     |
|                      | Patient Contact (For Medical Doctors only)        | -                        |                                                     | =   |
|                      | Preferred Email Address                           | admin@ahpc.gov.sg        |                                                     |     |
|                      | Alternate Email Address                           | -                        |                                                     |     |
|                      | Home Telephone No.                                | -                        |                                                     |     |
|                      | Office Telephone No.                              | -                        |                                                     |     |
|                      | Mobile No.                                        | 98765412                 |                                                     |     |
|                      | Residential Address In Singapore(As               | n NRIC)                  |                                                     |     |
|                      | Postal Code                                       | -                        |                                                     |     |
|                      | Block/House No.                                   | -                        |                                                     |     |
|                      | Level - Unit No.                                  | -                        |                                                     |     |
|                      | Street Name                                       | -                        |                                                     |     |
|                      | Building Name                                     | -                        |                                                     |     |
|                      | Other Address In Singapore                        |                          |                                                     |     |
|                      | Postal Code                                       | -                        |                                                     |     |
|                      | Block/ House No.                                  | -                        |                                                     |     |
|                      | Level - Unit No.                                  | -                        |                                                     |     |
|                      | Street Name                                       | -                        |                                                     |     |
|                      | Building Name                                     | -                        |                                                     | -   |

1.4.1b. Successful submission of your new particulars will generate an acknowledgement
 notification. You will be informed of your application number and that the changes to your
 particulars have been submitted. This information will also be provided to you in the form
 of an e-mail from the AHPC.

| MINISTRY OF H<br>SINGAPORE<br>Allied He                              | iealt<br>alth | H Singapore Government<br>Integrity - Sarvice - Excellance<br>Contact   Feedback   Sitemap                                                                                                    |
|----------------------------------------------------------------------|---------------|----------------------------------------------------------------------------------------------------|
| Welcome Ms TESTING                                                   | (Last s       | uccessful login: 13/02/2015 02:27:59 PM) Change Password   Logout                                                                                                    |
| Application<br>Administration<br>» Update Particulars<br>Supervisory |               | Update Particulars - Selection Form Confirmation Acknowledgement Acknowledgement for Update of Particulars Please be informed that the changes to your particulars have been submitted uccessfully to Allied Health Professions Council on 13/02/2015. Kindly note that you are required to update your particulars immediately when there is any change. Your application No. is AHPC-20150213-0007-UP For any counce datase mail to tax admit@abac.counce. |
|                                                                      |               | Rate this service Print                                                                                                    |

1.4.1b. A record of your application to "Update Particulars" may also be found under your
"Enquire Applications." When you first submit your application to update your identification type/no, name, nationality, residential status and/or employment details, its application status will be reflected as "Application Submitted."

| MINISTRY OF HEAL<br>SINGAPORE<br>Allied Health | тн<br>1 Professions Cou         | ıncil                  |                      |                       | Singapore Government<br>Integrity - Service - Excellence<br>Contact   Feedback   Sitemap |  |  |
|------------------------------------------------|---------------------------------|------------------------|----------------------|-----------------------|------------------------------------------------------------------------------------------|--|--|
| Welcome Ms TESTING (Last                       | successful login: 13/02/2015 02 | 2:27:59 PM)            |                      |                       | Change Password   Logout                                                                 |  |  |
|                                                | Enquire Applications            |                        |                      |                       |                                                                                          |  |  |
| Application                                    |                                 |                        |                      |                       |                                                                                          |  |  |
| » Enquire Applications                         | Applications Sul                | Applications Submitted |                      |                       |                                                                                          |  |  |
| » Registration                                 | Total accord/a) found A         |                        |                      |                       |                                                                                          |  |  |
| » PC Renewal/Application                       | Application No.                 | Application Type       | Date of Submission A | Application Status    | Remarks                                                                                  |  |  |
| » Restoration                                  | AHPC-20150213-0004-<br>REG      | Registration           | 13/02/2015           | Approved              | -                                                                                        |  |  |
| » Additional                                   | AHPC-20150213-0005-UP           | Update Particulars     | 13/02/2015           | Approved              |                                                                                          |  |  |
| Qualifications                                 | AHPC-20150213-0007-UP           | Update Particulars     | 13/02/2015           | Application Submitted |                                                                                          |  |  |
| » Issuing of CGS                               | AHPC-20150213-0006-UP           | Update Particulars     | -                    | Draft                 | -                                                                                        |  |  |
| » Reprint of RC / PC                           | Page 1                          |                        |                      | [                     | First]   [Previous]   [Next]   [Last]                                                    |  |  |
| Administration                                 |                                 |                        |                      |                       |                                                                                          |  |  |
| Supervisory                                    |                                 |                        |                      |                       |                                                                                          |  |  |

1.4.1b. Please check on the status of your application to "Update Particulars" regularly.
Depending on the information that you wish to update, the AHPC might require you to provide additional documents in support of your application. In such instance, your application status will indicate "Pending Supporting Documents".

To see the documents required and upload the documents, please click on the hyperlink in the "Remarks" column.

| Allied Health                      | n Professions Cou               | Incil              |                      |                                 | Contact   Feedback   Siten                             |
|------------------------------------|---------------------------------|--------------------|----------------------|---------------------------------|--------------------------------------------------------|
| Velcome Ms TESTING (Last           | successful login: 13/02/2015 02 | 2:27:59 PM)        |                      |                                 | Change Password   Logo                                 |
| Application                        | Enquire Applications            |                    |                      |                                 |                                                        |
| » Enquire Applications             | Applications Sul                | omitted            |                      |                                 |                                                        |
| » Registration                     | Tatal second(a) found: 4        |                    |                      |                                 |                                                        |
| » PC Renewal/Application           | Application No.                 | Application Type   | Date of Submission A | Application Status              | Remarks                                                |
| » Restoration                      | AHPC-20150213-0004-<br>REG      | Registration       | 13/02/2015           | Approved                        | -                                                      |
| » Additional                       | AHPC-20150213-0005-UP           | Update Particulars | 13/02/2015           | Approved                        |                                                        |
| Qualifications<br>» Issuing of CGS | AHPC-20150213-0007-UP           | Update Particulars | 13/02/2015           | Pending Supporting<br>Documents | Kindly lick here to attach all the required documents. |
| Reprint of RC / PC                 | AHPC-20150213-0006-UP           | Update Particulars | -                    | Draft                           | -                                                      |
|                                    | Page 1                          |                    |                      |                                 | [First]   [Previous]   [Next]   [Last]                 |
| dministration 🛛 🖸                  |                                 |                    |                      |                                 |                                                        |

1.4.1b. Under "Remarks", the AHPC will inform you of the necessary documents. Please ensure that you have saved a soft copy of the documents in a known location in your computer.

To begin, **select the "Browse" button to locate the appropriate file on your computer**. Once found, click on the "Attach" button. You would receive the message that your document has been updated successfully. You may upload multiple documents.

When all the required documents have been uploaded, please click "Proceed" to continue.

| MINISTRY OF HEALT<br>SINGAPORE<br>Allied Health                                                   | и<br>Professions Council                                                                                                    | Singapore Government<br>Integrity - Service - Excellence<br>Contact   Feedback   Sitemap |  |  |  |  |
|---------------------------------------------------------------------------------------------------|----------------------------------------------------------------------------------------------------|------------------------------------------------------------------------------------------|--|--|--|--|
| Welcome Ms TESTING (Last                                                                          | successful login: 13/02/2015 02:27:59 PM)                                                                                                    | Change Password   Logout                                                                 |  |  |  |  |
|                                                                                                   | Enquire Applications Documents Acknowledgement                                                                                                |                                                                                          |  |  |  |  |
| Application    Enquire Applications                                                               | Upload Supporting Documents                                                                                                    |                                                                                          |  |  |  |  |
| » Registration     » PC Renewal/Application     » Restoration     « Additional     Qualifications | Note:<br>• File must be in JPEG(.jpg or .jpeg), PDF (.pdf).<br>• Each file size must not exceed 1MB<br>Application No.: AHPC-20150213-0007-UP |                                                                                          |  |  |  |  |
| » Issuing of CGS                                                                                  | REMARKS Please submit your employment offer from KTPH.                                                                                        |                                                                                          |  |  |  |  |
| » Reprint of RC / PC                                                                              | Additional Documents                                                                                                    |                                                                                          |  |  |  |  |
| Administration Supervisory                                                                        | DocumentSelect Here<br>Title File Browse Attach Documents Attached No document attached. Proceed                                              |                                                                                          |  |  |  |  |

1.4.1b. You will receive an acknowledgement notifying you that your additional documents have been submitted successfully.

| MINISTRY OF HEALT                               | H Singapore Government<br>Integrity - Service - Excellence<br>Contact   Feedback   Sitemap                                                                                                    |
|-------------------------------------------------|----------------------------------------------------------------------------------------------------|
| Welcome Ms TESTING (Last s                      | successful login: 13/02/2015 02:27:59 PM) Change Password   Logout                                                                                                    |
| Application                                     | Enquire Applications Documents Acknowledgement Acknowledgement for Upload of Additional Documents                                                                                                    |
| » Registration     » PC Renewal/Application     | Please be informed that the additional documents have been submitted successfully to Allied Health Professions Council on 13/02/2015. Please print / save a copy of this acknowledgement for your reference.                           |
| » Restoration<br>» Additional<br>Qualifications | Your application no. is AHPC-20150213-0007-UP.<br>You may check the status of your application online using the same User ID and password. For any query, please email to<br>sto_admin@ahpc.gov.sg and quote the above application no. |
| » Issuing of CGS<br>» Reprint of RC / PC        | Rate this service Print                                                                                                    |
| Supervisory                                     |                                                                                                    |

1.4.1b. The status of your application to update particulars will be updated to "Pending Processing" under "Enquire Applications".

Please allow the AHPC five working days to process your application.

| MINISTRY OF HEALT<br>SINGAPORE<br>Allied Health | Singapore Governm<br>Integrity • Service • Excelle<br>Contact   Feedback   Siter | ent<br>nce<br>nap  |                      |                    |                                        |     |
|-------------------------------------------------|----------------------------------------------------------------------------------|--------------------|----------------------|--------------------|----------------------------------------|-----|
| Welcome Ms TESTING (Last s                      | successful login: 13/02/2015 02                                                  | :27:59 PM)         |                      |                    | Change Password   Loge                 | out |
| Application                                     | Enquire Applications                                                             |                    |                      |                    |                                        |     |
| » Enquire Applications                          | Applications Sub                                                                 | omitted            |                      |                    |                                        |     |
| » Registration                                  | Tatal as and/a) farmed: 4                                                        |                    |                      |                    |                                        |     |
| » PC Renewal/Application                        | Application No.                                                                  | Application Type   | Date of Submission A | Application Status | Remarks                                |     |
| » Restoration                                   | AHPC-20150213-0004-                                                              | Registration       | 13/02/2015           | Approved           | -                                      |     |
| » Additional                                    | AHPC-20150213-0005-UP                                                            | Update Particulare | 13/02/2015           | Approved           |                                        |     |
| Qualifications                                  | AHPC-20150213-0007-UP                                                            | Update Particulars | 13/02/2015           | Pending Processing | -                                      |     |
| » Issuing of CGS                                | AHPC-20150213-0006-UP                                                            | Update Particulars | -                    | Draft              | -                                      |     |
| » Reprint of RC / PC                            | Page 1                                                                           |                    |                      |                    | [First]   [Previous]   [Next]   [Last] |     |
| Administration                                  |                                                                                  |                    |                      |                    |                                        |     |
| Supervisory                                     |                                                                                  |                    |                      |                    |                                        |     |

#### 1.4.2 POSSIBLE OUTCOMES FOR APPLICATIONS TO UPDATE PARTICULARS - IDENTIFICATION TYPE/NO, NAME, NATIONALITY, RESIDENTIAL STATUS AND/OR EMPLOYMENT DETAILS

1.4.2.1 **Approved**: Your application to update your particulars has been approved.

This status will be reflected under your "Enquire Application" tab.

Please check back on the status on your application under "Enquire Application" 5 working days after submission of pending documents.

| MINISTRY OF HEALTH SINGAPORE Contact   Feedb<br>SINGAPORE Contact   Feedb |                                                                                    |                    |                      |                    |                             |  |  |  |  |
|---------------------------------------------------------------------------|------------------------------------------------------------------------------------|--------------------|----------------------|--------------------|-----------------------------|--|--|--|--|
| Welcome Ms TESTING (Last                                                  | Welcome Ms TESTING (Last successful login: 13/02/2015 02:27:59 PM) Change Password |                    |                      |                    |                             |  |  |  |  |
| Application                                                               | Enquire Applications                                                               | ,                  |                      |                    |                             |  |  |  |  |
| » Enquire Applications                                                    | Applications Sub                                                                   | omitted            |                      |                    |                             |  |  |  |  |
| » Registration                                                            | Total record(s) found: 4                                                           |                    |                      |                    |                             |  |  |  |  |
| » PC Renewal/Application                                                  | Application No.                                                                    | Application Type   | Date of Submission A | Application Status | Remarks                     |  |  |  |  |
| » Restoration                                                             | AHPC-20150213-0004-                                                                | Registration       | 13/02/2015           | Approved           | -                           |  |  |  |  |
| » Additional                                                              | AHPC-20150213-0005-UP                                                              | Update Particulars | 13/02/2015           | Approved           | -                           |  |  |  |  |
| Qualifications                                                            | AHPC-20150213-0007-UP                                                              | Update Particulars | 13/02/2015           | Approved           |                             |  |  |  |  |
| » Issuing of CGS                                                          | AHPC-20150213-0006-UP                                                              | Update Particulars | -                    | Draft              | -                           |  |  |  |  |
| » Reprint of RC / PC                                                      | Page 1                                                                             |                    |                      |                    | [First]   [Previous]   [Ne: |  |  |  |  |
| Administration                                                            |                                                                                    |                    |                      |                    |                             |  |  |  |  |
| Supervisory                                                               |                                                                                    |                    |                      |                    |                             |  |  |  |  |

#### 1.4.2.2 **Rejected**: Your application to update your particulars has been rejected.

This status will be reflected under your "Enquire Application" tab. If you have any enquiries about your rejected application, please e-mail <u>AHPC@spb.gov.sg.</u>

| MINISTRY OF HEALT<br>SINGAPORE<br>Allied Health | н<br>Professions Cou            | ncil                      |                      |                       | Singapore Governmen<br>Integrity - Service - Excellence<br>Contact   Feedback   Sitemaj |
|-------------------------------------------------|---------------------------------|---------------------------|----------------------|-----------------------|-----------------------------------------------------------------------------------------|
| Welcome Ms TESTING (Last                        | successful login: 09/04/2015 10 | :15:39 AM)                |                      |                       | Change Password   Logou                                                                 |
|                                                 | Enquire Applications            |                           |                      |                       |                                                                                         |
| » Enquire Applications                          | Applications Sub                | mitted                    |                      |                       |                                                                                         |
| » Registration                                  | Total record(s) found: 9        |                           |                      |                       |                                                                                         |
| » PC Renewal/Application                        | Application No.                 | Application Type          | Date of Submission A | Application Status    | Remarks                                                                                 |
| » Restoration                                   | AHPC-20150213-0004-             | Registration              | 13/02/2015           | Approved              | -                                                                                       |
| » Additional                                    | AHPC-20150213-0005-UP           | Update Particulars        | 13/02/2015           | Approved              | -                                                                                       |
| Qualifications                                  | AHPC-20150213-0007-UP           | Update Particulars        | 13/02/2015           | Approved              | -                                                                                       |
| » Issuing of CGS                                | AHPC-20150213-0009-RRC          | Reprint of PC and         | 13/02/2015           | Approved              | -                                                                                       |
| » Reprint of RC / PC                            |                                 | RC                        |                      |                       |                                                                                         |
| Administration                                  | AHPC-20150213-0011-RPC          | Reprint of PC and<br>RC   | 13/02/2015           | Approved              | -                                                                                       |
| » Update Particulars                            | AHPC-20150213-0013-RTC          | Reprint of PC and<br>RC   | 13/02/2015           | Application Submitted | -                                                                                       |
| Supervisory                                     | AHPC-20150223-0002-UP           | Update Particulars        | 23/02/2015           | Rejected              | -                                                                                       |
|                                                 | AHPC-20150311-0002-PCR          | PC<br>Renewal/Application | 11/03/2015           | Pending Processing    | -                                                                                       |
|                                                 | AHPC-20150409-0002-<br>REG      | Registration              | -                    | Draft                 | -                                                                                       |
|                                                 | Page 1                          |                           |                      | [1                    | First]   [Previous]   [Next]   [Last]                                                   |

## 2. RENEWAL OF PRACTICING CERTIFICATE

#### 2.1 BEFORE SUBMITTING AN APPLICATION FOR RENEWAL OF PRACTICING CERTIFICATE

Before submitting your application for a renewal of practicing certificate (PC), note the following important instructions.

Renewal of Practicing Certificate should be made no later than 30 days before the expiration of your current PC. A late application fee of SGD100 shall be charged for late renewals.

**IMPORTANT:** If you are a Nanyang Polytechnic student who has recently completed your degree conversion programme or a conditionally registered allied health professional, please <u>select only PC</u> <u>renewal for 1 year</u> when submitting your application for renewal of PC.

As the Professional Registration System only accepts payment by credit card or eNETS, please ensure that you have your credit card or eNETS information ready at hand before proceeding to file your application.

The online application may take approximately 10 minutes to complete. The system will log you out if you have been idle for 30 minutes. Unless you have saved your progress, all your inputs will be lost. As such, we recommend that you set aside adequate time to complete your application form.

You will have the option to save your application if you wish to complete it at a later time. Please click on the "Save" button at the bottom of the page to do so. To prevent yourself from losing your work, you should save your application if you have to step away from your keyboard.

#### 2.2. SUBMITTING AN APPLICATION FOR RENEWAL OF PRACTICING CERTIFICATE

2.2.1 To begin submitting an application for renewal of practicing certificate (PC), please log into the Professional Registration System.

| SINGAP<br>Allie | TRY OF HEALTH<br>ORE<br>ad Health Professions Council                                                                                                    | Singapore Government<br>Integrity - Stervice - Excellence<br>Contact   Feedback   Sitemap |
|-----------------|----------------------------------------------------------------------------------------------------|-------------------------------------------------------------------------------------------|
|                 |                                                                                                    | Login                                                                                     |
|                 | Instructions for Authorised Users<br>This site is best viewed using IE8 or Mozilla Firefox 11.<br>Healthcare Professionals:<br>You may login via SingPass or your User ID and password. For first time login users, please click <u>here</u> to<br>view the documentation required for processing.<br>HR Personnel:<br>You may login via your User ID and password. If you do not have an account, please click <u>here</u> to<br>download the form and mail the signed form to stg_admin@ahpc.gov.sg.<br>User ID ?<br>Password<br>Login Reset Password<br>Alternatively, you can login using |                                                                                           |

2.2.2 On the column to the left of the screen, click on "Application" and then select "PC Renewal/ Application".

| MINISTRY<br>SINGAPORE<br>Allied | DF HEALTH<br>Health Professions Council         | Singapore Government<br>Extension<br>Contact   Feedback   Silemap |
|---------------------------------|-------------------------------------------------|-------------------------------------------------------------------|
| Welcome                         | (Last successful login: 13/02/2015 11:47:09 AM) | Change Password   Logout                                          |
| Application                     | Welcome to PRS                                  |                                                                   |
| » Enquire Applicati             | ons                                             |                                                                   |
| » Registration                  |                                                 |                                                                   |
| » PC Renewal/Appl               | ication                                         | =                                                                 |
| » Restoration                   | E                                               |                                                                   |
| » Additional                    |                                                 |                                                                   |
| Qualifications                  |                                                 |                                                                   |
| » Issuing of CGS                |                                                 |                                                                   |
| » Reprint of RC / PC            |                                                 |                                                                   |
| Administration                  |                                                 |                                                                   |
| Supervisory                     |                                                 |                                                                   |
|                                 |                                                 | -                                                                 |

#### 2.2.3 You will be brought to the "Update Particulars" tab.

Towards the top of the page, you will see a hyperlink that will provide you with some important instructions when applying for PC renewal online. Please take the opportunity to click on it and read through the instructions.

| MINISTRY OF HEALT              | ո<br>Professions Council                                                      |                                           | Pingapore Government<br>Integrity - Service - Excellence<br>Contact   Feedback   Sitemap |
|--------------------------------|-------------------------------------------------------------------------------|-------------------------------------------|------------------------------------------------------------------------------------------|
| Welcome Ms TEST2 (Last suc     | cessful login: 22/04/2015 10:36:24 AM)                                        |                                           | Change Password   Logout                                                                 |
| Application                    | PC Renewal/Application - Update Partic                                        | ulars Form Declarations Confirmation Paym | ent Acknowledgement                                                                      |
| » Enquire Applications         | PC Renewal/Application                                                        |                                           |                                                                                          |
| » Registration                 | Click here for important Instructions for applying re                         | enewal online.                            |                                                                                          |
| » PC Renewal/Application       | PC Renewal/Application Details                                                |                                           | =                                                                                        |
| » Restoration                  | Current PC Type                                                               | Full-fee (1 vear)                         |                                                                                          |
| » Additional<br>Qualifications | Personal Particulars                                                          |                                           |                                                                                          |
| » Issuing of CGS               | Identification Type                                                           | Passport                                  |                                                                                          |
| » Reprint of RC / PC           | Full Name as shown in NRIC/FIN/Passport                                       | TEST2                                     |                                                                                          |
| Administration 🛛 🔁             | Salutation                                                                    | Ms                                        |                                                                                          |
| Supervisory                    | Surname / Family Name<br>Preferred Order of Name<br>Name in Chinese Character | test2<br>-<br>-                           |                                                                                          |

2.2.4 After going through the instructions, return to the main "PC Renewal/ Application – Update Particulars" page.

Please scroll down to see the listing of your personal particulars. Verify all your data and complete the declaration at the bottom of the page accordingly. If "No" is selected, you will be directed to "Update Particulars" (for more information on how to update particulars, refer to section 1 of this guide).

It is important to note that you must inform the AHPC when there are changes to your personal particulars. This will allow the AHPC to keep you notified of any new registration information and maintain the online register.

If your information is true and accurate, select "Yes" and then click on the "Proceed" button at the bottom of the page.

| MINISTRY OF HEAD<br>SINGAPORE<br>Allied Healt | WINISTRY OF HEALTH<br>SINGAPORE<br>Allied Health Professions Council    |                                              |                          |   |  |  |
|-----------------------------------------------|-------------------------------------------------------------------------|----------------------------------------------|--------------------------|---|--|--|
| Welcome Ms TEST2 (Last s                      | uccessful login: 22/04/2015 10:36:24 AM)                                |                                              | Change Password   Logout |   |  |  |
| Application                                   | Preferred Email Address<br>Alternate Email Address<br>Home Telephone No | @ahpc.gov.sg                                 |                          |   |  |  |
| » Enquire Applications                        | Office Telephone No.                                                    | +65 63552396                                 |                          |   |  |  |
| » Registration                                | Mobile No.<br>Residential Address In Singapore(As in NRIC)              | -                                            |                          |   |  |  |
| » PC Renewal/Application                      | Other Address In Singapore                                              |                                              |                          |   |  |  |
| » Restoration                                 | Preferred mailing address                                               | Principal Practice Place Address             |                          |   |  |  |
| » Additional<br>Qualifications                | Patient Contact (For Medical Doctors only)                              | -                                            |                          |   |  |  |
| » Issuing of CGS                              | Activity Status                                                         | Working Full-time in Singapore               |                          |   |  |  |
| » Reprint of RC / PC                          | Appointment                                                             | Occupational Therapist                       |                          | 1 |  |  |
| Administration                                | Name of Institution / Organisation                                      | Khoo Teck Puat Hospital<br>90 Yishun Central |                          | l |  |  |
| Supervisory                                   | Noture of Work                                                          | Khoo Teck Puat Hospital<br>Singapore 768828  |                          | l |  |  |
|                                               | Department / Division                                                   |                                              |                          | L |  |  |
|                                               | Date Left                                                               | 25/02/2015                                   | E                        |   |  |  |
|                                               | *I declare that all the above information is true and                   | d correct: 💿 No 💿 Yes                        |                          |   |  |  |

2.2.5 Clicking on the "Proceed" button will bring you to the "Form" tab.

Please fill in the mandatory fields which have been marked with an asterisk (\*).

Under the field, "PC Type", <u>fully registered</u> allied health practitioners may wish to note that selecting "Full-fee (2 years)" will allow you to save SGD20 of the **PC Application fee**.

If you are a <u>conditionally registered</u> registrant, please <u>select only **PC renewal for 1 year**</u> when submitting your application for renewal of PC.

Under the field "Send PC by", please select "Registered Mail."

Once you have filled in the form, please scroll to the bottom of the page and click on the "Proceed" button. You will be brought to the "Declarations" tab.

| MINISTRY OF HEAL<br>SINGAPORE<br>Allied Health      | тн<br>n Profe | essions Council                                                              |                             |                                | Singapore G<br>Integrity · Servic<br>Contact   Feedback | overnment<br>ce • Excellence<br>c   Sitemap |
|-----------------------------------------------------|---------------|------------------------------------------------------------------------------|-----------------------------|--------------------------------|---------------------------------------------------------|---------------------------------------------|
| Welcome Ms TEST2 (Last su                           | iccessful lo  | gin: 22/04/2015 10:36:24 AM)                                                 |                             | c                              | hange Password                                          | Logout                                      |
| Application   * Enquire Applications * Registration | PC Re         | enewal/Application - Update Particula<br>Renewal/Application                 | Form Dectrations            | Confirmation Payment Acknowled | gement                                                  | 1                                           |
| » PC Renewal/Application                            | *PC T         | ype (                                                                        | D Full-fee (1 vear)         | e (2 vears)                    |                                                         |                                             |
| » Restoration                                       |               |                                                                              |                             |                                |                                                         |                                             |
| » Additional                                        | S/N           | Practising Certificate                                                       | Expiry Date                 | Payment Due Date               | *Renew?                                                 |                                             |
| Qualifications                                      | 1             | Physiotherapist                                                              | 15/07/2015                  | 14/06/2015                     |                                                         | E                                           |
| » Issuing of CGS                                    | *Send         | PC by O Normal M                                                             | lail 🖲 Registered Mail 🔘 Se | elf-Collection                 |                                                         |                                             |
| » Reprint of RC / PC                                | Notor         |                                                                              |                             |                                |                                                         |                                             |
| Administration                                      | • F           | File must be in JPEG(.jpg or .jpeg), I<br>Each file size must not exceed 1MB | PDF (.pdf).                 |                                |                                                         |                                             |

2.2.6 All fields are mandatory in the "Declarations" section. Please answer all questions.

Once completed, scroll to the bottom of the page and click on the "Proceed" button to continue to the "Confirmation" tab.

| Allied Healt             | LTH Contact   Feedback   S<br>th Professions Council                                                                                                    | itemap |  |  |  |  |
|--------------------------|----------------------------------------------------------------------------------------------------|--------|--|--|--|--|
| Nelcome Ms TEST2 (Last s | successful login: 22/04/2015 10:36:24 AM) Change Password   L                                                                                                    | ogout  |  |  |  |  |
|                          | PC Renewal/Application - Update Particulars Form Declarations Confirmation Payment Acknowledgement                                                                                                    |        |  |  |  |  |
| Application              | BC Benevuel/Application                                                                                                    |        |  |  |  |  |
| • Enquire Applications   | PC Renewal/Application                                                                                                    |        |  |  |  |  |
| Registration             |                                                                                                    |        |  |  |  |  |
| PC Renewal/Application   | <ul> <li>Note: All helds are mandatory.</li> </ul>                                                                                                    |        |  |  |  |  |
| » Restoration            | Declarations by Applicant     Place answer all questions. If you have answered "Yes" to any of the questions, place provide full details in a separate document.                                                                                                    | _      |  |  |  |  |
| Additional               | Prease answer all questions. If you have answered interior to any of the questions, please provide full details in a separate document<br>and upload supporting documents at the "Documents" tab, where applicable.                                                                                                    |        |  |  |  |  |
| Qualifications           | <ol> <li>Have you ever suffered or are you suffering from any physical or mental illness which may:</li> <li>(a) impair your ability to practise as an allied health practitioner; or</li> </ol>                                                                                                    |        |  |  |  |  |
| Issuing of CGS           | (b) require conditions and/or restrictions being imposed on your registration?                                                                                                    |        |  |  |  |  |
| Reprint of RC / PC       | No = 1 es Have you ever consulted a psychiatrist or are you currently undergoing psychiatric treatment?                                                                                                    |        |  |  |  |  |
| dministration            |                                                                                                    |        |  |  |  |  |
| upervisory               | Are you currently or have you ever been the subject of an inquiry or proceedings by a professional body, health authority or court of law in Singapore or elsewhere, involving or relating to any physical or mental illness suffered by you?                                                                                                    |        |  |  |  |  |
|                          | ◎ No ◎ Yes                                                                                                    |        |  |  |  |  |
|                          | 4 Are you currently or have you ever been the subject of an inquiry or an investigation by any professional body, licensing<br>authority, health authority or the police, in Singapore or elsewhere, the subject matter of which may form the basis of<br>professional misconduct or any improper conduct which may bring disrepute to the profession in which you are registered? |        |  |  |  |  |
|                          | © No ⊚ Yes                                                                                                    |        |  |  |  |  |
|                          | 5 Have you, at any time before the submission of this application, ever been convicted in a court of law in Singapore or<br>elsewhere of any offence?                                                                                                    |        |  |  |  |  |
|                          |                                                                                                    |        |  |  |  |  |

2.2.7 If you answered "Yes" to any of the questions in the "Declarations" tab, please provide full details in a separate document and attach it under the "Mandatory Documents" section in the "Form" tab.

You may access the "Form" tab by clicking on it. Please name the file clearly (e.g. "Declaration - Qn 1" etc.)

Once completed, click on the "Proceed" button to continue to the "Declaration" tab. Click on the "Proceed" button at the bottom of the screen of the "Declaration" tab to move on to the "Confirmation" tab.

| veicome ivis TESTING (Las                                                                                | successfu                                                                                                    | l login: 22/04/2015 11:56:41 AM)                                                                            |                                | (                                                 | Change Password   Logo |
|----------------------------------------------------------------------------------------------------|----------------------------------------------------------------------------------------------------|----------------------------------------------------------------------------------------------------|--------------------------------|---------------------------------------------------|------------------------|
|                                                                                                    | *PC T                                                                                                    | уре                                                                                                    | Full-fee (1 year)  Full-fee    | e (2 years)                                       |                        |
| pplication                                                                                               | S/N                                                                                                    | Practising Certificate                                                                                      | Expiry Date                    | Payment Due Date                                  | *Renew?                |
| Enquire Applications                                                                                     | 1                                                                                                    | Occupational Therapist                                                                                      | 20/02/2015                     | 20/02/2015                                        |                        |
| Registration                                                                                             | *Sond                                                                                                    | PC by                                                                                                    |                                | NO IL P                                           |                        |
| PC Renewal/Application                                                                                   | Send                                                                                                    | Normal I                                                                                                    | Mail 🖲 Registered Mail 🔍 Se    | elf-Collection                                    |                        |
| Restoration                                                                                              | Note:                                                                                                    |                                                                                                    |                                |                                                   |                        |
|                                                                                                    | <ul> <li>File must be in JPEG(.jpg or .jpeg), PDF (.pdf).</li> <li>Each file size must not exceed 1MB</li> </ul> |                                                                                                    |                                |                                                   |                        |
| Additional                                                                                               | • •                                                                                                    | ach file size must not exceed 1M                                                                            | В                              |                                                   |                        |
| Additional<br>Qualifications                                                                             | Manda                                                                                                    | cach file size must not exceed 1Mi                                                                          | В                              |                                                   |                        |
| Additional Qualifications Issuing of CGS                                                                 | Manda                                                                                                    | ach file size must not exceed 1Mi<br><b>itory Documents</b><br>nent Title                                   | B<br>Recent Color Ph           | otograph against White Backgroun                  | d                      |
| Additional<br>Qualifications<br>Issuing of CGS<br>Reprint of RC / PC                                     | • E<br>Manda<br>Docur<br>*File                                                                                   | ach file size must not exceed 1M<br>I <b>tory Documents</b><br>nent Title                                   | Recent Color Ph                | otograph against White Backgroun                  | d                      |
| Additional<br>Qualifications<br>Issuing of CGS<br>Reprint of RC / PC<br>Iministration                    | Manda<br>Docur<br>*File                                                                                          | cach file size must not exceed 1MI                                                                          | B Recent Color Ph              | otograph against White Backgroun<br>Browse Attach | id                     |
| Additional<br>Qualifications<br>Issuing of CGS<br>Reprint of RC / PC<br>dministration                    | Manda<br>Docur<br>*File<br>Additio                                                                               | ach file size must not exceed 1M<br>itory Documents<br>nent Title<br>ponal Documents<br>nent [-Select Here- | B Recent Color Ph              | otograph against White Backgroun<br>Browse Attach | id                     |
| Additional<br>Qualifications<br>Issuing of CGS<br>Reprint of RC / PC<br>dministration<br>spervisory      | Manda<br>Docur<br>*File<br>Additio                                                                               | ach file size must not exceed 1M<br>itory Documents<br>nent Title<br>ponal Documents<br>nentSelect Here     | B Recent Color Pr              | otograph against White Backgroun<br>Browse Attach | id                     |
| Additional<br>Qualifications<br>Issuing of CGS<br>Reprint of RC / PC<br>dministration<br>upervisory      | Manda<br>Docur<br>*File<br>Addition<br>File                                                                      | ach file size must not exceed 1M<br>itory Documents<br>nent Title<br>ponal Documents<br>nent [-Select Here  | B<br>Recent Color Pr<br>Browse | otograph against White Backgroun<br>Browse Attach | id                     |
| Additional     Qualifications     Issuing of CGS     Reprint of RC / PC     dministration     upervisory | Manda<br>Docur<br>*File<br>Addition<br>File<br>Docur<br>Title<br>File                                            | ach hie size must not exceed 1MI tory Documents nent Title nent Documents nent -Select Here- nents Attached | B<br>Recent Color Pr<br>Browse | otograph against White Backgroun<br>Browse Attach | id                     |

2.2.8 The "Confirmation" section allows you to review what you had previously keyed in your application for PC renewal. Please check your information carefully to ensure that it is accurate and truthful. Once done, click on the "Confirm" button at the bottom of the page to continue.

|                                                     |          | 'U                     |                                                                                                    |                                                                                                    | Singapore Governme                       | nt |  |
|-----------------------------------------------------|----------|------------------------|----------------------------------------------------------------------------------------------------|----------------------------------------------------------------------------------------------------|------------------------------------------|----|--|
| Allied H                                            | lealth   | Profe                  | essions Council                                                                                                    |                                                                                                    | Contact   Feedback   Sitem               | ар |  |
| Welcome Ms TEST2                                    | (Last su | ccessful lo            | gin: 22/04/2015 10:36:24 AM)                                                                                                    |                                                                                                    | Change Password   Logo                   | ut |  |
|                                                     |          | PC Re                  | enewal/Application - Update Particula                                                                                                    | rs Form Declarations Confirmation                                                                                                    | n Payment Acknowledgement                |    |  |
| Application <ul> <li>Enquire Application</li> </ul> | ns       | PC Renewal/Application |                                                                                                    |                                                                                                    |                                          |    |  |
| » Registration                                      |          | PC Rei                 | newal/Application Details                                                                                                    |                                                                                                    |                                          |    |  |
| » <u>PC Renewal/Applic</u>                          | ation    | *PC T                  | vpe                                                                                                    | Full-fee (2 years)                                                                                                    |                                          | :  |  |
| » Restoration                                       |          | *Send                  | PC by                                                                                                    | Registered Mail                                                                                                    |                                          |    |  |
| » Additional<br>Qualifications                      |          | S/N                    | Practising Certificate                                                                                                    | Current Expiry Date                                                                                                    | Payment Due Date                         |    |  |
| » Issuing of CGS                                    |          | 1                      | Physiotherapist                                                                                                    | 15/07/2015                                                                                                    | 14/06/2015                               |    |  |
| » Reprint of RC / PC                                |          | Docun                  | nents Attached                                                                                                    |                                                                                                    |                                          |    |  |
| Administration                                      |          | Recent                 | t Color Photograph against White Ba                                                                                                    | ackground                                                                                                    |                                          |    |  |
| Supervisory                                         |          | Declar                 | ations by Applicant                                                                                                    |                                                                                                    |                                          |    |  |
|                                                     |          | 1<br>2                 | Have you ever suffered or are you s<br>(a) impair your ability to practise as<br>(b) require conditions and/or restrict<br>No<br>-<br>Have you ever consulted a psychiat<br>No | uffering from any physical or mental illnes<br>an allied health practitioner; or<br>tions being imposed on your registration?<br>trist or are you currently undergoing psycl | ss which may:<br>?<br>hiatric treatment? |    |  |

2.2.9 For "Payment," please confirm with your employer if they will be making payment for your PC renewal on your behalf. Your employer will have to inform the AHPC that payment will be made on their end <u>before</u> you put in the online application. Please note that if your employer is paying for your practising certificate renewal fee directly to the AHPC, you should not be able to access the "Payment" tab.

If you have to make your own payment, or pay in the first instance and claim from your employer subsequently, please have your eNETS or credit card ready. The AHPC only accepts payments by eNETS and credit card.

Click on "Proceed" to continue. You will be directed to a different site with instructions on how to submit your payment.

Once you have completed the payment process, you will be directed to the "Acknowledgement" tab.

| WINISTRY OF HEALTH<br>SINGAPORE<br>Allied Health Professions Council |                                                                                                    |                     |                    |                     |  |  |
|----------------------------------------------------------------------|----------------------------------------------------------------------------------------------------|---------------------|--------------------|---------------------|--|--|
| Welcome Ms TES12 (Last suc                                           | cessful login: 22/04/2015 10:36:24 AM)                                                                                                    |                     | Change             | Password   Logout   |  |  |
| Application                                                          | PC Renewal/Application - Update Particulars Form Declarations Confirmation                                                                                           | Payment             | Acknowledgeme      | nt                  |  |  |
| » Enquire Applications                                               | PC Renewal/Application                                                                                                    |                     |                    |                     |  |  |
| » Registration                                                       | Please note that the following foc(a) paid will not be refundable                                                                                                    |                     |                    |                     |  |  |
| » PC Renewal/Application                                             | If you encounter any problems making payment, please try again later. Your applic:<br>Applications.                                                                  | ation will be sa    | ved as Draft in th | ne Enquire          |  |  |
| » Restoration                                                        | Fee Туре                                                                                                    | Unit Price<br>(SGD) | Quantity           | Amount Due<br>(SGD) |  |  |
| Qualifications                                                       | Application for a practising certificate (or for renewal thereof) under section 23(2) of the Act                                                                     | 20.00               | 1                  | 20.00               |  |  |
| » Issuing of CGS                                                     | (Physiotherapist) Practising fee under regulation 12(2)                                                                                                    | 140.00              | 2                  | 280.00              |  |  |
| » Reprint of RC / PC                                                 | » Reprint of RC / PC Please remember to select the < <i>Click to complete this transaction&gt;</i> button after payment to successfully conclude the transaction. Do |                     |                    |                     |  |  |
| Administration                                                       | not close the browser window before an acknowledgement page indicating success                                                                                       | itul submission     | is displayed.      |                     |  |  |
| Supervisory                                                          | Proceed BillCollect Additional Button                                                                                                    |                     |                    |                     |  |  |

#### 2.2.10 Congratulations! You have successfully submitted your application.

The "Acknowledgement" tab provides you with your application number for reference. You may wish to print or save this page. Please note that your receipt will only be generated 5 working days after payment was made.

| MINISTRY OF HEALT                      | H Singapore Government<br>Integrity - Sarvice - Excellence<br>Contact   Feedback   Stemap                                                                                             |  |  |  |  |
|----------------------------------------|----------------------------------------------------------------------------------------------------|--|--|--|--|
| Welcome Ms TEST2 (Last suc             | cessful login: 22/04/2015 10:36:24 AM) Change Password   Logout                                                                                                    |  |  |  |  |
| Application                            | PC RenewallApplication - Update Particulars Form Declarations Confirmation Payment Acknowledgement                                                                                    |  |  |  |  |
| » Enquire Applications                 | PC Renewal/Application                                                                                                    |  |  |  |  |
| » Registration                         | Please be informed that your renewal request has been submitted to Allied Health Professions Council on 22/04/2015. Please print /                                                    |  |  |  |  |
| » PC Renewal/Application               | save a copy of this acknowledgement for your reference.                                                                                                    |  |  |  |  |
| » Restoration                          | Your application no. is:<br>AHPC-20150422-0005-PCR                                                                                                    |  |  |  |  |
| Qualifications                         | You may check the status of your application online using the same User ID and password. For any query, please email to<br>sto, admin@ahpc.gov.sq and quote the above application no. |  |  |  |  |
| » Issuing of CGS                       | Rate this centire                                                                                                    |  |  |  |  |
| » Reprint of RC / PC<br>Administration | Print                                                                                                    |  |  |  |  |
| Supervisory                            |                                                                                                    |  |  |  |  |

2.2.11 To track the the status of your practising certificate renewal application, you may retrieve your application under the "Enquire Application" function. Immediately after the submission of your application, the application status will indicate "Pending Processing."

Please allow the AHPC a minimum of four weeks to process your application. If you have received any complaints or disciplinary action during your previous years as a registered allied health professional in Singapore or if your application was submitted late, a longer time will be required to process your application.

| MINISTRY OF HEALT<br>SINGAPORE<br>Allied Health | Singapore Governme<br>Intentiv - Service - Excellen<br>Contact   Feedback   Sitem | int<br>ice<br>iap         |                      |                    |                                        |    |
|-------------------------------------------------|-----------------------------------------------------------------------------------|---------------------------|----------------------|--------------------|----------------------------------------|----|
| Welcome Ms TEST2 (Last suc                      | cessful login: 22/04/2015 10:36                                                   | :24 AM)                   |                      |                    | Change Password   Logo                 | ut |
| Application                                     |                                                                                   |                           |                      |                    |                                        |    |
| » Enquire Applications                          | Applications Sub                                                                  | mitted                    |                      |                    |                                        |    |
| » Registration                                  | Total record(s) found: 8                                                          |                           |                      |                    |                                        |    |
| » PC Renewal/Application                        | Application No.                                                                   | Application Type          | Date of Submission A | Application Status | Remarks                                |    |
| » Restoration                                   | AHPC-20150224-0004-<br>REG                                                        | Registration              | 24/02/2015           | Approved           | -                                      |    |
| » Additional<br>Qualifications                  | AHPC-20150225-0004-<br>REG                                                        | Registration              | 25/02/2015           | Approved           | -                                      |    |
| » Issuing of CGS                                | AHPC-20150225-0007-<br>REG                                                        | Registration              | 25/02/2015           | Approved           | -                                      |    |
| » Reprint of RC / PC                            | AHPC-20150225-0010-<br>REG                                                        | Registration              | 25/02/2015           | Approved           | -                                      | =  |
| Supervisory                                     | AHPC-20150225-0013-<br>REG                                                        | Registration              | 25/02/2015           | Pending Processing | -                                      |    |
|                                                 | AHPC-20150422-0002-PCR                                                            | PC<br>Renewal/Application | 22/04/2015           | Rejected           | -                                      |    |
|                                                 | AHPC-20150422-0003-PCR                                                            | PC<br>Renewal/Application | 22/04/2015           | Rejected           | -                                      |    |
|                                                 | AHPC-20150422-0005-PCR                                                            | PC<br>Renewal/Application | 22/04/2015           | Pending Processing | -                                      |    |
|                                                 | Page 1                                                                            |                           |                      |                    | [First]   [Previous]   [Next]   [Last] |    |

#### 2.3. POSSIBLE PRACTICING CERTIFICATE RENEWAL APPLICATION OUTCOMES

2.3.1 **Approved**: Your application for PC renewal /application has been approved.

Your application status under "Enquire Applications" will be updated to indicate "Approved."

Your new PC will be sent to you via registered mail.

| n <b>ment</b><br>cellence<br>Sitemap | Singapore Gover<br>Integrity · Service · E<br>Contact   Feedback | MINISTRY OF HEALTH<br>SINGAPORE<br>Allied Health Professions Council |                                                                    |                                                                                              |                                                                                                    |                                     |                     |
|--------------------------------------|------------------------------------------------------------------|----------------------------------------------------------------------|--------------------------------------------------------------------|----------------------------------------------------------------------------------------------|----------------------------------------------------------------------------------------------------|-------------------------------------|---------------------|
| ogout                                | Change Password   L                                              |                                                                      |                                                                    | :24 AM)                                                                                      | cessful login: 22/04/2015 10:36                                                                                                    | elcome Ms TEST2 (Last suc           | Wel                 |
| Î                                    |                                                                  |                                                                      |                                                                    |                                                                                              | Enquire Applications                                                                                                    | plication                           | Арр                 |
|                                      |                                                                  |                                                                      |                                                                    | mitted                                                                                       | Applications Sub                                                                                                    | Enquire Applications                | » <u>Er</u>         |
|                                      |                                                                  |                                                                      |                                                                    |                                                                                              | Total record(s) found: 8                                                                                                    | Registration                        | » Re                |
|                                      | Remarks                                                          | Application Status                                                   | Date of Submission A                                               | Application Type                                                                             | Application No.                                                                                                    | PC Renewal/Application              | » PC                |
|                                      | -                                                                | Approved                                                             | 24/02/2015                                                         | Registration                                                                                 | AHPC-20150224-0004-                                                                                                    | Restoration                         | » Re                |
|                                      | -                                                                | Approved                                                             | 25/02/2015                                                         | Registration                                                                                 | AHPC-20150225-0004-<br>REG                                                                                                    | Additional<br>Qualifications        | » Ao<br>Qi          |
|                                      | -                                                                | Approved                                                             | 25/02/2015                                                         | Registration                                                                                 | AHPC-20150225-0007-<br>REG                                                                                                    | Issuing of CGS                      | » Iss               |
| = =                                  | -                                                                | Approved                                                             | 25/02/2015                                                         | Registration                                                                                 | AHPC-20150225-0010-<br>REG                                                                                                    | Reprint of RC / PC                  | » Re                |
|                                      | -                                                                | Pending Processing                                                   | 25/02/2015                                                         | Registration                                                                                 | AHPC-20150225-0013-<br>REG                                                                                                    | pervisory                           | Supr                |
|                                      | -                                                                | Rejected                                                             | 22/04/2015                                                         | PC<br>Renewal/Application                                                                    | AHPC-20150422-0002-PCR                                                                                                    | )                                   | _                   |
|                                      | -                                                                | Rejected                                                             | 22/04/2015                                                         | PC<br>Renewal/Application                                                                    | AHPC-20150422-0003-PCR                                                                                                    |                                     |                     |
|                                      | -                                                                | Approved                                                             | 22/04/2015                                                         | PC<br>Renewal/Application                                                                    | AHPC-20150422-0005-PCR                                                                                                    |                                     |                     |
|                                      | -<br>-<br>-<br>-<br>First]   [Previous]   [Next]   [Li           | Approved<br>Pending Processing<br>Rejected<br>Rejected<br>Approved   | 25/02/2015<br>25/02/2015<br>22/04/2015<br>22/04/2015<br>22/04/2015 | Registration<br>Registration<br>PC<br>Renewal/Application<br>PC<br>Renewal/Application<br>PC | KEG           AHPC-20150225-0010-           REG           AHPC-20150225-0013-           REG           AHPC-20150422-0002-PCR           AHPC-20150422-0003-PCR           AHPC-20150422-0005-PCR           AHPC-20150422-0005-PCR           Page 1 | Reprint of RC / PC<br>Iministration | » Re<br>Adm<br>Supe |

2.3.2 **Rejected**: Your application for PC renewal/ application has been rejected.

If you have any enquiries about your rejected application, please e-mail <u>AHPC@spb.gov.sg.</u>

| /elcome Ms TEST2 (Last su      | Iccessful login: 22/04/2015 10:28 | :30 AM)                   |                      |                    | Change Password   Log |
|--------------------------------|-----------------------------------|---------------------------|----------------------|--------------------|-----------------------|
|                                | Enquire Applications              |                           |                      |                    |                       |
| pplication                     |                                   |                           |                      |                    |                       |
| Enquire Applications           | Applications Sub                  | mitted                    |                      |                    |                       |
| » Registration                 | Total record(s) found: 6          |                           |                      |                    |                       |
| PC Renewal/Application         | Application No.                   | Application Type          | Date of Submission A | Application Status | Remarks               |
| Restoration                    | AHPC-20150224-0004-<br>REG        | Registration              | 24/02/2015           | Approved           | -                     |
| » Additional<br>Qualifications | AHPC-20150225-0004-<br>REG        | Registration              | 25/02/2015           | Approved           | -                     |
| Issuing of CGS                 | AHPC-20150225-0007-<br>REG        | Registration              | 25/02/2015           | Approved           | -                     |
| Reprint of RC / PC             | AHPC-20150225-0010-<br>REG        | Registration              | 25/02/2015           | Approved           |                       |
| upervisory                     | AHPC-20150225-0013-<br>REG        | Registration              | 25/02/2015           | Pending Processing | -                     |
|                                | AHPC-20150422-0002-PCR            | PC<br>Renewal/Application | 22/04/2015           | Rejected           | -                     |
|                                | Page 1                            |                           |                      |                    |                       |

# **3.** REPRINT OF PRACTICING CERTIFICATE (PC) AND REGISTRATION CERTIFICATE (RC)

## 3.1. SUBMITTING AN APPLICATION FOR REPRINT OF PRACTICING CERTIFICATE (PC) AND REGISTRATION CERTIFICATE (RC)

3.1.1 To begin submitting your application for reprint of your PC or RC, please log into the Professional Registration System.

| MINISTRY OF HEALTH<br>SINGAPORE<br>Allied Health Professions Council                                                                                                    | Singapore Government<br>Integrity - Service - Excellence<br>Contact   Feedback   Sitemap |
|----------------------------------------------------------------------------------------------------|------------------------------------------------------------------------------------------|
|                                                                                                    | Login                                                                                    |
| Instructions for Authorised Users         This site is best viewed using IE8 or Mozilla Firefox 11.         Healthcare Professionals:         You may login via SingPass or your User ID and password. For first time login users, please click here to view the documentation required for processing.         HR Personnel:         You may login via your User ID and password. If you do not have an account, please click here to download the form and mail the signed form to stg_admin@ahpc.gov.sg.         User ID ?         Password         Login       Reset Password         Alternatively, you can login using |                                                                                          |

3.1.2 On the column to the left of the screen, click on "Application" and then select "Reprint of PC/RC".

| MINISTRY OF HEALT                                                                           | тн<br>1 Professions Council                                                                                                    |                                                                                                    | Singapore Government<br>Instight - Service - Excellence<br>Contact   Feedback   Sitemap |
|---------------------------------------------------------------------------------------------|----------------------------------------------------------------------------------------------------|----------------------------------------------------------------------------------------------------|-----------------------------------------------------------------------------------------|
| Welcome Ms TESTING (Last                                                                    | successful login: 13/02/2015 02:31:54                                                                                                    | PM)                                                                                                    | Change Password   Logout                                                                |
| Application  Second Applications                                                            | Reprint RC/PC-Form Confirm<br>Reprint of PC and RC                                                                                                    | nation Payment Acknowledgement                                                                                                | Î                                                                                       |
| <ul> <li>» Registration</li> <li>» PC Renewal/Application</li> <li>» Restoration</li> </ul> | Click <u>here</u> for important Instructions<br>All fields marked with asterisk (*) are<br><b>General Information</b>                                                                                                    | for requesting Reprint of RC/PC<br>e mandatory                                                                                |                                                                                         |
| <ul> <li>» Additional<br/>Qualifications</li> <li>» Issuing of CGS</li> </ul>               | Registration No<br>Name<br>Registration Type                                                                                                    | A1500009D<br>TESTING<br>Occupational Thera                                                                                    | =<br>apist - Full Registration                                                          |
| Reprint of RC / PC     Administration     Supervisory                                       | Application For Reprint Of RC<br>Request for:<br>Cerupational Therapist<br>Cecupational Therapist<br>Certified True Copy of Registr<br>Certified True Copy of Registr<br>Certified True Copy of Registr<br>Reason for Application<br>*Send Certificate by | JPC<br>istration Certificate, for:<br>t<br>titising Certificate, for:<br>t, no. of copies 1 -<br>-Select Here<br>-Select Here |                                                                                         |
|                                                                                             | Additional Documents                                                                                                    |                                                                                                    | •                                                                                       |

#### 3.1.3 You will be brought to the "Reprint of PC and RC" tab.

Towards the top of the page, you will see a hyperlink that will provide you with some important instructions for requesting a reprint of PC and/or RC. Please take the opportunity to click on it and read through the instructions.

|                             | тн                                                        |                                | Singapore Government<br>Integrity - Service - Excellence |
|-----------------------------|-----------------------------------------------------------|--------------------------------|----------------------------------------------------------|
| SINGAPORE                   | Professions Council                                       |                                | Contact   Feedback   Sitemap                             |
| Alled Heald                 |                                                           |                                |                                                          |
| Welcome Ms TESTING (Last    | successful login: 13/02/2015 02:31:54 P                   | M)                             | Change Password   Logout                                 |
|                             | Reprint RC/PC-Form Confirma                               | ation Payment Acknowledgement  | Î                                                        |
| Application                 |                                                           |                                |                                                          |
| » Enquire Applications      | Reprint of PC and RC                                      |                                |                                                          |
| » Registration              | Click have for important instructions for                 | as requesting Reprint of RC/RC |                                                          |
| » PC Renewal/Application    | Click <u>Here</u> for important instructions in           | bi requesting Replint of RG/PG |                                                          |
| » Restoration               | All fields marked with asterisk (*) are                   | mandatory                      |                                                          |
| » Additional                | General Information                                       |                                | E                                                        |
| Qualifications              | Registration No<br>Name                                   | TESTING                        |                                                          |
| » Issuing of CGS            | Registration Type                                         | Occupational Thera             | apist - Full Registration                                |
| » <u>Reprint of RC / PC</u> | Application For Reprint Of RC/F                           | °C                             |                                                          |
| Administration              | *Request for:                                             |                                |                                                          |
| Supervisory                 | Replacement of Original Regist                            | tration Certificate, for:      |                                                          |
|                             | Occupational Therapist     Replacement of Original Practi | sing Certificate for           |                                                          |
|                             | Occupational Therapist                                    | ang oortileate , for.          |                                                          |
|                             | Certified True Copy of Registration                       | tion Certificate, for:         |                                                          |
|                             | Occupational Therapist                                    | , no. of copies 1 💌            |                                                          |
|                             | *Reason for Application                                   | Select Here                    |                                                          |
|                             | *Send Certificate by                                      | Select Here 💌                  |                                                          |
|                             | Additional Documents                                      |                                | -                                                        |
|                             | •                                                         | III                            | •                                                        |

#### 3.2. FILLING IN YOUR APPLICATION FORM FOR REPRINT OF PC AND RC

#### **3.2.1 REPRINT OF REGISTRATION CERTIFICATE**

3.2.1. If you are requesting for a replacement of your orginal Registration Certificate, please a select the "Replacement of Original Registration Certificate" option.

| Welcome Ms TESTING (Last successful login: 13/02/2015 02:31:54 PM) Change Password   Logout     Application   Registration No   Applications   Registration Type   Occupational Therapist - Full Registration   * Registration   * CR enewal/Application   * Registration   * Registration   * Registration   * CR enewal/Application   * Registration   * CC Renewal/Application   * Registration   * Registration   * Send Certificate by   * Send Certificate <th>Allied He</th> <th>alth Profess</th> <th>sions Council</th> <th></th> <th></th> <th></th> <th></th>                                 | Allied He            | alth Profess          | sions Council             |                            |                                  |                       |               |
|----------------------------------------------------------------------------------------------------|----------------------|-----------------------|---------------------------|----------------------------|----------------------------------|-----------------------|---------------|
| General Information   Registration No   Registration No   Registration Type   Registration Type   Cccupational Therapist - Full Registration   Applications   Registration Original Registration Certificate, for:   Reprint of RC / PC   Registration Cocupational Therapist - for:   Reprint of RC / PC   Registration Cocupational Therapist - Select Here   Title   Browse:   Attached   Statutor Declaration   Replace                                                                                                    | Velcome Ms TESTING   | (Last successful logi | in: 13/02/2015 02:31:54 I | PM)                        |                                  | Change Passv          | vord   Logout |
| Application Registration No A1500009D   Name TESTING   Registration Registration Type   Occupational Therapist - Full Registration   P C Reneval/Application   Replacement of Original Registration Certificate, for:   Cocupational Therapist   Occupational Therapist   CS   Replacement of Original Practing Certificate, for:   Cocupational Therapist   Cocupational Therapist |                      | General In            | formation                 |                            |                                  |                       | ^             |
| Productions       Name       TESTING         Registration       Registration Type       Occupational Therapist - Full Registration         P Registration       Application For Reprint Of RC/PC         * Recomment of Original Registration Certificate, for:       Replacement of Original Practing Certificate, for:         * Additional       Quiffications         Quiffications       Coccupational Therapist         * Issing of CCS       Coccupational Therapist         * Replacement of Original Practing Certificate, for:       Coccupational Therapist         Coccupational Therapist       Coccupational Therapist         Coccupational Therapist       Coccupational Therapist         Coccupational Description       Coccupational Therapist         Certified True Copy of Registration Certificate, for:       Coccupational Therapist, no. of copies [] *         *Reason for Application       Lost         *Send Certificate by       Self-Collection *         Additional Documents       *         Documents Attached       Tele         File       Browse       Attach                                                                                                    | pplication           | Registratio           | n No                      |                            | A1500009D                        |                       |               |
| Registration       Application For Reprint Of RC/PC         PC Renewal/Application       Request for:         Restoration       @ coupational Therapist         Additional       @ occupational Therapist         Qualifications       @ occupational Therapist         Issuing of CGS       © cocupational Therapist         Issuing of CGS       © cocupational Therapist         © Occupational Therapist       © occupational Therapist         © Occupational Therapist       © occupational Therapist         © Cocupational Therapist       © occupational Therapist         © Occupational Therapist       © occupational Therapist         © Occupational Therapist       © occupational Therapist         Send Certificate by       Self-Collection ▼         Additional Documents       Select Here-Title         File       Browse         Documents Attached       Statuory Declaration         Batury Declaration       Replace                                                                                                    | Enquire Applications | Name<br>Registratio   | n Type                    |                            | TESTING<br>Occupational Therapis | t - Full Registration |               |
| P.P. Renewal/Application       Application for         Restoration       Request for         Additional       Qualifications         Additional       © Occupational Therapist         Qualifications       © Occupational Therapist         Issuing of CGS       Certified True Copy of Registration Certificate, for:         © Occupational Therapist       © Occupational Therapist         © Cocupational Therapist       © Occupational Therapist         © Occupational Therapist       © Occupational Therapist         © Occupational Therapist       © Occupational Therapist         © Occupational Therapist       0.0 copies [1]         "Reason for Application       Lost         "Send Certificate by       Self-Collection ▼         Additional Documents       Occument         Discument       Select Here-Title         File       Browse         Atlach       Documents                                                                                                    | Registration         | Applicatio            | n For Penrint Of PC       | PC                         |                                  | 0                     | _             |
| Prestoration   Additional   Qualifications   > bsuing of CCS   > Beprint of RC / PC   dministration   Qualifications   > Second Recent of Original Practising Certificate, for:   Occupational Therapist   Certified True Copy of Registration Certificate, for:   Occupational Therapist   Certified True Copy of Registration Certificate, for:   Occupational Therapist   Second Recent of Original Practising Certificate, for:   Occupational Therapist   Certified True Copy of Registration Certificate, for:   Certified True Copy of Registration Certificate, for:   Occupational Therapist   Send Certificate by   Self-Collection *     Additional Documents   Documents Attached   Statutory Declaration   Replace                                                                                                    | PC Renewal/Applicat  | on *Request fi        | or:                       |                            |                                  |                       |               |
| Additional<br>Qualifications     Issuing of CCS     Seprint of RC / PC<br>diministration     upervisory     Cocupational Therapist     Cectified True Copy of Registration Certificate, for:<br>Occupational Therapist     Cectified True Copy of Registration Certificate, for:<br>Occupational Therapist, no. of copies 1 ♥<br>*Reason for Application     tost     *Send Certificate by     Self-Collection<br>Additional Documents     Cocuments     Occuments Attached     Statutory Declaration     Replace     Delete                                                                                                    | Restoration          | Repla                 | cement of Original Regis  | stration Certificate, for: |                                  |                       |               |
| Qualifications <ul> <li>Reprint of RC / PC</li> <li>Certified True Copy of Registration Certificate, for:                 <ul></ul></li></ul>                                                                                                    | » Additional         |                       | Occupational Therapist    |                            |                                  |                       |               |
| > bsuing of CCS > Reprint of RC / PC Additional Documents Additional Documents Documents Attached Statutory Declaration Replace Delete                                                                                                    | Qualifications       |                       | Occupational Therapist    | ising Certificate, for:    |                                  |                       |               |
| » Reprint of RC / PC  C Occupational Therapist , no. of copies 1 *  *Reason for Application *Send Certificate by  *Reason for Application *Send Certificate by  Additional Documents  Additional Documents  Documents Attached  Statutory Declaration Replace Delete                                                                                                    | » Issuing of CGS     | Certifi               | ied True Copy of Registra | ation Certificate, for:    |                                  |                       |               |
| Administration     Image: Self-Collection       impervisory     Image: Self-Collection       Additional Documents       Document       Title       File       Documents Attached       Statutory Declaration       Replace       Delete                                                                                                    | » Reprint of RC / PC |                       | Occupational Therapist    | , no. of copies 1          |                                  |                       |               |
| Additional Documents Documents Title File Browse Attached Statutory Declaration Replace Delete                                                                                                    | Administration       | *Reason fo            | or Application            | Lost                       | <u> </u>                         |                       | E             |
| Additional Documents       Document    Select Here       Title     Browse       File     Browse       Occuments Attached       Statutory Declaration     Replace                                                                                                    | upervisory           | D Send Cen            | tilicate by               | Self-Collection            |                                  |                       |               |
| Document    Select Here       Title     Browse     Attach       Documents Attached                                                                                                    |                      | Additional            | Documents                 |                            |                                  |                       |               |
| File     Browse     Attach       Documents Attached                                                                                                    |                      | Document<br>Title     | Select Here               |                            |                                  |                       |               |
| Documents Attached       Statutory Declaration     Replace                                                                                                    |                      | File                  |                           | Browse Attac               |                                  |                       |               |
| Statutory Declaration Replace Delete                                                                                                    |                      | Document              | s Attached                |                            |                                  |                       |               |
|                                                                                                    |                      | Statutory D           | Declaration               |                            | Replace                          | Delete                |               |

3.2.1. You are required to state your "Reasons for Application" and mode for AHPC to send b the new certificate to you. Please select the most appropriate response under the field "Reason for Application" and **select "Self-Collection" in the "Send Certificate by" field.** 

| MINISTRY OF HEALT<br>SINGAPORE<br>Allied Health                                                                                                    | ✓ Integrity - Service - Excellence<br>Contact   Feedback   Sitemap                                                                                                    |                                                |                     |        |
|----------------------------------------------------------------------------------------------------|----------------------------------------------------------------------------------------------------|------------------------------------------------|---------------------|--------|
| Velcome Ms TESTING (Last                                                                                                    | successful login: 13/02/2015 02:31:54 PM)                                                                                                    |                                                | Change Password     | Logout |
|                                                                                                    | General Information                                                                                                    |                                                |                     | ^      |
| » Enquire Applications                                                                                                    | Registration No<br>Name<br>Registration Type                                                                                                    | A1500009D<br>TESTING<br>Occupational Therapist | - Full Registration |        |
| » Registration                                                                                                    | Application For Reprint Of RC/PC                                                                                                    |                                                |                     |        |
| <ul> <li>» PC Renewal/Application</li> <li>» Restoration</li> <li>» Additional<br/>Qualifications</li> <li>» Issuing of CGS</li> <li>» Reprint of RC / PC</li> </ul> | *Request for:<br>Ccupational Therapist<br>Ccupational Therapist<br>Replacement of Original Practising Certificate<br>Occupational Therapist<br>Certified True Copy of Registration Certificate<br>Occupational Therapist<br>Coccupational Therapist | e, for:<br>, for:<br>1 -                       |                     |        |
| upervisory                                                                                                    | *Send Certificate by Sel                                                                                                    | f-Collection                                   |                     | E      |
|                                                                                                    | Document -Select Here<br>Title Browse<br>Documents Attached                                                                                                    | Attach                                         |                     |        |
|                                                                                                    | Statutory Declaration Save as Draft Proceed                                                                                                    | Replace                                        | Delete              |        |

3.2.1. Please note that your application for a reprint of RC will need to be accompanied by a statutory declaration.

To begin, **select the "Browse" button to locate the appropriate file on your computer**. Once found, click on the "Attach" button. You will receive the message that your document has been updated successfully. You may upload multiple documents.

|                        | successful login: 13/02/2015 02:31:54 PM)                                |                                   | Change Password   | Logout       |
|------------------------|--------------------------------------------------------------------------|-----------------------------------|-------------------|--------------|
|                        | General Information                                                      |                                   |                   | <sup>^</sup> |
| pplication             | Registration No                                                          | A1500009D                         |                   |              |
| Enquire Applications   | Name<br>Registration Type                                                | IESTING<br>Occupational Therapist | Full Registration |              |
| Registration           |                                                                          |                                   | , an regenation   |              |
| PC Renewal/Application | Application For Reprint Of RC/PC                                         |                                   |                   |              |
| Restoration            | Replacement of Original Registration Certifi                             | icate for:                        |                   |              |
| Additional             | Cccupational Therapist                                                   |                                   |                   |              |
| Qualifications         | Replacement of Original Practising Certifica                             | ate , for:                        |                   |              |
| Issuing of CGS         | Occupational Therapist     Certified True Copy of Registration Certifica | te. for:                          |                   |              |
| Reprint of RC / PC     | Occupational Therapist , no. of copie                                    | es 1 💌                            |                   |              |
| dministration          | *Reason for Application                                                  | Lost                              |                   |              |
|                        | *Send Certificate by                                                     | Self-Collection 💌                 |                   | E            |
|                        | Additional Documents                                                     |                                   |                   |              |
|                        | DocumentSelect Here                                                      |                                   |                   |              |
|                        | Title                                                                    |                                   |                   |              |
|                        | File Brows                                                               | e Attach                          |                   |              |
|                        | Documente Attached                                                       |                                   |                   |              |
|                        | Statutory Declaration                                                    | Replace                           | Delete            |              |

3.2.1. When all the required documents have been uploaded, please click "Proceed" to d continue.

| MINISTRY OF HEALT<br>SINGAPORE<br>Allied Health                                                                                                    | н<br>Professions Council                                                                                                    | Singapor<br>Contact   Feedba<br>Contact   Feedba                   | Government<br>rvice - Excellence<br>ack   Sitemap |
|----------------------------------------------------------------------------------------------------|----------------------------------------------------------------------------------------------------|--------------------------------------------------------------------|---------------------------------------------------|
| Welcome Ms TESTING (Last                                                                                                    | successful login: 13/02/2015 02:31:54 PM)                                                                                                    | Change Password                                                    | Logout                                            |
|                                                                                                    | General Information                                                                                                    |                                                                    | ^                                                 |
| Application  Enquire Applications                                                                                                    | Registration No<br>Name<br>Registration Type                                                                                                    | A1500009D<br>TESTING<br>Occupational Therapist - Full Registration |                                                   |
| » Registration                                                                                                    | Application For Reprint Of RC/PC                                                                                                    |                                                                    |                                                   |
| » PC Renewal/Application     » Restoration     » Restoration     vadditional     Qualifications     » Issuing of CGS     » Reprint of RC / PC     Administration     Supervisory | *Request for:         Image: Comparison of Comparison Certificate         Image: Comparison Comparison         Image: Certificate Comparison         Image: Certificate Comparison         Image: Certificate Comparison         Image: Certificate Comparison         Image: Certificate Comparison         Image: Certificate Comparison         Image: Certificate Comparison         Image: Certificate Certificate Cer | , for:<br>for:<br>                                                 | E                                                 |
|                                                                                                    | Additional Documents Document -Select Here Title File Browse Documents Attached Statutory Declaration Save as Drift Proceed                                                                                                    | Attach Replace Delete                                              |                                                   |
|                                                                                                    | Care as Diet Fluceeu                                                                                                    |                                                                    | -                                                 |

3.2.1. The "Confirmation" section allows you to review what you had previously keyed in your application for a replacement registration certificate. Please check the information carefully to ensure that it is accurate and truthful and that your documents have been successfully uploaded.

Once done, click on the "Confirm" button at the bottom of the page to continue to the "Payment" page.

| MINISTRY OF HEALT              | н<br>Professions Council                 | Singapore Governa<br>Integrity - Service - Excel<br>Contact   Feedback   Site | ient<br>lence<br>emap |
|--------------------------------|------------------------------------------|-------------------------------------------------------------------------------|-----------------------|
| Welcome Ms TESTING (Last       | successful login: 13/02/2015 02:31:54 PM | Change Password   Log                                                         | jout                  |
| Application                    | Reprint RC/PC-Forn Confirmation          | Payment Acknowledgement                                                       |                       |
| » Enquire Applications         | Reprint of PC and RC                     |                                                                               |                       |
| » Registration                 | 0                                        |                                                                               |                       |
| » PC Renewal/Application       | General Information                      | A160000D                                                                      |                       |
| » Restoration                  | Name<br>Registration Tures               | TESTING                                                                       |                       |
| » Additional<br>Qualifications | Application For Reprint Of RC/PC         | Occupational metapist - Pull Registration                                     |                       |
| » Issuing of CGS               | Request for:                             |                                                                               |                       |
| » Reprint of RC / PC           | 1. Replacement of Original Registration  | on Certificate, for: Occupational Therapist                                   |                       |
| Administration                 | Reason for Application                   | Lost                                                                          |                       |
| Supervisory                    | Send Certificate by<br>Mailing Address   | Self-Collection                                                               |                       |
|                                | Documents Attached                       |                                                                               |                       |
|                                | Statutory Declaration                    |                                                                               |                       |
| (                              | Confirm                                  |                                                                               |                       |

3.2.1. For "Payment," Click on the "Proceed" button. You will be directed to a different site with instructions on how to submit your payment.

Once you have completed the payment process, you will be directed to the "Acknowledgement" tab.

| MINISTRY OF HEAL<br>SINGAPORE<br>Allied Health                                                          | тн<br>I Professions Council                                                                                                    |                                                               |                                   | Singapore Governme<br>Integrity - Service - Excellen<br>Contact   Feedback   Sitem | int<br>ice<br>iap |
|----------------------------------------------------------------------------------------------------|----------------------------------------------------------------------------------------------------|---------------------------------------------------------------|-----------------------------------|------------------------------------------------------------------------------------|-------------------|
| Welcome Ms TEST2 (Last su                                                                               | ccessful login: 12/05/2015 11:45:22 AM)                                                                                                    |                                                               | CI                                | hange Password   Logo                                                              | ut                |
| Application                                                                                             | Reprint RC/PC-Form Confirmation Payment Admowledgement                                                                                                    | t                                                             |                                   |                                                                                    |                   |
| » Enquire Applications                                                                                  | Reprint of PC and RC                                                                                                    |                                                               |                                   |                                                                                    |                   |
| » Registration                                                                                          |                                                                                                    |                                                               |                                   |                                                                                    |                   |
| » PC Renewal/Application                                                                                | If you encounter any problems making payment, please try again late<br>Applications.                                                                                                    | er. Your application will be                                  | saved as Dra                      | ft in the Enquire                                                                  |                   |
| » Restoration                                                                                           | Fee Туре                                                                                                    | Unit Price (SGD)                                              | Quantity                          | Amount Due (SGD)                                                                   |                   |
| » Additional                                                                                            | Issue of a duplicate practising certificate under regulation 13(2)                                                                                                    | 50.00                                                         | 1                                 | 50.00                                                                              |                   |
| Qualifications       > Issuing of CGS       > Reprint of RC / PC       Administration       Supervisory | Please remember to select the < <i>Click to complete this transaction</i> ><br>not close the browser window before an acknowledgement page indic<br>Proceed DillCollect Additional Button | button <u>after</u> payment to su<br>ating successful submiss | uccessfully co<br>sion is display | onclude the transaction. Do<br>ed.                                                 | E                 |

3.2.1. Congratulations! You have successfully submitted your application.

The "Acknowledgement" tab provides you with your application number for reference. You may wish to print or save this page. You will also receive a confirmation email from the AHPC.

| MINISTRY OF HEALT<br>SINGAPORE<br>Allied Health                    | н<br>Professions Council                                                                                                    | Singapore Go<br>Integrity · Service<br>Contact   Feedback | vernment<br>• Excellence<br>  Sitemap |
|--------------------------------------------------------------------|----------------------------------------------------------------------------------------------------|-----------------------------------------------------------|---------------------------------------|
| Welcome Ms TESTING (Last s                                         | successful login: 13/02/2015 02:31:54 PM) Cha                                                                                                    | nge Password                                              | Logout                                |
| Application                                                        | Reprint of PC and RC                                                                                                    |                                                           |                                       |
| » Enquire Applications  » Registration                             | Please be informed that your application request has been submitted to AHPC on 13/02/2015. Please print / st<br>acknowledgement for your reference.                       | ave a copy of this                                        |                                       |
| » PC Renewal/Application<br>» Restoration                          | Your application number(s) is/are<br>Replacement of Original Registration Certificate:AHPC-20150213-0009-RRC                                                              |                                                           |                                       |
| » Additional<br>Qualifications                                     | You may check the status of your application online using the same User ID. and password. For further query,<br>sto_admin@ahpc.gov.sg and quote the above Application No. | please email to                                           |                                       |
| <ul> <li>» Issuing of CGS</li> <li>» Reprint of RC / PC</li> </ul> | Rate this service                                                                                                    |                                                           |                                       |
| Administration                                                     |                                                                                                    |                                                           |                                       |
| Supervisory                                                        |                                                                                                    |                                                           |                                       |

3.2.1. To track the the status of your application to reprint RC, you may retrieve your application under the "Enquire Application" function. Immediately after the submission of your application, the application status will indicate "Application Submitted".

Please allow the AHPC a minimum of 2 weeks to process your application.

| MINISTRY OF HEAL<br>SINGAPORE<br>Allied Health | пн<br>I Professions Cou         | ncil               |                      |                       | Singapore Government<br>Integrity - Service - Excellence<br>Contact   Feedback   Sitemap |
|------------------------------------------------|---------------------------------|--------------------|----------------------|-----------------------|------------------------------------------------------------------------------------------|
| Welcome Ms TESTING (Last                       | successful login: 13/02/2015 02 | :31:54 PM)         |                      |                       | Change Password   Logou                                                                  |
| Application                                    | Enquire Applications            |                    |                      |                       |                                                                                          |
| » Enquire Applications                         | Applications Sub                | mitted             |                      |                       |                                                                                          |
| » Registration                                 | Total record(s) found: 5        |                    |                      |                       |                                                                                          |
| » PC Renewal/Application                       | Application No.                 | Application Type   | Date of Submission A | Application Status    | Remarks                                                                                  |
| » Restoration                                  | AHPC-20150213-0004-<br>REG      | Registration       | 13/02/2015           | Approved              | -                                                                                        |
| » Additional                                   | AHPC-20150213-0005-UP           | Update Particulars | 13/02/2015           | Approved              | -                                                                                        |
| Qualifications                                 | AHPC-20150213-0007-UP           | Undate Particulars | 13/02/2015           | Approved              | -                                                                                        |
| » Issuing of CGS                               | AHPC-20150213-0009-RRC          | Reprint of PC and  | 13/02/2015           | Application Submitted |                                                                                          |
| » Reprint of RC / PC                           |                                 | RC                 |                      |                       |                                                                                          |
|                                                | AHPC-20150213-0006-UP           | Update Particulars | -                    | Draft                 | -                                                                                        |
| Supervisory                                    | Page 1                          |                    |                      | I                     | First]   [Previous]   [Next]   [Last]                                                    |

g

#### 3.2.2 **REPRINT OF PRACTICING CERTIFICATE**

3.2.2. If you are requesting for a replacement of your orginal Practicing Certificate, please select the "Replacement of Original Practicing Certificate" option.

| MINISTRY OF HEAD<br>SINGAPORE<br>Allied Healt                                                                                                    | LTH Professions Council                                                                                                    | Sovernment<br>ice - Excellence<br>k   Sitemap |
|----------------------------------------------------------------------------------------------------|----------------------------------------------------------------------------------------------------|-----------------------------------------------|
| Welcome Ms TESTING (Las                                                                                                    | st successful login: 13/02/2015 02:31:54 PM) Change Password                                                                                                    | Logout                                        |
| Application  Enquire Applications Registration                                                                                                    | All fields marked with asterisk (*) are mandatory General Information Registration No A1500009D Name TESTING Registration Type Occupational Therapist - Full Registration                                                                                                    | •                                             |
| PC Renewal/Application     Restoration     Additional     Qualifications     Issuing of CGS     Reprint of RC / PC     Administration     Supervisory | Application For Reprint Of RC/PC         *Request for.         Replacement of Original Registration Certificate, for:         Occupational Therapist         Replacement of Original Practising Certificate , for:         Occupational Therapist         Coccupational Therapist         Occupational Therapist         Occupational Therapist         Occupational Therapist , no. of copies 1 ×         *Reason for Application         Damaged         *Send Certificate by | E                                             |
|                                                                                                    | Additional Documents DocumentSelect Here Title File Browse Attach Documents Attached Statutory Declaration Replace Delete                                                                                                    |                                               |

3.2.2. You are required to state the "Reasons for Application" and mode for AHPC to send the new certificate to you. Please select the most appropriate response under the field "Reason for Application" and select "Registered Mail" in the "Send Certificate by" field.

| MINISTRY OF HEAL<br>SINGAPORE<br>Allied Health                                                                                     | тн<br>n Professions Council                                                                                                    |                                                               | Singapore Government<br>Integrity - Service - Excellance<br>Contact   Feedback   Sitemap |
|----------------------------------------------------------------------------------------------------|----------------------------------------------------------------------------------------------------|---------------------------------------------------------------|------------------------------------------------------------------------------------------|
| Welcome Ms TESTING (Last                                                                                                    | successful login: 13/02/2015 02:31:54 PM)                                                                                                    |                                                               | Change Password   Logout                                                                 |
| Application                                                                                                    | All fields marked with asterisk (*) are mand<br>General Information                                                                                                    | latory                                                        |                                                                                          |
| » Enquire Applications                                                                                                    | Registration No<br>Name                                                                                                    | A1500009D<br>TESTING                                          | Theoremist Evill Description                                                             |
| » PC Renewal/Application                                                                                                    | Application For Reprint Of RC/PC                                                                                                    | Occupational                                                  | merapist - Fun Registration                                                              |
| <ul> <li>» Restoration</li> <li>» Additional<br/>Qualifications</li> <li>» Issuing of CGS</li> <li>» Reprint of RC / PC</li> </ul> | *Request for:<br>Replacement of Original Registration<br>Occupational Therapist<br>Replacement of Original Practising O<br>Occupational Therapist<br>Certified True Copy of Registration C | ) Certificate, for:<br>Sertificate , for:<br>ertificate, for: |                                                                                          |
| Administration Supervisory                                                                                                    | Occupational Therapist , no. c     Reason for Application     *Send Certificate by                                                                                                    | Damaged  Self-Collection                                      | E                                                                                        |
|                                                                                                    | Additional Documents Document Title File Documents Attached Statutory Declaration                                                                                                    | Browse Attach Replace                                         | Delete                                                                                   |

3.2.2. Please note that your application for a reprint of PC will need to be accompanied by a statutory declaration.

To begin, **select the "Browse" button to locate the appropriate file on your computer**. Once found, click on the "Attach" button. You will receive the message that your document has been updated successfully. You may upload multiple documents.

| MINISTRY OF HEAL<br>SINGAPORE<br>Allied Health                                                                     | TH Singapore Government<br>The Contact   Feedback   Sitemap<br>Professions Council                                                                                                    |   |
|----------------------------------------------------------------------------------------------------|----------------------------------------------------------------------------------------------------|---|
| Welcome Ms TESTING (Last                                                                                           | successful login: 13/02/2015 02:31:54 PM) Change Password   Logout                                                                                                    |   |
| Application                                                                                                    | All fields marked with asterisk (*) are mandatory<br>General Information                                                                                                    | • |
| » Enquire Applications<br>» Registration                                                                           | Registration No         A1500009D           Name         TESTING           Registration Turge         Occurrational Therapit, Full Registration                                                                                                    |   |
| » PC Renewal/Application                                                                                           | Application For Reprint Of RC/PC                                                                                                    | 1 |
| » Restoration     » Additional     Qualifications     » issuing of CGS     * Reprint of RC / PC     Administration | *Request for:         ■ Replacement of Original Registration Certificate, for:         ■ Occupational Therapist         ▼ Replacement of Original Practising Certificate, for:         ▼ Occupational Therapist         ■ Certified True Copy of Registration Certificate, for:         ■ Occupational Therapist         ■ Certified True Copy of Registration Certificate, for:         ■ Occupational Therapist, no. of copies         1 ▼         *Reason for Application                                                                                                    | E |
| Supervisory                                                                                                    | *Send Certificate by     Self-Collection       Additional Documents     Document       Document     -Select Here       Title     Browse       Attach       Documents       Documents <td></td> |   |

3.2.2. When all the required documents have been uploaded, please click "Proceed" to d continue.

| MINISTRY OF HEAL<br>SINGAPORE<br>Allied Health                                                                                                    | тн<br>I Professions Council                                                                                     |                                  |                 | Singapore Governm<br>Integrity - Service - Excell<br>Contact   Feedback   Site | ient<br>Ience<br>emap |  |
|----------------------------------------------------------------------------------------------------|----------------------------------------------------------------------------------------------------|----------------------------------|-----------------|--------------------------------------------------------------------------------|-----------------------|--|
| Welcome Ms TEST2 (Last su                                                                                                    |                                                                                                    | )                                |                 | Change Password   Log                                                          | jout                  |  |
|                                                                                                    | Reprint of PC and RC                                                                                            | :                                |                 |                                                                                | ^                     |  |
| Application                                                                                                    | Click here for investory lastructions fo                                                                        | er compating Descipt of DC/DC    |                 |                                                                                |                       |  |
| » Enquire Applications                                                                                                    | Click here for important instructions for requesting Reprint of RC/PC                                           |                                  |                 |                                                                                |                       |  |
| » Registration                                                                                                    | All fields marked with asterisk (*) are                                                                         | mandatory                        |                 |                                                                                |                       |  |
| » PC Renewal/Application                                                                                                    | General Information                                                                                             |                                  |                 |                                                                                |                       |  |
| - De la contraction de la contraction de la cont | Registration No                                                                                                 |                                  | A1500011F       |                                                                                |                       |  |
| » Restoration                                                                                                    | Name                                                                                                    |                                  | TEST2           |                                                                                |                       |  |
| » Additional<br>Qualifications                                                                                                    | Registration Type Physiotherapist - Conditional Registration                                                    |                                  |                 |                                                                                |                       |  |
| » Issuing of CGS                                                                                                    | *Request for:                                                                                                   |                                  |                 |                                                                                |                       |  |
| » Reprint of RC / PC                                                                                                    | Replacement of Original Registration Certificate, for:                                                          |                                  |                 |                                                                                |                       |  |
| Administration                                                                                                    | Physiotherapist                                                                                                 |                                  |                 |                                                                                |                       |  |
|                                                                                                    | Replacement of Original Practising Certificate , for:                                                           |                                  |                 |                                                                                |                       |  |
| Supervisory                                                                                                    | Physiotherapist     Certified True Copy of Registrat     Physiotherapist , no. of o     *Reason for Application | tion Certificate, for:<br>copies |                 |                                                                                | Е                     |  |
|                                                                                                    | *Send Certificate by                                                                                            | Cost Collection -                | Solf Collection |                                                                                |                       |  |
| Send Certificate by                                                                                                    |                                                                                                    |                                  |                 |                                                                                |                       |  |
| Additional Documents DocumentSelect Here                                                                                                    |                                                                                                    |                                  |                 |                                                                                |                       |  |
|                                                                                                    |                                                                                                    |                                  |                 |                                                                                |                       |  |
|                                                                                                    | File                                                                                                    | Browse Attach                    |                 |                                                                                |                       |  |
| Documents Attached                                                                                                    |                                                                                                    |                                  |                 |                                                                                |                       |  |
|                                                                                                    | Statutory Declaration                                                                                           |                                  | Replace         | Delete                                                                         |                       |  |
|                                                                                                    | Save as Daft Proceed                                                                                            |                                  |                 |                                                                                | -<br>-                |  |

3.2.2. The "Confirmation" section allows you to review what you had previously keyed in your application for replacement practicing certificate. Please check your information carefully to ensure that it is accurate and truthful and that your documents have been successfully uploaded.

Once done, click on the "Confirm" button at the bottom of the page to continue to the "Payment" page.

| temap |
|-------|
| gout  |
|       |
|       |
|       |
|       |
|       |
|       |
|       |
|       |
|       |
|       |
|       |
|       |
|       |
|       |

3.2.2. For "Payment," Click on the "Proceed" button. You will be directed to a different site with instructions on how to submit your payment.

Once you have completed the payment process, you will be directed to the "Acknowledgement" tab.

| MINISTRY OF HEALT<br>SINGAPORE<br>Allied Health       | н<br>Professions Council                                                                                                    |                                                                      |                                         | Singapore Government<br>Integrity · Service · Excellence<br>Contact   Feedback   Sitemap |  |  |
|-------------------------------------------------------|----------------------------------------------------------------------------------------------------|----------------------------------------------------------------------|-----------------------------------------|------------------------------------------------------------------------------------------|--|--|
| Welcome Ms TEST2 (Last su                             | ccessful login: 12/05/2015 11:45:22 AM)                                                                                                    |                                                                      | CI                                      | hange Password   Logout                                                                  |  |  |
| Application                                           | Reprint RC/PC-Form Confirmation Payment Agmowledgement                                                                                                    | t                                                                    |                                         |                                                                                          |  |  |
| » Registration<br>» PC Renewal/Application            | Please note that the following fee(s) paid will not be refundable.<br>If you encounter any problems making payment, please try again later. Your application will be saved as Draft in the Enquire<br>Annications |                                                                      |                                         |                                                                                          |  |  |
| » Restoration                                         | Fee Туре                                                                                                    | Unit Price (SGD)                                                     | Quantity                                | Amount Due (SGD)                                                                         |  |  |
| » Additional                                          | Issue of a duplicate practising certificate under regulation 13(2)                                                                                                    | 50.00                                                                | 1                                       | 50.00                                                                                    |  |  |
| Vulnincations     Subscription     Neprint of RC / PC | Please remember to select the < <i>Click to complete this transaction</i> ><br>not close the browser window before an acknowledgement page indic<br>Proceed DillCollect Additional Button                         | button <u>after</u> payment to su<br>ating <i>successful submiss</i> | iccessfully co<br><i>ion</i> is display | proclude the transaction. Do $\equiv$ red.                                               |  |  |
| Administration Supervisory                            |                                                                                                    |                                                                      |                                         |                                                                                          |  |  |

3.2.2. Congratulations! You have successfully submitted your application.

g

The "Acknowledgement" tab provides you with your application number for reference. You may wish to print or save this page. You will also receive a confirmation email from the AHPC.

| MINISTRY OF HEALT<br>SINGAPORE<br>Allied Health | H co<br>Professions Council<br>uccessful login: 13/02/2015 02:31:54 PM) Chan                                                                                                | Singapore Go<br>integrity · Service<br>ntact   Feedback | Vernment<br>• Excellence<br>  Sitemap |
|-------------------------------------------------|----------------------------------------------------------------------------------------------------|---------------------------------------------------------|---------------------------------------|
| Application                                     | Reprint of PC and RC                                                                                                    |                                                         |                                       |
| » Enquire Applications » Registration           | Please be informed that your application request has been submitted to AHPC on 13/02/2015. Please print / sav acknowledgement for your reference.                           | re a copy of this                                       |                                       |
| » PC Renewal/Application                        | Your application number(s) is/are<br>Replacement of Original Practising Certificate:AHPC-20150213-0011-RPC                                                                  |                                                         |                                       |
| » Additional<br>Qualifications                  | You may check the status of your application online using the same User ID. and password. For further query, p<br>stg_admin@ahpc.gov.sg and quote the above Application No. | lease email to                                          |                                       |
| » Issuing of CGS                                | Rate this service                                                                                                    |                                                         |                                       |
| » Reprint of RC / PC                            | Print                                                                                                    |                                                         |                                       |
| Administration                                  |                                                                                                    |                                                         |                                       |
| Supervisory                                     |                                                                                                    |                                                         |                                       |

3.2.2. To track the the status of your application to reprint RC, you may retrieve your application under the "Enquire Application" function. Immediately after the submission of your application, the application status will indicate "Application Submitted".

Please allow the AHPC a minimum of 2 weeks to process your application.

| MINISTRY OF HEALT<br>SINGAPORE<br>Allied Health | пн<br>I Professions Cou                  | ncil               |                      |                       | Singapore Government<br>Integrity - Service - Excellence<br>Contact   Feedback   Sitemap |
|-------------------------------------------------|------------------------------------------|--------------------|----------------------|-----------------------|------------------------------------------------------------------------------------------|
| Welcome Ms TESTING (Last                        | successful login: 13/02/2015 02          | :31:54 PM)         |                      |                       | Change Password   Logout                                                                 |
| Application                                     | Enquire Applications<br>Applications Sub | mitted             |                      |                       |                                                                                          |
| » Registration                                  | Total record(s) found: 5                 |                    |                      |                       |                                                                                          |
| » PC Renewal/Application                        | Application No.                          | Application Type   | Date of Submission A | Application Status    | Remarks                                                                                  |
| » Restoration                                   | AHPC-20150213-0004-<br>REG               | Registration       | 13/02/2015           | Approved              | -                                                                                        |
| » Additional                                    | AHPC-20150213-0005-UP                    | Update Particulars | 13/02/2015           | Approved              | -                                                                                        |
| Qualifications                                  | AHPC-20150213-0007-UP                    | Undate Particulars | 13/02/2015           | Approved              | -                                                                                        |
| » Issuing of CGS                                | AHPC-20150213-0009-RRC                   | Reprint of PC and  | 13/02/2015           | Application Submitted | -                                                                                        |
| » Reprint of RC / PC                            |                                          | RC                 |                      |                       |                                                                                          |
|                                                 | AHPC-20150213-0006-UP                    | Update Particulars | -                    | Draft                 | -                                                                                        |
| Administration                                  | Page 1                                   |                    |                      |                       | [First]   [Previous]   [Next]   [Last]                                                   |
| Supervisory 🔁                                   |                                          |                    |                      |                       |                                                                                          |
### 3.2.3 CERTIFIED TRUE COPY OF REGISTRATION CERTIFICATE

3.2.3. If you are requesting for a certified true copy of your orginal Registration Certificate, please select the "Certified True Copy of Registration Certificate" option.

|                        | successful login: 13/02/2015 02:31:54 PIVI                                                 | )                                 | Change Password   Logout |
|------------------------|--------------------------------------------------------------------------------------------|-----------------------------------|--------------------------|
|                        | General Information                                                                        |                                   | <b>^</b>                 |
| polication 🕅           | Registration No                                                                            | A150009D                          |                          |
|                        | Registration Type                                                                          | Occupational Therapist - Full Reg | istration                |
|                        | Application For Penrint Of BC/PC                                                           |                                   |                          |
| Registration           | *Poguest for:                                                                              |                                   |                          |
| PC Renewal/Application | Replacement of Original Registra                                                           | tion Certificate, for:            |                          |
| Restoration            | Occupational Therapist                                                                     | and octandate, for.               |                          |
| Additional             | Replacement of Original Practisir                                                          | ng Certificate, for:              |                          |
| Qualifications         | Occupational Therapist                                                                     |                                   |                          |
| Issuing of CGS         | <ul> <li>Certified True Copy of Registratio</li> <li>Occupational Therapist , n</li> </ul> | o. of copies 1                    |                          |
| Reprint of RC / PC     | *Reason for Application                                                                    | Others                            |                          |
| dministration 🛛 🖸      | Additional Remarks                                                                         | required for registration with    | =                        |
| ipervisory ව           |                                                                                            | SAOT - (35/500)                   |                          |
|                        | *Send Certificate by                                                                       | Self-Collection 💌                 |                          |
|                        | Additional Documents                                                                       |                                   |                          |
|                        | DocumentSelect Here                                                                        |                                   |                          |
|                        | 2014                                                                                       |                                   |                          |

3.2.3. You are required to state your "Reasons for Application" and mode for AHPC to send b the new certificate to you. Please select the most appropriate response under the field "Reason for Application" and "Send Certificate by".

When you have finished filling in these fields, scroll to the bottom of the page and click "Proceed" to continue to "Confirmation" tab.

|                                                                                                    | Successful login: 13/02/2015 02:31:54                                                                                                    | PM)                                                                                                    | Change Password     logout |
|----------------------------------------------------------------------------------------------------|----------------------------------------------------------------------------------------------------|----------------------------------------------------------------------------------------------------|----------------------------|
|                                                                                                    | General Information                                                                                                    | ,                                                                                                    |                            |
| pplication                                                                                                    | Registration No<br>Name<br>Registration Type                                                                                                    | A1500009D<br>TESTING<br>Occurational Therapist - Full Regis                                                       | stration                   |
| <ul> <li>Enquire Applications</li> <li>Registration</li> </ul>                                                                         | Application For Reprint Of RC                                                                                                    | /PC                                                                                                    |                            |
| <ul> <li>» PC Renewal/Application</li> <li>» Restoration</li> <li>» Additional<br/>Qualifications</li> <li>» Issuing of CGS</li> </ul> | *Request for:<br>Replacement of Original Regi<br>Cccupational Therapist<br>Replacement of Original Prac<br>Occupational Therapist<br>Certified True Copy of Registr<br>Ø Occupational Therapist | stration Certificate, for:<br>t<br>tising Certificate, for:<br>t<br>ation Certificate, for:<br>t, no. of copies 1 |                            |
| Reprint of RC / PC     dministration     pervisory                                                                                     | *Reason for Application<br>Additional Remarks<br>*Send Certificate by                                                                                                    | Others  required for registration with  SAOT  Self-Collection                                                     | E                          |
|                                                                                                    | Additional Documents Document Title File Documents Attached Up documents theolog                                                                                                    | Browse Attach                                                                                                    |                            |

3.2.3. The "Confirmation" section allows you to review what you had previously keyed in your c application for a certified true copy of your registration certificate. Please check your information carefully to ensure that it is accurate and truthful.

Once done, click on the "Confirm" button at the bottom of the page to continue to the "Payment" page.

| MINISTRY OF HEAL<br>SINGAPORE<br>Allied Health | тн<br>n Professions Council                          | Singapore Government<br>Integrity - Service - Excellence<br>Contact   Feedback   Sitemap |
|------------------------------------------------|------------------------------------------------------|------------------------------------------------------------------------------------------|
| Welcome Ms TESTING (Last                       | successful login: 13/02/2015 02:31:54 PM)            | Change Password   Logout                                                                 |
|                                                | Reprint RC/PC-Form Confirmation Payment              | Acknowledgement                                                                          |
| Application                                    |                                                      |                                                                                          |
| » Enquire Applications                         | Reprint of PC and RC                                 |                                                                                          |
| » Registration                                 | 0ti                                                  |                                                                                          |
| » PC Renewal/Application                       |                                                      | 44600000                                                                                 |
| » Restoration                                  | Name                                                 | TESTING                                                                                  |
| » Additional                                   | Registration Type                                    | Occupational Therapist - Full Registration                                               |
| Qualifications                                 | Application For Reprint Of RC/PC                     |                                                                                          |
| » Issuing of CGS                               | Request for:                                         |                                                                                          |
| » Reprint of RC / PC                           | 1. Certified True Copy of Registration Certificate C | Occupational Therapist, no. of copies: 1                                                 |
| Administration                                 | Reason for Application                               | Others                                                                                   |
|                                                | Additional Remarks                                   | required for registration with SAOT                                                      |
| Supervisory 💟                                  | Send Certificate by                                  | Self-Collection                                                                          |
|                                                | Maining Address                                      |                                                                                          |
|                                                | Documents Attached                                   |                                                                                          |
|                                                | No document attached.                                |                                                                                          |
| (                                              | Confirm                                              |                                                                                          |
|                                                |                                                      |                                                                                          |

3.2.3. For "Payment," Click on the "Proceed" button. You will be directed to a different site d with instructions on how to submit your payment.

Once you have completed the payment process, you will be directed to the "Acknowledgement" tab.

| MINISTRY OF HEALT<br>SINGAPORE<br>Allied Health | H<br>Professions Council                                                                                                    |                        | C             | Singapore Government<br>Integrity - Service - Excellence<br>ontact   Feedback   Sitemap |
|-------------------------------------------------|----------------------------------------------------------------------------------------------------|------------------------|---------------|-----------------------------------------------------------------------------------------|
| Welcome Ms TESTING (Last s                      | successful login: 13/02/2015 02:31:54 PMI)                                                                                                    |                        | Chan          | ige Password   Logout                                                                   |
| Application                                     | Reprint RC/PC-Form Confirmation Payment Ac nowledgement                                                                                                    |                        |               |                                                                                         |
| » Enquire Applications                          | Reprint of PC and RC                                                                                                    |                        |               |                                                                                         |
| » Registration                                  |                                                                                                    |                        |               |                                                                                         |
| » PC Renewal/Application                        | Please note that the following fee(s) paid will not be refundable.<br>If you encounter any problems making payment, please try again later. Your ap<br>Applications. | plication will be save | d as Draft ir | n the Enquire                                                                           |
| » Restoration                                   | Гее Туре                                                                                                    | Unit Price (SGD)       | Quantity      | Amount Due (SGD)                                                                        |
| » Additional                                    | Issue of a certified true copy of certificate of registration under regulation 11                                                                                    | 50.00                  | 1             | 50.00                                                                                   |
| Qualifications                                  | Please remember to select the <click complete="" this="" to="" transaction=""> button after</click>                                                                  | r payment to succes    | sfully concl  | ude the transaction. Do                                                                 |
| » Issuing of CGS                                | not close the browser window before an acknowledgement page indicating succ                                                                                          | cessful submission is  | displayed.    |                                                                                         |
| » Reprint of RC / PC                            | Proceed BllCollect Additional Button                                                                                                    |                        |               |                                                                                         |
| Administration                                  |                                                                                                    |                        |               |                                                                                         |
| Supervisory                                     |                                                                                                    |                        |               |                                                                                         |
|                                                 |                                                                                                    |                        |               |                                                                                         |

3.2.3. Congratulations! You have successfully submitted your application.

The "Acknowledgement" tab provides you with your application number for reference. You may wish to print or save this page. You will also receive a confirmation email from the AHPC.

| Velcome Ms TESTING (Last                                                     | successful login: 13/02/2015 02:31:54 PM)                                                                                                    | Change Password   Logo                |
|------------------------------------------------------------------------------|----------------------------------------------------------------------------------------------------|---------------------------------------|
| Application                                                                  | Reprint RC/PC-Form Confirmation Payment Acknowledgement                                                                                                    |                                       |
| » Enquire Applications                                                       | Reprint of PC and RC                                                                                                    |                                       |
| » Registration                                                               |                                                                                                    | ·                                     |
| » PC Renewal/Application                                                     | Please be informed that your application request has been submitted to Allied Health Profe<br>print / save a copy of this acknowledgement for your reference. | ssions Council on 13/02/2015. Please  |
| » Restoration                                                                | Your application number(s) is/are                                                                                                    |                                       |
| » Additional                                                                 | Certified True Copy of Registration Certificate:AHPC-20150213-0013-RTC                                                                                        |                                       |
| " Additional                                                                 | You may check the status of your application online using the same User ID. and password                                                                      | d. For further query, please email to |
| Qualifications                                                               |                                                                                                    |                                       |
| Qualifications  » Issuing of CGS                                             | stg_admin@ahpc.gov.sg and quote the above Application No.                                                                                                    |                                       |
| Qualifications  » Issuing of CGS  » Reprint of RC / PC                       | <u>stg_admin@ahpc.gov.sg</u> and quote the above Application No.<br>Rate this service                                                                         |                                       |
| Qualifications<br>> Issuing of CGS<br>> Reprint of RC / PC<br>Administration | stg_admin@ahpc.gov.sg and quote the above Application No. Rate this service Print                                                                             |                                       |

3.2.3. To track the the status of your application for a certified true copy of your RC, you may retrieve your application under the "Enquire Application" function. Immediately after the submission of your application, the application status will indicate "Application Submitted".

Please allow the AHPC a minimum of 2 weeks to process your application.

| MINISTRY OF HEAL<br>SINGAPORE<br>Allied Health | тн<br>I Professions Cou                  | ncil               |                      |                       | Singapore Government<br>Integrity - Service - Excellence<br>Contact   Feedback   Sitemap |
|------------------------------------------------|------------------------------------------|--------------------|----------------------|-----------------------|------------------------------------------------------------------------------------------|
| Welcome Ms TESTING (Last                       | successful login: 13/02/2015 02          | :31:54 PM)         |                      |                       | Change Password   Logout                                                                 |
| Application                                    | Enquire Applications<br>Applications Sub | omitted            |                      |                       |                                                                                          |
| » Registration                                 | Total record(s) found: 5                 |                    |                      |                       |                                                                                          |
| » PC Renewal/Application                       | Application No.                          | Application Type   | Date of Submission A | Application Status    | Remarks                                                                                  |
| » Restoration                                  | AHPC-20150213-0004-<br>REG               | Registration       | 13/02/2015           | Approved              | -                                                                                        |
| » Additional                                   | AHPC-20150213-0005-UP                    | Update Particulars | 13/02/2015           | Approved              | •                                                                                        |
| Quaimcations                                   | AHPC-20150213-0007-UP                    | Update Particulars | 13/02/2015           | Approved              | -                                                                                        |
| » Issuing of CGS                               | AHPC-20150213-0009-RRC                   | Reprint of PC and  | 13/02/2015           | Application Submitted | -                                                                                        |
| » Reprint of RC / PC                           |                                          | RC                 |                      |                       |                                                                                          |
| Administration 🕅                               | AHPC-20150213-0006-UP                    | Update Particulars | -                    | Draft                 | -                                                                                        |
| Supervisory                                    | Page 1                                   |                    |                      | [                     | First]   [Previous]   [Next]   [Last]                                                    |

е

#### 3.3. POSSIBLE OUTCOMES FOR REPRINT OF RC AND PC

3.3.1 **Pending Collection**: Your application to reprint RC and PC is pending collection.

Your application status under "Enquire Applications" will be updated to indicate "Pending Collection."

Depending on your mode of delivery, you may self-collect your RC or PC or it will be mailed to you by registered mail.

| MINISTRY OF HEAL'                                      | пн<br>I Professions Cou                         | ncil                                    |                      |                                                                                                    | Singapore Government<br>Integrity - Service - Excellence<br>Contact   Feedback   Sitemap |
|--------------------------------------------------------|-------------------------------------------------|-----------------------------------------|----------------------|----------------------------------------------------------------------------------------------------|------------------------------------------------------------------------------------------|
| Welcome Ms TESTING (Last                               | successful login: 13/02/2015 02:                | 31:54 PM)                               |                      |                                                                                                    | Change Password   Logout                                                                 |
| Application                                            | Enquire Applications                            |                                         |                      |                                                                                                    |                                                                                          |
| » Enquire Applications                                 | Applications Sub                                | mitted                                  |                      |                                                                                                    |                                                                                          |
| » Registration                                         | Total record(a) found: 5                        |                                         |                      |                                                                                                    |                                                                                          |
| » PC Renewal/Application                               | Application No.                                 | Application Type                        | Date of Submission A | Application Status                                                                                                    | Remarks                                                                                  |
| » Restoration                                          | AHPC-20150213-0004-                             | Registration                            | 13/02/2015           | Approved                                                                                                    | -                                                                                        |
| <ul> <li>Additional</li> <li>Qualifications</li> </ul> | AHPC-20150213-0005-UP                           | Update Particulars                      | 13/02/2015           | Approved                                                                                                    | -                                                                                        |
| Issuing of CGS                                         | AHPC-20150213-0007-UP<br>AHPC-20150213-0009-RRC | Update Particulars<br>Reprint of PC and | 13/02/2015           | Approved<br>Pending Collection                                                                                                    | -                                                                                        |
| Reprint of RC / PC                                     |                                                 | RC                                      |                      | , server and server and s |                                                                                          |
| dministration                                          | AHPC-20150213-0006-UP<br>Page 1                 | Update Particulars                      |                      | Draft                                                                                                    | -<br>[First]   [Previous]   [Next]   [Last]                                              |
| upervisory D                                           |                                                 |                                         |                      |                                                                                                    |                                                                                          |

3.3.2 **Approved**: Your application to reprint RC and PC has been approved.

This status is updated only after your RC or PC has been collected or has been mailed out to you.

| MINISTRY OF HEALT<br>SINGAPORE<br>Allied Health | н<br>Professions Cou                     | ncil                    |                      |                    | Singapore Government<br>Integrity - Service - Excellence<br>Contact   Feedback   Sitemap |
|-------------------------------------------------|------------------------------------------|-------------------------|----------------------|--------------------|------------------------------------------------------------------------------------------|
| Welcome Ms TESTING (Last s                      | successful login: 13/02/2015 02:         | 31:54 PM)               |                      |                    | Change Password   Logout                                                                 |
| Application                                     | Enquire Applications<br>Applications Sub | mitted                  |                      |                    |                                                                                          |
| » Registration                                  | Total record(s) found: 5                 |                         |                      |                    |                                                                                          |
| » PC Renewal/Application                        | Application No.                          | Application Type        | Date of Submission A | Application Status | Remarks                                                                                  |
| Restoration                                     | AHPC-20150213-0004-<br>REG               | Registration            | 13/02/2015           | Approved           | -                                                                                        |
| Additional                                      | AHPC-20150213-0005-UP                    | Update Particulars      | 13/02/2015           | Approved           | -                                                                                        |
| Qualifications                                  | AHPC-20150213-0007-UP                    | Update Particulars      | 13/02/2015           | Approved           | -                                                                                        |
| Issuing of CGS                                  | AHPC-20150213-0009-RRC                   | Reprint of PC and<br>BC | 13/02/2015           | Approved           |                                                                                          |
| Reprint of RC / PC                              | AHPC-20150213-0006-UP                    | Update Particulars      | -                    | Draft              | -                                                                                        |
| dministration 🛛 🖸                               | Page 1                                   | -parts and and          |                      |                    | [First]   [Provious]   [Next]   [Lest]                                                   |
| upervisory 🖸                                    | i aye i                                  |                         |                      |                    | [i iist] [ i ievious] [ [vext]   [tast]                                                  |
|                                                 |                                          |                         |                      |                    |                                                                                          |

## 4. CERTIFICATE OF GOOD STANDING

#### 4.1. SUBMITTING AN APPLICATION FOR CERTIFICATE OF GOOD STANDING

4.1.1 To begin submitting an application for Certificate of Good Standing (CGS), please log into the Professional Registration System.

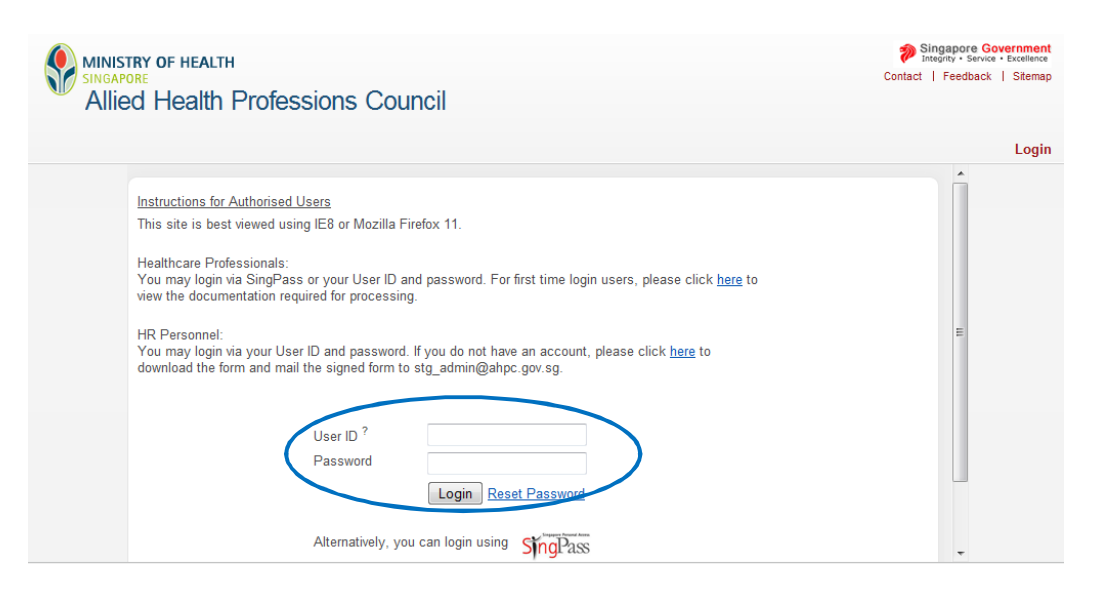

4.1.2 On the column to the left of the screen, click on "Application" and then select "Issuing of CGS".

| MINISTRY OF HEALTH<br>SINGAPORE<br>Allied Health Professions Council                                                                                                    |                                                 | Singapore Government<br>Steelinvers Severation<br>Contact   Feedback   Stemap |  |  |
|----------------------------------------------------------------------------------------------------|-------------------------------------------------|-------------------------------------------------------------------------------|--|--|
| Welcome                                                                                                    | (Last successful login: 13/02/2015 11:47:09 AM) | Change Password   Logout                                                      |  |  |
| Application   Enquire Applications   Registration   PC Renewal/Application  PC Renewal/Application  Additional qualifications  Issuing of CGS  Reprint of RC / PC  Administration  Supervisory | Welcome to PRS                                  | =                                                                             |  |  |

4.1.3 You will be brought to the "CGS – Form" tab.

Towards the top of the page, you will see a hyperlink that will provide you with some important instructions for applying for a CGS. Please take the opportunity to click on it and read through the instructions.

| MINISTRY OF HEALT<br>SINGAPORE<br>Allied Health                                                                 | н<br>Professio                                                                                                | ons Council                                                                                                    |                                                                          |                                                               |                            |                                                | Contact   Fee     | service • Exc<br>dback   Si |
|----------------------------------------------------------------------------------------------------|----------------------------------------------------------------------------------------------------|----------------------------------------------------------------------------------------------------|--------------------------------------------------------------------------|---------------------------------------------------------------|----------------------------|------------------------------------------------|-------------------|-----------------------------|
| Welcome Ms TEST2 (Last suc                                                                                      | cessful login: 15/                                                                                            | 05/2015 12:45:27 PM)                                                                                                    |                                                                          |                                                               |                            |                                                | Change Passwo     | ord   Lo                    |
| Application  Application  Enquire Applications  Registration  PC Renewal/Application  Additional Qualifications | CGS - Form<br>Applicati<br>Click here for in<br>Note: All Fields<br>I will require<br>Hand Ma<br>Reason for A | Defirmation Paymer<br>Paymer<br>Pa | Acknowle<br>ate of G<br>applying Certi<br>are mandato<br>nal form(s) fro | dgement<br>ood Star<br>ficate of Good<br>ry.<br>m the Request | nding (C<br>Standing onlin | <b>GS)</b><br>e.<br>I will be submitting the a | dditional form(s) | by                          |
| » Issuing of CGS                                                                                                | *Reason                                                                                                    |                                                                                                    | Select H                                                                 | ere                                                           | -                          |                                                |                   |                             |
| » Reprint of RC / PC                                                                                            | Depart to Cou                                                                                                 | ntry                                                                                                    | Select Here                                                              |                                                               |                            |                                                |                   |                             |
| Administration                                                                                                  | Departure Dat                                                                                                 | e                                                                                                    |                                                                          |                                                               |                            |                                                |                   |                             |
| Supervisory                                                                                                    | Return Date                                                                                                   |                                                                                                    | dd/mm/yy                                                                 | ЛУ                                                            |                            |                                                |                   |                             |
|                                                                                                    | Details of Re                                                                                                 | questing Authority                                                                                                    |                                                                          |                                                               |                            |                                                |                   |                             |
|                                                                                                    | Send By                                                                                                    | Person to Address To                                                                                                    | )                                                                        | Address                                                       | Country                    | Requesting Author                              | ity               | Action                      |
|                                                                                                    | No Requesting                                                                                                 | Authority added.                                                                                                    |                                                                          |                                                               |                            |                                                |                   |                             |
|                                                                                                    | Add Requesti                                                                                                  | ng Authority                                                                                                    |                                                                          |                                                               |                            |                                                |                   |                             |

4.1.4 After going through the instructions, return to the main "CGS - Form" page.

There are mandatory fields in this form which are marked by an asterisk (\*). Please go through the form carefully and ensure that all these fields are completed correctly. If any of these fields are missed, you will not be able to proceed to the next page of the application.

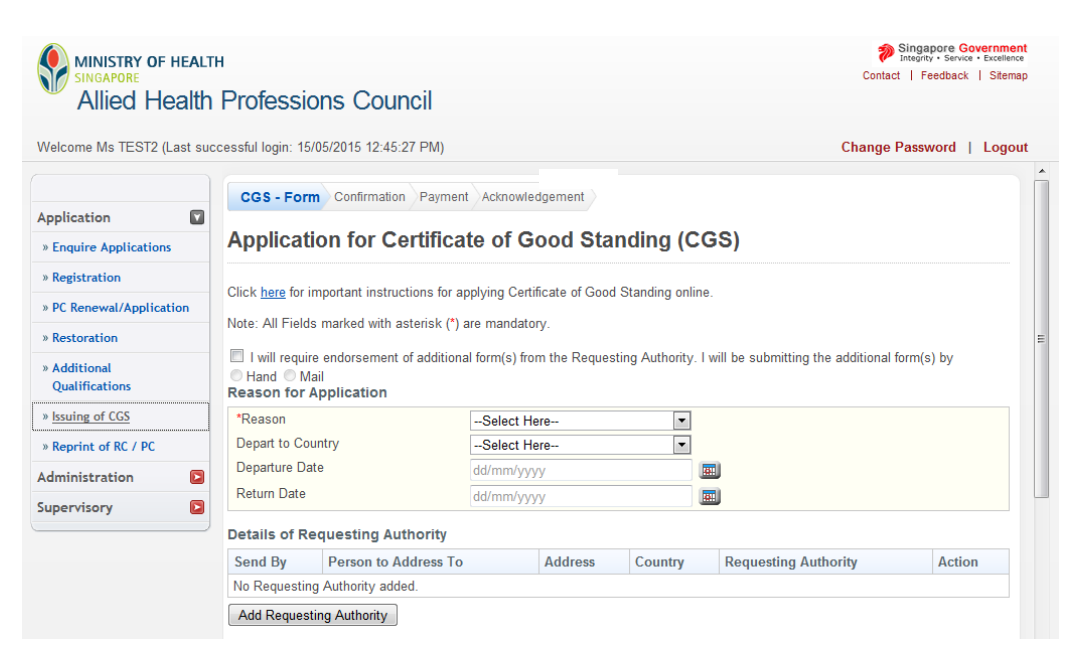

4.1.5 **Please note that the AHPC does not endorse additional forms.** Please leave the checkbox blank.

| MINISTRY OF HEALT<br>SINGAPORE<br>Allied Health | н<br>Professions Counc                                                           | il                                                                     | Singapore Government<br>integrity - Service - Excellence<br>Contact   Feedback   Sitemap |
|-------------------------------------------------|----------------------------------------------------------------------------------|------------------------------------------------------------------------|------------------------------------------------------------------------------------------|
| Welcome Ms TEST2 (Last suc                      | ccessful login: 15/05/2015 12:45:27                                              | PM)                                                                    | Change Password   Logout                                                                 |
| Application                                     | CGS - Form Confirmation                                                          | Payment Acknowledgement                                                | g (CGS)                                                                                  |
| » Registration<br>» PC Renewal/Application      | Click <u>here</u> for important instruction<br>Note: All Fields marked with aste | ns for applying Certificate of Good Standir<br>risk (*) are mandatory. | g online.                                                                                |
| » Additional<br>Qualifications                  | ✓ I will require endorsement of a<br>○ Hand ◎ Mail<br>Reason for Application     | idantional form(o) from the Requesting Aut                             | nority. I will be submitting the additional form(s) by                                   |
| » <u>Issuing of CGS</u>                         | *Reason<br>Depart to Country                                                     | Select Here                                                            | •                                                                                        |

4.1.6 You will be required to indicate the reason for your application. Please select the most appropriate response from the dropdown box.

| MINISTRY OF HEALTH<br>SINGAPORE<br>Allied Health Profes      | ssions Council                                        |                    |                 |                   | P<br>Contac                       | Singapore Government<br>Integrity - Service - Excellence<br>:t   Feedback   Sitemap |
|--------------------------------------------------------------|-------------------------------------------------------|--------------------|-----------------|-------------------|-----------------------------------|-------------------------------------------------------------------------------------|
| Welcome Ms TEST2 (Last successful login                      | n: 15/05/2015 12:45:27 PM                             | )                  |                 |                   | Change                            | Password   Logout                                                                   |
| Application                                                  | Form Confirmation Pay                                 | ment Acknowle      | edgement        | nding (C(         | 26)                               |                                                                                     |
| » Enquire Applications Applie                                | cauon for Ceruit                                      | cate of G          | 000 518         | naing (CC         | 30)                               |                                                                                     |
| » Registration                                               | for important instructions f                          | for applying Cert  | ificate of Good | Standing online   |                                   |                                                                                     |
| » PC Renewal/Application                                     | Fields marked with asterick                           | (*) are mandate    |                 | ctaning chine     |                                   |                                                                                     |
| » Restoration                                                | Telus markeu with asterisk                            | () are manuall     | лу.             |                   |                                   | E                                                                                   |
| Additional     Qualifications     Additional     Constraints | equire endorsement of addi<br>Mail<br>for Application | tional form(s) fro | om the Reques   | ting Authority. I | will be submitting the additional | form(s) by                                                                          |
| » Issuing of CGS *Reason                                     | I                                                     | Select H           | ere             | •                 |                                   |                                                                                     |
| » Reprint of RC / PC Depart to                               | o Country                                             | Select H           | Select Here     |                   |                                   |                                                                                     |
| Administration Departur                                      | re Date                                               | dd/mm/yy           | dd/mm/yyyy      |                   |                                   |                                                                                     |
| Supervisory                                                  | Date                                                  | dd/mm/yy           | dd/mm/yyyy      |                   |                                   |                                                                                     |
| Details of                                                   | of Requesting Authority                               | у                  |                 |                   |                                   |                                                                                     |
| Send By                                                      | Person to Address                                     | то                 | Address         | Country           | Requesting Authority              | Action                                                                              |
| No Requ                                                      | esting Authority added.                               |                    |                 |                   |                                   |                                                                                     |
| Add Red                                                      | questing Authority                                    |                    |                 |                   |                                   |                                                                                     |

4.1.7 You will have to provide more information on the organisation requesting for the CGS. Click on the "Add Requesting Authority" button to activate a pop up window.

| Allied Health                                                                                                    | n Professi                                                                                                    | ons Council                                                                                                    |                                                                      |                                                            |                  | Contact                                | Feedback   Sitemap |
|----------------------------------------------------------------------------------------------------|----------------------------------------------------------------------------------------------------|----------------------------------------------------------------------------------------------------|----------------------------------------------------------------------|------------------------------------------------------------|------------------|----------------------------------------|--------------------|
| Welcome Ms TEST2 (Last su                                                                                                    | uccessful login: 15                                                                                                    | 5/05/2015 12:45:27 PM)                                                                                                    |                                                                      |                                                            |                  | Change P                               | assword   Logout   |
| Application                                                                                                    | CGS - For                                                                                                    | m Confirmation Paymo                                                                                                    | ent Acknowl                                                          | edgement                                                   |                  |                                        |                    |
| » Enquire Applications                                                                                                    | Applicat                                                                                                    | ion for Certific                                                                                                    | ate of C                                                             | Good Sta                                                   | nding (C         | GS)                                    |                    |
| » Registration                                                                                                    |                                                                                                    |                                                                                                    |                                                                      |                                                            |                  |                                        |                    |
|                                                                                                    |                                                                                                    |                                                                                                    |                                                                      | titicato of (2000                                          | 1 Standing onlu  | ne                                     |                    |
| » PC Renewal/Application                                                                                                    | Click <u>here</u> for                                                                                                    | Important instructions for                                                                                                    | apprying Cer                                                         | thicate of Good                                            | a orang only     |                                        |                    |
| » PC Renewal/Application<br>» Restoration                                                                                                    | Note: All Field                                                                                                    | Important instructions for<br>Is marked with asterisk (*                                                                                             | *) are mandat                                                        | ory.                                                       |                  | 19.                                    |                    |
| <ul> <li>» PC Renewal/Application</li> <li>» Restoration</li> <li>» Additional<br/>Qualifications</li> </ul>                                                                                                    | Note: All Field                                                                                                    | Important Instructions for<br>is marked with asterisk (*<br>re endorsement of additic<br>lail<br>Application                                         | *) are mandat                                                        | ory.                                                       | sting Authority. | I will be submitting the additional fc | orm(s) by          |
| <ul> <li>» PC Renewal/Application</li> <li>» Restoration</li> <li>» Additional<br/>Qualifications</li> <li>» Issuing of CGS</li> </ul>                                                                             | Note: All Field<br>Hand M<br>Reason for<br>*Reason                                                                                                  | Important Instructions for<br>Is marked with asterisk (*<br>re endorsement of additio<br>lail<br>Application                                         | *) are mandat<br>onal form(s) fr<br>Select H                         | ory.<br>om the Reques                                      | sting Authority. | I will be submitting the additional fo | orm(s) by          |
| <ul> <li>» PC Renewal/Application</li> <li>» Restoration</li> <li>» Additional<br/>Qualifications</li> <li>» Issuing of CGS</li> <li>» Reprint of RC / PC</li> </ul>                                               | Note: All Field<br>Hand M Reason for<br>Depart to Co                                                                                                | Important instructions for<br>is marked with asterisk (*<br>re endorsement of addition<br>lail<br>Application                                        | *) are mandat<br>onal form(s) fr<br>Select H<br>Select H             | ory.<br>om the Reques<br>Here                              | sting Authority. | I will be submitting the additional fo | orm(s) by          |
| <ul> <li>» PC Renewal/Application</li> <li>» Restoration</li> <li>» Additional<br/>Qualifications</li> <li>» Issuing of CGS</li> <li>» Reprint of RC / PC</li> <li>Administration</li> </ul>                       | Note: All Field<br>I will require<br>Reason for<br>Reason<br>Depart to Co<br>Departure Da                                                           | important instructions for<br>is marked with asterisk (*<br>re endorsement of additio<br>lail<br>Application<br>untry<br>ate                         | *) are mandat<br>onal form(s) fr<br>Select H<br>Select H<br>dd/mm/yy | Hincate of Good<br>cory.<br>Tory.<br>There<br>Tere<br>Tere | sting Authority. | I will be submitting the additional fo | orm(s) by          |
| PC Renewal/Application     Restoration     Additional     Qualifications     Issuing of CGS     Reprint of RC / PC Administration     Supervisory                                                                  | Note: All Field<br>I will requir<br>Hand M<br>Reason for<br>Reason<br>Depart to Co<br>Departure Da<br>Return Date                                   | important instructions for<br>is marked with asterisk (*<br>re endorsement of additio<br>lail<br>Application<br>untry<br>ate                         | *) are mandat<br>onal form(s) fr<br>Select H<br>dd/mm/y<br>dd/mm/y   | Here<br>Here<br>//Y/<br>//y/                               | sting Authority. | I will be submitting the additional fo | prm(s) by          |
| PC Renewal/Application     Restoration     Additional     Qualifications     Issuing of CGS     Reprint of RC / PC Administration     Supervisory                                                                  | Click nere for<br>Note: All Field<br>Hand M<br>Reason for<br>Reason<br>Depart to Co<br>Departure Da<br>Return Date<br>Details of R                  | important instructions for<br>is marked with asterisk (*<br>re endorsement of addition<br>lail<br>Application<br>untry<br>ate<br>equesting Authority | *) are mandat<br>onal form(s) fr<br>Select I<br>dd/mm/y              | tere tere                                                  | sting Authority. | I will be submitting the additional fo | orm(s) by          |
| <ul> <li>» PC Renewal/Application</li> <li>» Restoration</li> <li>» Additional<br/>Qualifications</li> <li>» Issuing of CGS</li> <li>» Reprint of RC / PC</li> <li>Addministration</li> <li>Supervisory</li> </ul> | Click nere tor<br>Note: All Field<br>H will requi<br>Reason for<br>Reason<br>Depart to Co<br>Departure Da<br>Return Date<br>Details of R<br>Send By | is marked with asterisk (*<br>re endorsement of additional<br>lail<br>Application<br>untry<br>ate<br>equesting Authority<br>Person to Address T      | *) are mandat<br>onal form(s) fr<br>Select I<br>dd/mm/yy<br>dd/mm/yy | Here<br>Here<br>Here<br>MY<br>MY<br>Address                | Country          | I will be submitting the additional fo | orm(s) by          |

4.1.8 Please fill in the particulars of the requesting authority in this window.

In the "Send By" field, please choose "Registered Mail only".

Your CGS will be mailed out to the receiving party's address as provided in this window. As such, please ensure that the correct address and contact person are provided. **You are responsible for providing the correct information**. If the wrong address is provided, you will have to submit another application and incur fresh application fees if the AHPC has already mailed out the document.

Click on the "Save" button once you have filled up the necessary information.

| Send By                      | Select Here 💌 |           |
|------------------------------|---------------|-----------|
| Name of Requesting Authority |               | *         |
|                              |               | - (0/255) |
| Person to Address To         |               | *         |
|                              |               | - (0/150) |
| Address Line 1               |               |           |
| Address Line 2               |               |           |
| Address Line 3               |               |           |
| Address Line 4               |               |           |
| Country                      | Select Here   | -         |

#### Details of Requesting Authority

4.1.9 The pop-up window will close and your inputs will be updated onto the main form. If you have made any errors, please select the "Registered Mail" hyperlink to activate the pop up and make the necessary changes. If you wish to delete the entry, select the "Delete" action to the right of the table.

| MINISTRY OF HEALT<br>SINGAPORE<br>Allied Health  | пн<br>Professio                                                                          | ons Counc                                                                               | il                                                                                                  |                                   | 🌮 Sing<br>Integ<br>Contact                             | apore Government<br>ity · Service · Excellence<br>Feedback   Sitemap |
|--------------------------------------------------|------------------------------------------------------------------------------------------|-----------------------------------------------------------------------------------------|----------------------------------------------------------------------------------------------------|-----------------------------------|--------------------------------------------------------|----------------------------------------------------------------------|
| Welcome Ms TEST2 (Last su                        | ccessful login: 15                                                                       | /05/2015 12:45:27 F                                                                     | PM)                                                                                                 |                                   | Change Pass                                            | word   Logout                                                        |
| Application   Enquire Applications  Registration | Click <u>here</u> for in<br>Note: All Fields<br>I will requir<br>Hand M.<br>Reason for A | mportant instruction<br>s marked with aster<br>e endorsement of a<br>ail<br>Application | ns for applying Certificate of Good<br>risk (*) are mandatory.<br>dditional form(s) from the Reques | Standing online ting Authority. I | will be submitting the additional form                 | 's) by                                                               |
| » PC Renewal/Application                         | *Reason                                                                                  |                                                                                         | Seeking Registration                                                                                | •                                 |                                                        |                                                                      |
| » Restoration                                    | Depart to Cor                                                                            | untry                                                                                   | Australia                                                                                           | •                                 |                                                        |                                                                      |
| » Additional                                     | Departure Da                                                                             | te                                                                                      | dd/mm/yyyy                                                                                          |                                   |                                                        | =                                                                    |
| Qualifications                                   | Return Date                                                                              |                                                                                         | dd/mm/yyyy                                                                                          |                                   | <b>TI</b>                                              | -                                                                    |
| » Issuing of CGS                                 |                                                                                          |                                                                                         |                                                                                                    |                                   |                                                        |                                                                      |
| » Reprint of RC / PC                             | Details of Re                                                                            | equesting Autho                                                                         | rity                                                                                                |                                   |                                                        |                                                                      |
| Administration                                   | Send By                                                                                  | Person to<br>Address To                                                                 | Address                                                                                             | Country                           | Requesting Authority                                   | Action                                                               |
| Supervisory                                      | Registered<br>Mail                                                                       | Ms XXX                                                                                  | AHPRA GPO Box 9958<br>Melbourne VIC 3001                                                            | Australia                         | a Australian Health Practitioners<br>Regulation Agency | Delete                                                               |
|                                                  | Aug Request                                                                              |                                                                                         |                                                                                                    |                                   |                                                        |                                                                      |

4.1.10 After filling in the details of your requesting authority, you have reached the declaration portion of this form.

All fields are mandatory in this section. Please answer all questions.

| Allied Health                | Professions Council                                                                                                    | Contact   Feedback   Sitem                                                                                                    |  |  |  |  |
|------------------------------|----------------------------------------------------------------------------------------------------|----------------------------------------------------------------------------------------------------|--|--|--|--|
| elcome Ms TEST2 (Last su     | ccessful login: 15/05/2015 12:45:27 PM)                                                                                                    | Change Password   Logo                                                                                                    |  |  |  |  |
|                              | Title File Browse Attach                                                                                                    |                                                                                                    |  |  |  |  |
| plication                    | Documents Attached                                                                                                    |                                                                                                    |  |  |  |  |
| inquire Applications         | No document attached.                                                                                                    |                                                                                                    |  |  |  |  |
| egistration                  |                                                                                                    |                                                                                                    |  |  |  |  |
| PC Renewal/Application       | Have you ever suffered or are you suffering from any physical or mental illness which may<br>(a) impair your ability to practise as an allied health practitioner; or                                                                                                    | /:                                                                                                    |  |  |  |  |
| Restoration                  | (b) require conditions and/or restrictions being imposed on your registration?                                                                                                    |                                                                                                    |  |  |  |  |
| Additional<br>Qualifications | Have you ever consulted a psychiatrist or are you currently undergoing psychiatric treatm<br>No Yes                                                                                                    | ient?                                                                                                    |  |  |  |  |
| ssuing of CGS                | Are you currently or have you ever been the subject of an inquiry or proceedings by a professional body, health authority or court of<br>law in Singapore or elsewhere, involving or relating to any physical or mental illness suffered by you?                                                                                                    |                                                                                                    |  |  |  |  |
| Reprint of RC / PC           | © No © Yes                                                                                                    |                                                                                                    |  |  |  |  |
| ministration                 | Are you currently or have you ever been the subject of an inquiry or an investigation by an<br>health authority or the police, in Singapore or elsewhere, the subject matter of which may<br>or any improper conduct which may bring disrepute to the profession in which you are ready<br>the profession in the subject of the profession in the subject of the profession in the profession in the subject of the profession in the subject of the profession in the profession in the subject of the profession in the subject of the profession in the subject of the profession in the subject of the profession in the subject of the profession in the subject of the profession in the subject of the profession in the subject of the profession in the subject of the profession in the subject of the profession in the subject of the profession in the subject of the profession in the profession in the profession | ny professional body, licensing authority,<br>/ form the basis of professional misconduct<br>distered?                                                                                             |  |  |  |  |
| pervisory 🔛                  | © No © Yes                                                                                                    |                                                                                                    |  |  |  |  |
|                              | Have you, at any time before the submission of this application, ever been convicted in a any offence?                                                                                                    | court of law in Singapore or elsewhere of                                                                                                    |  |  |  |  |
|                              | 🔍 No 🔍 Yes                                                                                                    |                                                                                                    |  |  |  |  |
|                              | I declare that the particulars stated in this application and the documents attached ar<br>contained herein remains unchanged to date. To the best of my knowledge and belief, I h                                                                                                    | re true and authentic, and the information<br>ave not withheld any material fact.                                                                                                    |  |  |  |  |
|                              | I acknowledge that the Allied Health Professions Council shall have the right to withhe<br>take any other action it deems fit, if any of the above information or documents tendered i<br>also aware that it is a criminal offence to make any false statements, to provide any false<br>Allied Health Professions Council. I also understand and give my consent to the Allied Ht<br>enquiries or obtain any information & documents that it deems appropriate to establish m                                                                                                    | old and/or terminate my registration and/or<br>is found subsequently to be false. I am<br>information and/or document(s) to the<br>ealth Professions Council to make any<br>y fitness to practise. |  |  |  |  |

4.1.11 If you answered "Yes" to any of the questions, please provide full details in a separate document and attach it under the "Additional Documents" section which can be found immediately below the "Details of Requesting Authority" portion.

Please select the appropriate "Document Title" from the dropdown box. Next click on the "Browse" button to locate the appropriate file on your computer. Once found, click on the "Attach" button. The file must be clearly named (e.g. "Declaration - Qn 1" etc.)

Once completed, click on the "Proceed" button to continue to the "Declaration" tab. Click on the "Proceed" button at the bottom of the screen of the "Declaration" tab to move on to the "Confirmation" tab.

| MINISTRY OF HEALT<br>SINGAPORE<br>Allied Health | н<br>Professio                                  | ons Council                                                               |                                                                                          |                                                                             |                                                                        | Singapore (<br>Integrity + Serv<br>Contact   Feedbac | Governmer<br>ice • Excellenc<br>k   Sitema | nt<br>e<br>ip |
|-------------------------------------------------|-------------------------------------------------|---------------------------------------------------------------------------|------------------------------------------------------------------------------------------|-----------------------------------------------------------------------------|------------------------------------------------------------------------|------------------------------------------------------|--------------------------------------------|---------------|
| Welcome Ms TEST2 (Last suc                      | cessful login: 15                               | /05/2015 12:45:27 PM                                                      | ٨)                                                                                       |                                                                             | С                                                                      | hange Password                                       | Logoi                                      | ıt            |
|                                                 | Mail                                            |                                                                           | Melbourne VIC 3001                                                                       |                                                                             | Regulation Agency                                                      |                                                      |                                            | *             |
| A. 15. 45. 🗖                                    | Add Request                                     | ing Authority                                                             |                                                                                          |                                                                             |                                                                        |                                                      |                                            |               |
| Application 🖬                                   | Additional D                                    | ocuments                                                                  |                                                                                          |                                                                             |                                                                        |                                                      |                                            |               |
| » Enquire Applications                          | Noto                                            |                                                                           |                                                                                          |                                                                             |                                                                        |                                                      |                                            |               |
| » Registration                                  | Note.                                           |                                                                           |                                                                                          |                                                                             |                                                                        |                                                      |                                            |               |
| » PC Renewal/Application                        | File m     Each                                 | lust be in JPEG(.jpg (<br>file size must not exc                          | eed 1MB                                                                                  |                                                                             |                                                                        |                                                      |                                            |               |
| » Restoration                                   | Document                                        | Salact Hara                                                               |                                                                                          |                                                                             |                                                                        |                                                      |                                            |               |
| » Additional                                    | Title                                           | Select Hele                                                               |                                                                                          |                                                                             |                                                                        |                                                      |                                            |               |
| Qualifications                                  | File                                            |                                                                           | Browse Atta                                                                              | ch                                                                          |                                                                        |                                                      |                                            |               |
| » Issuing of CGS                                | Documents A                                     | Attached                                                                  |                                                                                          |                                                                             |                                                                        |                                                      |                                            |               |
| » Reprint of RC / PC                            | No document                                     | attached.                                                                 |                                                                                          |                                                                             |                                                                        |                                                      |                                            |               |
| Administration                                  |                                                 | r ouffored or are you                                                     | ouffering from any physical                                                              | l or montal illnoos whi                                                     | ah mau:                                                                |                                                      |                                            | -             |
| Supervisory                                     | (a) impair you                                  | ir ability to practise a                                                  | s an allied health practition                                                            | ner; or                                                                     | ch may.                                                                |                                                      |                                            |               |
|                                                 | No      Ye                                      | s                                                                         | cuons being imposed on y                                                                 | our registration?                                                           |                                                                        |                                                      |                                            | =             |
|                                                 | If "Yes", plea                                  | se specify                                                                |                                                                                          |                                                                             |                                                                        |                                                      |                                            |               |
|                                                 |                                                 |                                                                           |                                                                                          |                                                                             |                                                                        | - (0/50                                              | 0)                                         |               |
|                                                 | Have you eve                                    | r consulted a psychia                                                     | atrist or are you currently u                                                            | indergoing psychiatric                                                      | treatment?                                                             |                                                      |                                            |               |
|                                                 | © No © Ye                                       | S                                                                         | have the subject of an in-                                                               |                                                                             |                                                                        | - lab - sab - she - sa                               |                                            |               |
|                                                 | law in Singap                                   | ently or have you ever<br>oore or elsewhere, inv                          | been the subject of an inq<br>olving or relating to any phy                              | uiry or proceedings by<br>ysical or mental illnes                           | / a protessional body, he<br>s suffered by you?                        | eaith authority or co                                | ourt of                                    |               |
|                                                 | © No © Ye                                       | s                                                                         |                                                                                          |                                                                             |                                                                        |                                                      |                                            |               |
|                                                 | Are you curre<br>health author<br>or any improp | ently or have you ever<br>ity or the police, in S<br>per conduct which ma | been the subject of an inq<br>ingapore or elsewhere, the<br>ay bring disrepute to the pr | uiry or an investigation<br>subject matter of whit<br>ofession in which you | n by any professional bo<br>ch may form the basis o<br>are registered? | dy, licensing autho<br>f professional misc           | rity,<br>onduct                            |               |
|                                                 |                                                 |                                                                           |                                                                                          |                                                                             |                                                                        |                                                      |                                            |               |

4.1.12 Once completed, scroll to the bottom of the page and click on the "Proceed" button to continue to the "Confirmation" tab.

| MINISTRY OF HEALT              | +<br>Professions Council                                                                                                    | Singapore Government<br>Integrity - Service - Excellence<br>Contact   Feedback   Sitemap                                                                                                    |
|--------------------------------|----------------------------------------------------------------------------------------------------|----------------------------------------------------------------------------------------------------|
|                                |                                                                                                    |                                                                                                    |
| Welcome Ms IES12 (Last suc     | cessful login: 15/05/2015 12:45:27 PM)                                                                                                    | Change Password   Logout                                                                                                    |
|                                | File Browse Attach                                                                                                    | •                                                                                                    |
| Application                    | Documents Attached                                                                                                    |                                                                                                    |
| » Enquire Applications         | No document attached.                                                                                                    |                                                                                                    |
| » Registration                 |                                                                                                    |                                                                                                    |
| » PC Renewal/Application       | Have you ever suffered or are you suffering from any physical or me<br>(a) impair your ability to practise as an allied health practitioner; or<br>(b) require conditions and/or restrictions being imposed on your real                                                                                                    | intal illness which may:                                                                                                    |
| » Restoration                  | (b) require conditions and/or restrictions being imposed on your reg<br>◎ No ◎ Yes                                                                                                    | attation                                                                                                    |
| » Additional<br>Qualifications | Have you ever consulted a psychiatrist or are you currently undergo<br>No  Yes                                                                                                    | ing psychiatric treatment?                                                                                                    |
| » Issuing of CGS               | Are you currently or have you ever been the subject of an inquiry or<br>law in Singapore or elsewhere, involving or relating to any physical                                                                                                    | proceedings by a professional body, health authority or court of<br>or mental illness suffered by you?                                                                                                    |
| » Reprint of RC / PC           | © No © Yes                                                                                                    |                                                                                                    |
| Administration 🗵               | Are you currently or have you ever been the subject of an inquiry or<br>health authority or the police, in Singapore or elsewhere, the subject                                                                                                    | an investigation by any professional body, licensing authority,<br>t matter of which may form the basis of professional misconduct                                                                                                    |
| Supervisory 🗈                  | or any improper conduct which may bring disrepute to the profession                                                                                                    | n in which you are registered?                                                                                                    |
|                                | Have you, at any time before the submission of this application, eve<br>any offence?                                                                                                    | r been convicted in a court of law in Singapore or elsewhere of                                                                                                    |
|                                | © No © Yes                                                                                                    |                                                                                                    |
|                                | I declare that the particulars stated in this application and the d<br>contained herein remains unchanged to date. To the best of my known                                                                                                    | ocuments attached are true and authentic, and the information<br>wledge and belief, I have not withheld any material fact.                                                                                                    |
|                                | I acknowledge that the Allied Health Professions Council shall I<br>take any other action it deems fit, if any of the above information or<br>also aware that it is a criminal offence to make any false statement<br>Allied Health Professions Council. I also understand and give my c<br>enquiries or obtain any information & documents that it deems appr | ave the right to withhold and/or terminate my registration and/or<br>documents tendered is found subsequently to be false. I am<br>s, to provide any false information and/or document(s) to the<br>nsent to the Allied Health Professions Council to make any<br>opriate to establish my fitness to practise. |
|                                | Save                                                                                                    |                                                                                                    |

4.1.13 The "Confirmation" section allows you to review what you had previously keyed in your application for CGS. Please check the information carefully to ensure that it is accurate and truthful. Once done, click on the "Confirm" button at the bottom of the page to continue.

| MINISTRY OF HEALT<br>SINGAPORE<br>Allied Health | н<br>Professions Co                | ouncil                  |                                       | Cont      | Singapore Government<br>Integrity + Service + Excellence<br>act   Feedback   Sitemap |
|-------------------------------------------------|------------------------------------|-------------------------|---------------------------------------|-----------|--------------------------------------------------------------------------------------|
| Welcome Ms TEST2 (Last suc                      | cessful login: 15/05/2015 12       | :45:27 PM)              |                                       | Change    | e Password   Logout                                                                  |
| Application                                     | CGS-Form Confirma                  | Certificate             | Acknowledgement                       |           |                                                                                      |
| » Enquire Applications                          | Application for                    | ooranoud                |                                       |           |                                                                                      |
| » Registration                                  | Reason for Application             | n                       |                                       |           |                                                                                      |
| » PC Renewal/Application                        | Reason                             | S                       | eeking Registration                   |           |                                                                                      |
| » Restoration                                   | Depart to Country                  | A                       | ustralia                              |           |                                                                                      |
| » Additional<br>Qualifications                  | Departure Date<br>Return Date      | -                       |                                       |           |                                                                                      |
| » Issuing of CGS                                | Details of Requesting              | Authority               |                                       |           |                                                                                      |
| » Reprint of RC / PC                            | Requesting Authority               | Person to<br>Address To | Address                               | Country   | Send By                                                                              |
| Administration                                  | Australian Health                  | Ms XXX                  | AHPRA GPO Box 9958 Melbourne VIC 3001 | Australia | Registered Mail                                                                      |
| Supervisory                                     | Practitioners Regulation<br>Agency |                         |                                       |           |                                                                                      |
| (                                               | Confirm                            |                         |                                       |           |                                                                                      |

4.1.14 For "Payment," please have your eNETS or credit card ready. The AHPC only accepts payments by eNETS and credit card.

Click on "Proceed" to continue. You will be directed to a different site with instructions on how to submit your payment.

Once you have completed the payment process, you will be directed to the "Acknowledgement" tab.

| MINISTRY OF HEALT<br>SINGAPORE<br>Allied Health                                                         | н<br>Professions Council                                                                                                    |                                                                    |                                  | Singapore Government<br>Integrity · Service · Excellence<br>Contact   Feedback   Sitemap |
|----------------------------------------------------------------------------------------------------|----------------------------------------------------------------------------------------------------|--------------------------------------------------------------------|----------------------------------|------------------------------------------------------------------------------------------|
| Welcome Ms TEST2 (Last suc                                                                              | ccessful login: 15/05/2015 12:45:27 PM)                                                                                                    |                                                                    | Cł                               | nange Password   Logout                                                                  |
| Application                                                                                             | CGS - Form Confirmation Payment Acknowledgement                                                                                                    |                                                                    |                                  |                                                                                          |
| » Enquire Applications                                                                                  | Application for Certificate of Good Stand                                                                                                    | ding (CGS)                                                         |                                  |                                                                                          |
| » Registration                                                                                          | Disease and that the following for (a) and will get be acfued by                                                                                                    |                                                                    |                                  |                                                                                          |
| » PC Renewal/Application                                                                                | If you encounter any problems making payment, please try again later<br>Applications.                                                                                                    | . Your application will be                                         | saved as Dra                     | ft in the Enquire                                                                        |
| » Restoration                                                                                           | Гее Туре                                                                                                    | Unit Price (SGD)                                                   | Quantity                         | Amount Due (SGD)                                                                         |
| » Additional                                                                                            | Application for a certificate of good standing under regulation 15                                                                                                    | 60.00                                                              | 1                                | 60.00                                                                                    |
| Qualifications       > Issuing of CGS       > Reprint of RC / PC       Administration       Supervisory | Please remember to select the < <i>Click to complete this transaction&gt;</i> b<br>not close the browser window before an acknowledgement page indica<br>Proceed BillCollect Additional Button | utton <u>after</u> payment to su<br>ting <i>successful submiss</i> | iccessfully ca<br>ion is display | nclude the transaction. Do                                                               |

4.1.15 Congratulations! You have successfully submitted your application.

The "Acknowledgement" tab provides you with your application number for reference. You may wish to print or save this page. Please note that your receipt will only be generated 5 working days after payment was made.

| MINISTRY OF HEALT<br>SINGAPORE<br>Allied Health | н<br>Professions Council                                                                                                    | Singapore Government<br>Integrin - Service - Excellence<br>Contact   Feedback   Stermap |  |  |  |  |  |  |
|-------------------------------------------------|----------------------------------------------------------------------------------------------------|-----------------------------------------------------------------------------------------|--|--|--|--|--|--|
| Welcome Ms TEST2 (Last suc                      | ccessful login: 15/05/2015 12:45:27 PM)                                                                                                    | Change Password   Logout                                                                |  |  |  |  |  |  |
| Application  Sequence Applications              | CGS-Form Confirmation Payment Acknowledgement<br>Application for Certificate of Good Standin                                                                                                    | ng (CGS)                                                                                |  |  |  |  |  |  |
| » Registration                                  | Please be informed that your Application for CGS / Verification of Registration/Enrolment request has been submitted to Allied Health<br>Professions Council on 15/05/2015. Please print / save a copy of this acknowledgement for your reference. |                                                                                         |  |  |  |  |  |  |
| » PC Renewal/Application                        | Your application(s) are Australian Health Practitioners Regulation Agency                                                                                                    | AHPC-20150515-0002-CGS                                                                  |  |  |  |  |  |  |
| » Restoration                                   | You may check the status of your application online using the same L<br>stg_admin@ahpc.gov.sg and quote the above application no.                                                                                                    | Jser ID and password. For any query, please email to                                    |  |  |  |  |  |  |
| » Additional<br>Qualifications                  | Rate this service<br>Print                                                                                                    |                                                                                         |  |  |  |  |  |  |
| » Issuing of CGS » Reprint of RC / PC           |                                                                                                    |                                                                                         |  |  |  |  |  |  |

4.1.16 To track the the status of your application for CGS, you may retrieve your application under the "Enquire Application" function. Immediately after the submission of your application, the application status will indicate "Application Submitted."

Please allow the AHPC a minimum of 2 weeks to process your application.

| MINISTRY OF HEALT<br>SINGAPORE<br>Allied Health | H<br>Professions Cou           | uncil                   |                      |                       | Singapore Government<br>Integrity · Service · Excellence<br>Contact   Feedback   Sitemap |
|-------------------------------------------------|--------------------------------|-------------------------|----------------------|-----------------------|------------------------------------------------------------------------------------------|
| Welcome Ms TEST2 (Last suc                      | cessful login: 15/05/2015 01:4 | 4:45 PM)                |                      |                       | Change Password   Logout                                                                 |
| Application                                     | Enquire Applications           |                         |                      |                       |                                                                                          |
| » Enquire Applications                          | Applications Sul               | bmitted                 |                      |                       |                                                                                          |
| » Registration                                  | Total record(s) found: 13      |                         |                      |                       |                                                                                          |
| » PC Renewal/Application                        | Application No.                | Application Type        | Date of Submission A | Application Status    | Remarks                                                                                  |
| » Restoration                                   | AHPC-20150515-0003-<br>CGS     | CGS                     | 15/05/2015           | Application Submitted | •                                                                                        |
| » Additional<br>Qualifications                  | AHPC-20150512-0002-<br>POPR    | Reprint of PC and<br>RC | -                    | Draft                 | -                                                                                        |
| » Issuing of CGS                                | AHPC-20150512-0003-            | Reprint of PC and       | -                    | Draft                 | •                                                                                        |
| » Reprint of RC / PC Administration             | Page <u>1</u> 2                | i to                    |                      | l                     | <u> </u><br>  [ <u>Previous</u> ]   [Next]   [Last]                                      |
| Supervisory                                     |                                |                         |                      |                       |                                                                                          |

#### 4.2. POSSIBLE OUTCOMES FOR CGS APPLICATION

4.2.1 **Pending supporting documents**: Additional documents are required from you in order to continue processing your application.

To find out which documents are pending and to upload these documents to your application, please go to the remarks column, and click "Here".

|                            | н                               |                           |                      |                                 | Singapore Government                                    |
|----------------------------|---------------------------------|---------------------------|----------------------|---------------------------------|---------------------------------------------------------|
| Allied Health              | Professions Cou                 | ncil                      |                      |                                 | Contact   Feedback   Sitemap                            |
| Alled Health               | 1 10163510115 000               | non                       |                      |                                 |                                                         |
| Welcome Ms TEST2 (Last suc | cessful login: 15/05/2015 12:45 | :27 PM)                   |                      |                                 | Change Password   Logout                                |
|                            |                                 |                           |                      |                                 |                                                         |
| Application                | Enquire Applications            |                           |                      |                                 |                                                         |
| » Enquire Applications     | Applications Sub                | mitted                    |                      |                                 |                                                         |
| » Registration             | Total record(s) found: 12       |                           |                      |                                 |                                                         |
|                            | Application No.                 | Application Type          | Date of Submission A | Application Status              | Remarks                                                 |
| » PC Renewal/Application   | AHPC-20150224-0004-<br>REG      | Registration              | 24/02/2015           | Approved                        | -                                                       |
| » Restoration              | AHPC-20150225-0004-<br>REG      | Registration              | 25/02/2015           | Approved                        | -                                                       |
| » Additional               | AHPC-20150225-0007-<br>REG      | Registration              | 25/02/2015           | Approved                        | -                                                       |
| Qualifications             | AHPC-20150225-0010-<br>REG      | Registration              | 25/02/2015           | Approved                        | -                                                       |
| » Issuing of CGS           | AHPC-20150225-0013-<br>REG      | Registration              | 25/02/2015           | Rejected                        | -                                                       |
| » Reprint of RC / PC       | AHPC-20150422-0002-PCR          | PC<br>Renewal/Application | 22/04/2015           | Rejected                        | -                                                       |
|                            | AHPC-20150422-0003-PCR          | PC<br>Renewal/Application | 22/04/2015           | Rejected                        | -                                                       |
| Administration             | AHPC-20150422-0005-PCR          | PC<br>Renewal/Application | 22/04/2015           | Approved                        | -                                                       |
|                            | AHPC-20150514-0005-<br>REG      | Registration              | 14/05/2015           | Pending Processing              | -                                                       |
|                            | AHPC-20150515-0002-<br>CGS      | CGS                       | 15/05/2015           | Pending Supporting<br>Documents | Kindly click here to attach all the required documents. |
|                            | Page 1 <u>2</u>                 |                           |                      |                                 | [First]   [Previous]   [ <u>Next]</u>   [ <u>Last]</u>  |

4.2.2 Under "Remarks" the AHPC will indicate the necessary documents to be uploaded so that we may continue to process your application. If you had not submitted all the necessary documents, the missing ones will be indicated.

Please upload <u>all</u> your missing documents together if more than 1 document has been requested for. Once done, click on the "Proceed" button.

| MINISTRY OF HEALT<br>SINGAPORE<br>Allied Health                                                                                                    | н<br>Professions Council                                                                                                    | Singapore Government<br>Integrity - Service - Excellence<br>Contact   Feedback   Sitemap |
|----------------------------------------------------------------------------------------------------|----------------------------------------------------------------------------------------------------|------------------------------------------------------------------------------------------|
| Welcome                                                                                                    | (Last successful login: 17/04/2015 02:25:57 PM)                                                                                                    | Change Password   Logout                                                                 |
| Application  Second Second Sec | Enquire Applications Documents Acknowledgement Upload Supporting Documents                                                                                                    | Î                                                                                        |
| » Registration                                                                                                    | Note:<br>• File must be in JPEG(jpg or .jpeg), PDF (.pdf).<br>• Each file size must not exceed 1MB                                                                                                    |                                                                                          |
|                                                                                                    | Application No.: AHPC-20150429-0003-REG<br>REMARKS                                                                                                    |                                                                                          |
|                                                                                                    | Please submit the following documents/ clarification to the AHPC within 7 working days for the AHPC to application: i) Letter of consent from MOM; and ii) Certificate of employment from ABC Pte Ltd.                   | continue processing your                                                                 |
|                                                                                                    | Additional Documents DocumentSelect Here Title File Browse Attach                                                                                                    |                                                                                          |
|                                                                                                    | Documents Attached           NRIC or Work Pass or Passport         Passport size photograph against a white background           Employment offer from prospective employer         Form SF2 – Undertaking by Supervisor |                                                                                          |

4.2.3 Once you have successfully uploaded the pending documents, you will receive a notification that your documents have been submitted successfully to the AHPC. You will also receive an email notification. The status of your application will then be updated to, "Pending processing."

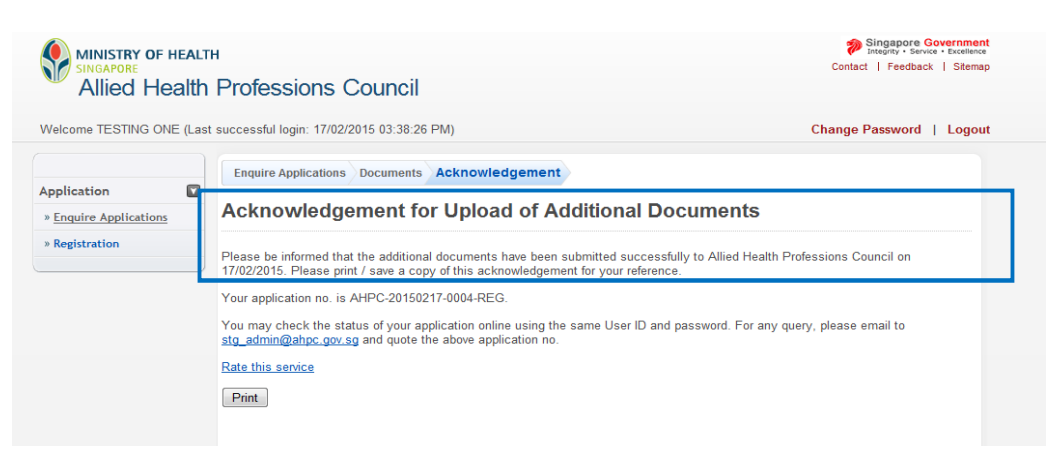

4.2.4 **Pending processing**: AHPC has received your application and is in the midst of processing.

| Allied Health                          | Professions Cou                          | ncil                      |                      |                    | Contact   Feedback   Sitema |
|----------------------------------------|------------------------------------------|---------------------------|----------------------|--------------------|-----------------------------|
| Welcome Ms TEST2 (Last suc             | cessful login: 15/05/2015 12:45          | :27 PM)                   |                      |                    | Change Password   Logou     |
| Application  Subscription Applications | Enquire Applications<br>Applications Sub | omitted                   |                      |                    |                             |
| » Registration                         | Total record(s) found: 12                |                           |                      |                    |                             |
|                                        | Application No.                          | Application Type          | Date of Submission A | Application Status | Remarks                     |
| » PC Renewal/Application               | AHPC-20150224-0004-<br>REG               | Registration              | 24/02/2015           | Approved           | -                           |
| » Restoration                          | AHPC-20150225-0004-<br>REG               | Registration              | 25/02/2015           | Approved           | -                           |
| v Additional                           | AHPC-20150225-0007-<br>REG               | Registration              | 25/02/2015           | Approved           | -                           |
| Qualifications                         | AHPC-20150225-0010-<br>REG               | Registration              | 25/02/2015           | Approved           | -                           |
| » Issuing of CGS                       | AHPC-20150225-0013-<br>REG               | Registration              | 25/02/2015           | Rejected           | -                           |
| » Reprint of RC / PC                   | AHPC-20150422-0002-PCR                   | PC<br>Renewal/Application | 22/04/2015           | Rejected           | -                           |
|                                        | AHPC-20150422-0003-PCR                   | PC<br>Renewal/Application | 22/04/2015           | Rejected           | -                           |
| Administration                         | AHPC-20150422-0005-PCR                   | PC<br>Renewal/Application | 22/04/2015           | Approved           | -                           |
|                                        | AHPC-20150514-0005-                      | Registration              | 14/05/2015           | Pending Processing | -                           |
|                                        | AHPC-20150515-0002-<br>CGS               | CGS                       | 15/05/2015           | Pending Processing | -                           |

4.2.5 **Pending collection**: Your application for CGS is pending collection.

The AHPC has prepared your CGS and is preparing to mail it to your requesting authority.

| Allied He                 | ealth   | Professions Cou                  | ncil                      |                      |                    | Source                |
|---------------------------|---------|----------------------------------|---------------------------|----------------------|--------------------|-----------------------|
| Velcome Ms TEST2 (I       | ast suc | ccessful login: 15/05/2015 01:44 | :45 PM)                   |                      |                    | Change Password   Log |
| Application               |         | Enquire Applications             |                           |                      |                    |                       |
| » Enquire Applications    | 5       | Applications Sub                 | mitted                    |                      |                    |                       |
| » Registration            |         | Total record(a) found: 12        |                           |                      |                    |                       |
| » PC Renewal/Applicat     | tion    | Application No.                  | Application Type          | Date of Submission A | Application Status | Remarks               |
| » Restoration             |         | AHPC-20150224-0004-              | Registration              | 24/02/2015           | Approved           | -                     |
| Additional Qualifications |         | AHPC-20150225-0004-<br>REG       | Registration              | 25/02/2015           | Approved           | -                     |
| Issuing of CGS            |         | AHPC-20150225-0007-              | Registration              | 25/02/2015           | Approved           | -                     |
| Reprint of RC / PC        |         | AHPC-20150225-0010-<br>REG       | Registration              | 25/02/2015           | Approved           | -                     |
| upervisory                |         | AHPC-20150225-0013-<br>REG       | Registration              | 25/02/2015           | Rejected           | -                     |
|                           |         | AHPC-20150422-0002-PCR           | PC<br>Renewal/Application | 22/04/2015           | Rejected           | -                     |
|                           |         | AHPC-20150422-0003-PCR           | PC<br>Renewal/Application | 22/04/2015           | Rejected           | -                     |
|                           |         | AHPC-20150422-0005-PCR           | PC<br>Renewal/Application | 22/04/2015           | Approved           | -                     |
|                           |         | AHPC-20150514-0005-              | Registration              | 14/05/2015           | Pending Processing | -                     |
|                           |         | AHPC-20150515-0002-              | CGS                       | 15/05/2015           | Pending Collection | -                     |

#### 4.2.6 **Approved**: Your application for CGS has been approved.

Your application status under "Enquire Applications" will be updated to indicate "Approved" when the AHPC has mailed your CGS.

|                                | н                                 |                           |                      |                    | Singapore Governme<br>Integrity · Service · Excellen<br>Contact   Feedback   Sitem |
|--------------------------------|-----------------------------------|---------------------------|----------------------|--------------------|------------------------------------------------------------------------------------|
| Allied Health                  | Professions Cou                   | ncil                      |                      |                    |                                                                                    |
| / incontroolar                 |                                   |                           |                      |                    |                                                                                    |
| Welcome Ms TEST2 (Last suc     | cessful login: 15/05/2015 01:44   | :45 PM)                   |                      |                    | Change Password   Logo                                                             |
|                                |                                   |                           |                      |                    |                                                                                    |
|                                | Enquire Applications              |                           |                      |                    |                                                                                    |
| Application                    |                                   |                           |                      |                    |                                                                                    |
| » Enquire Applications         | Applications Sub                  | mitted                    |                      |                    |                                                                                    |
| » Registration                 | Total record(s) found: 12         |                           |                      |                    |                                                                                    |
| » PC Renewal/Application       | Application No.                   | Application Type          | Date of Submission A | Application Status | Remarks                                                                            |
| » Restoration                  | AHPC-20150224-0004-<br>REG        | Registration              | 24/02/2015           | Approved           | -                                                                                  |
| » Additional<br>Qualifications | AHPC-20150225-0004-<br>REG        | Registration              | 25/02/2015           | Approved           | -                                                                                  |
| » Issuing of CGS               | <u>AHPC-20150225-0007-</u><br>REG | Registration              | 25/02/2015           | Approved           | -                                                                                  |
| » Reprint of RC / PC           | AHPC-20150225-0010-               | Registration              | 25/02/2015           | Approved           | -                                                                                  |
| dministration 🗈                | REG                               |                           |                      |                    |                                                                                    |
| Supervisory ව                  | AHPC-20150225-0013-<br>REG        | Registration              | 25/02/2015           | Rejected           | -                                                                                  |
| )                              | AHPC-20150422-0002-PCR            | PC<br>Renewal/Application | 22/04/2015           | Rejected           | -                                                                                  |
|                                | AHPC-20150422-0003-PCR            | PC<br>Renewal/Application | 22/04/2015           | Rejected           | -                                                                                  |
|                                | AHPC-20150422-0005-PCR            | PC<br>Renewal/Application | 22/04/2015           | Approved           | -                                                                                  |
|                                | AHPC-20150514-0005-               | Registration              | 14/05/2015           | Pending Processing | -                                                                                  |
|                                | REO                               |                           |                      |                    |                                                                                    |
|                                | AHPC-20150515-0002-<br>CGS        | CGS                       | 15/05/2015           | Approved           | -                                                                                  |
|                                | Page 1 <u>2</u>                   |                           |                      |                    | [First]   [Previous]   [ <u>Next]</u>   [ <u>Last]</u>                             |

#### 4.2.7 **Rejected**: Your application for CGS has been rejected.

If you have any enquiries about your rejected application, please e-mail <u>AHPC@spb.gov.sg.</u>

| MINISTRY OF HEALT              | H<br>Professions Cou           | uncil                   |                      |                    | Singapore Government<br>Integrity - Service - Excellence<br>Contact   Feedback   Sitemap |
|--------------------------------|--------------------------------|-------------------------|----------------------|--------------------|------------------------------------------------------------------------------------------|
| Welcome Ms TEST2 (Last suc     | cessful login: 15/05/2015 01:4 | 4:45 PM)                |                      |                    | Change Password   Logout                                                                 |
| Application                    | Enquire Applications           | bmitted                 |                      |                    |                                                                                          |
| » Enquire Applications         |                                |                         |                      |                    |                                                                                          |
| » Registration                 | Total record(s) found: 13      |                         |                      |                    |                                                                                          |
| » PC Renewal/Application       | Application No.                | Application Type        | Date of Submission A | Application Status | Remarks                                                                                  |
| » Restoration                  | AHPC-20150515-0003-<br>CGS     | CGS                     | 15/05/2015           | Rejected           | -                                                                                        |
| » Additional<br>Qualifications | AHPC-20150512-0002-<br>POPR    | Reprint of PC and<br>RC | -                    | Draft              | -                                                                                        |
| » Issuing of CGS               | AHPC-20150512-0003-<br>POPR    | Reprint of PC and<br>RC | -                    | Draft              | -                                                                                        |
| » Reprint of RC / PC           | Page 1 2                       |                         |                      | 1                  | [First]   [Previous]   [Next]   [Last]                                                   |
| Administration                 | • -                            |                         |                      |                    |                                                                                          |
| Supervisory                    |                                |                         |                      |                    |                                                                                          |

## 5. EXTENSION OF CONDITIONAL REGISTRATION OR CONVERSION FROM CONDITIONAL TO FULL OR RESTRICTED REGISTRATION

#### 5.1. SUBMITTING AN APPLICATION FOR EXTENSION OF CONDITIONAL REGISTRATION OR CONVERSION FROM CONDITIONAL TO FULL OR RESTRICTED REGISTRATION

5.1.1 As a conditionally registered allied health professional, you may be required to extend the duration of your conditional registration in order to satisfy conditions imposed by the AHPC. Conditionally registered allied health professions who have successfully satisfied the conditions of their registration will also be eligible to convert to full or restricted registration.

Such individuals will receive a letter from the AHPC to notify them to submit another application for registration. **Do not submit your application for extension or conversion via the Professional Registration System (PRS) until you have received this letter.** You may receive auto-generated e-mails from the PRS reminding you to submit your application for PC renewal. Please ignore these e-mails.

To submit an application to extend your conditional registration or for conversion to full or restricted registration, please log into the PRS.

| MINIST<br>SINGAPO<br>Allie | RY OF HEALTH<br>RE<br>d Health Professions Council                                                                                                    | Singapore Government<br>Integrity · Service • Excellence<br>Contact   Feedback   Sitemap |
|----------------------------|----------------------------------------------------------------------------------------------------|------------------------------------------------------------------------------------------|
|                            |                                                                                                    | Login                                                                                    |
|                            | Instructions for Authorised Users<br>This site is best viewed using IE8 or Mozilla Firefox 11.<br>Healthcare Professionals:<br>You may login via SingPass or your User ID and password. For first time login users, please click <u>here</u> to<br>view the documentation required for processing.<br>HR Personnel:<br>You may login via your User ID and password. If you do not have an account, please click <u>here</u> to<br>download the form and mail the signed form to stg_admin@ahpc.gov.sg.<br>User ID ?<br>Password<br>Login Reset Password<br>Alternatively, you can login using | E                                                                                        |

5.1.2 On the column to the left of the screen, click on "Application" to expand the list of options available to you.

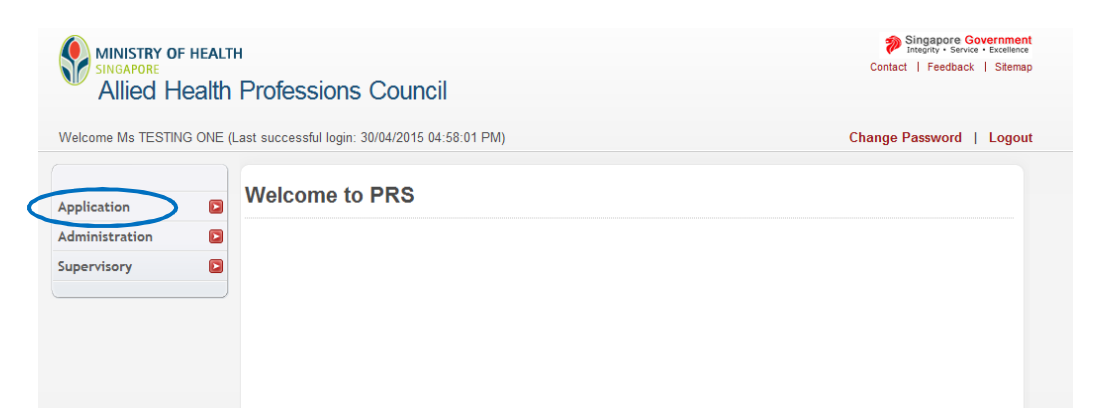

5.1.3 Please click on the **"Registration**" tab for submitting a registration application.

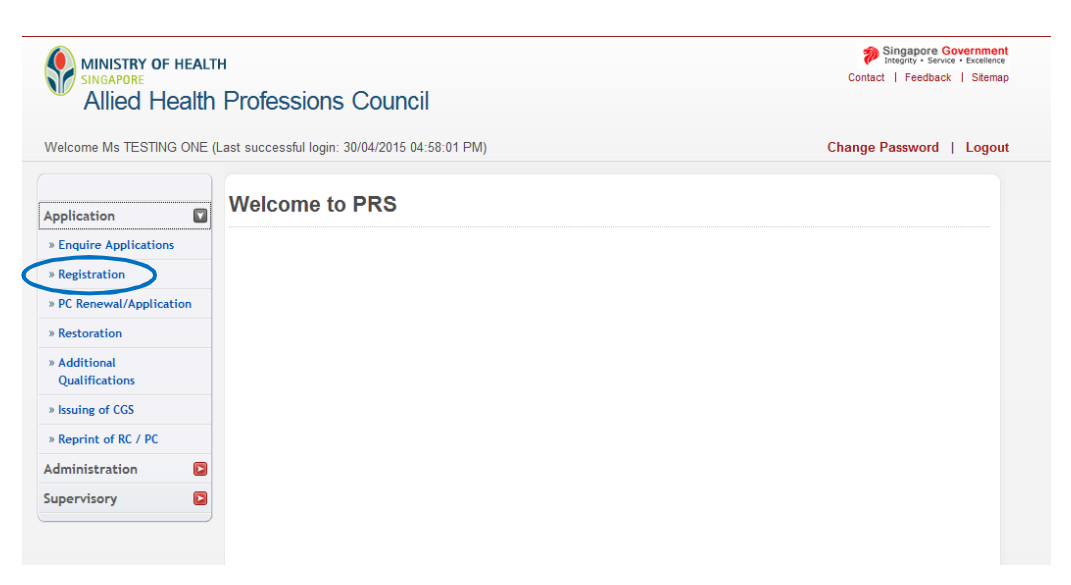

5.1.4 You will then see a set of instructions for submission of application for registration.

Please read them carefully and then click on the "Proceed" button at the bottom of the page.

|                                | TH Contact I Feedback I SM                                                                                                    | ment<br>lience<br>emap |
|--------------------------------|----------------------------------------------------------------------------------------------------|------------------------|
| Allied Healt                   | n Professions Council                                                                                                    |                        |
| Welcome Ms TESTING ONE         | (Last successful login: 30/04/2015 04:58:01 PM) Change Password   Log                                                                                                    | gou                    |
|                                | Instruction Personal Qualifications Employment Documents Declaration Confirmation Payment Acknowledgement                                                                                                    |                        |
| Enquire Applications           | Instructions For Online Registration Application                                                                                                    |                        |
| » Registration                 |                                                                                                    |                        |
| » PC Renewal/Application       | Important Instructions for registration application                                                                                                    |                        |
| » Restoration                  | <ol> <li>Please read and be familiarized yourself with the eligibility criteria and documentation requirements for the<br/>application for registration.</li> </ol>                                                                                                    |                        |
| » Additional<br>Qualifications | <ol><li>The online application for registration may take approximately 20 minutes to complete. Please check that you<br/>have all the documents, certificates and NETs / credit card ready at hand before you proceed to file your</li></ol>                                                                                                    |                        |
| » Issuing of CGS               | application.                                                                                                    |                        |
| Reprint of RC / PC             | <ol> <li>To submit photograph, supporting documents or certificates online, please save them in JPEG (.jpeg) or PDF<br/>(.pdf) format and within the prescribed size of not exceeding 1 MB before you upload them with your application.</li> </ol>                                                                                                    |                        |
| Administration                 | 4. For internet payment, please pay using eNets or credit card options only. Cash payment is not accepted. If your employer is arranging to pay the registration fee on your behalf, please ensure that the payment has been made before you go on to file your application.                                                                                                    |                        |
|                                | 5. Fields marked with an asterisk* in the application must be completed.                                                                                                    |                        |
|                                | 6. System timeout occurs after 20 minutes of inactivity. Please click on the "Save" button to save your application<br>if you wish to submit it at a later time. You may retrieve the draft application for completion by clicking on the<br>"Enquire Applications" under "Application". The draft application will be available in the system for 30 days from<br>the creation date. |                        |
|                                | 7. The documents listed below (where applicable) must be submitted to support your application. For any supporting document which is in a language other than English, a certified translation thereof in English, together with the original or certified tracetory of the document which is not in English must be provided.                                                        |                        |

#### 5.2. FILLING IN YOUR APPLICATION FORM FOR CONVERSION OR EXTENSION

You will then see the first page of the application form. There are mandatory fields in this form which are marked by an asterisk (\*). Please go through the form carefully and ensure that all these fields are completed correctly. If any of these fields are missed, you will not be able to proceed to the next page of the application.

In addition, you will be logged out of the system if it has been idle for 30 minutes. All your inputs will be lost if you did not save your progress.

You will have the option to save your application as a draft at the end of each page by clicking the button, "Save as Draft". To prevent you from losing your work, you should scroll to the bottom of the page to save your application if you have to step away from your keyboard.

#### 5.2.1 PERSONAL TAB

5.2.1. In the "Personal" page, please select the type of register (i.e. Occupational Therapist,Physiotherapist, Speech-Language Therapist) you are registering for.

At the same time, please verify if your personal particulars are accurate. These details would have been provided from your last application for registration.

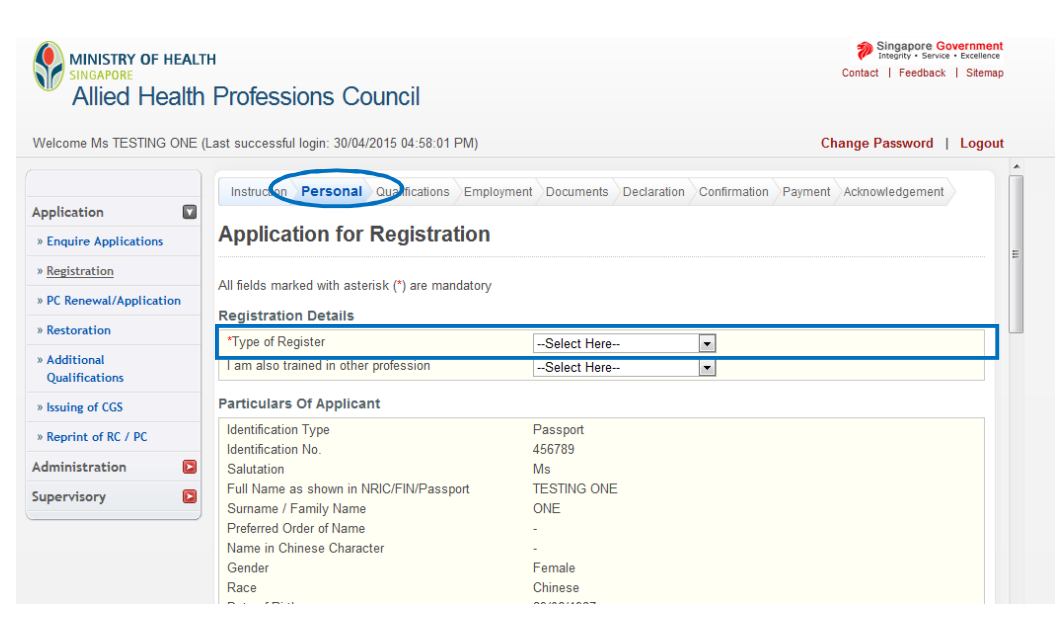

5.2.1. If you detect any errors, you will need to update your particulars. Please refer to2 Section 1 – Update Particulars of this manual for the step by step guide.

Once you have confirmed that all the information on the first page of the application is correct, please click on the "Proceed' button to continue to the next page.

| MINISTRY OF HEALT<br>SINGAPORE<br>Allied Health | н<br>Professions Council                            | Singapore Govern<br>Integrity - Sarvice - Exce<br>Contact   Feedback   Sit | ment<br>illence<br>iemap |
|-------------------------------------------------|-----------------------------------------------------|----------------------------------------------------------------------------|--------------------------|
| Welcome Ms TESTING ONE (                        | Last successful login: 30/04/2015 04:58:01 PM)      | Change Password   Lo                                                       | gout                     |
|                                                 | Address Line 4<br>Contact No.                       | -                                                                          | ^                        |
| Application                                     | Preferred mailing address                           | Principal Practice Place Address                                           |                          |
| » Enquire Applications                          | Information On Spource                              |                                                                            |                          |
| » Registration                                  | Eul Name                                            |                                                                            |                          |
| » PC Renewal/Application                        | Nationality                                         |                                                                            |                          |
| » Restoration                                   | Occupation                                          |                                                                            |                          |
| » Additional                                    | If Spouse is working in Singapore                   |                                                                            |                          |
| Qualifications                                  | Company Name                                        |                                                                            |                          |
| » Issuing of CGS                                | Postal Code                                         |                                                                            |                          |
| * issuing or cos                                | Block/House No.                                     |                                                                            |                          |
| » Reprint of RC / PC                            | Level - Unit No.                                    |                                                                            |                          |
| Administration                                  | Street Name                                         | -                                                                          |                          |
| functional (                                    | Building Name                                       |                                                                            |                          |
| Supervisory                                     | If Spouse is a registered healthcare prof           | essional in Singapore                                                      |                          |
|                                                 | Singapore Health Professional Entities              |                                                                            |                          |
|                                                 | Registration No. / Identification No.               |                                                                            |                          |
|                                                 | If your spouse is not a healthcare professional, de | pes he / she intend to apply for registration in Singapore?                |                          |
|                                                 | -                                                   |                                                                            |                          |
|                                                 | Save as Diat Proceed                                |                                                                            | E                        |

### 5.2.2 QUALIFICATIONS TAB

5.2.2. You are now on the "Qualifications" page of the application form. Similar to the "Personal" tab, please verify if your information is accurate. These details would have been provided from your last application for registration.

At this point, you will also be able to add any postgraduate qualifications, practice experience or licensing details acquired during your period of conditional registration.

| Allied Healt                 | h Professions Counc                                          | Contact   Feedback                                                            | Sitema |
|------------------------------|--------------------------------------------------------------|-------------------------------------------------------------------------------|--------|
| /elcome Ms TESTING ONE       | (Last successful login: 30/04/2015 0                         | 1:58:01 PM) Change Password                                                   | Logo   |
| _                            | Instruction Person Qualifi                                   | cations Employment Documents Declaration Confirmation Payment Acknowledgement | nt     |
| pplication                   | Application for Reg                                          | istration                                                                     |        |
| Registration                 |                                                              |                                                                               |        |
| PC Renewal/Application       | Note: All Fields marked with aste                            | isk (*) are mandatory.                                                        |        |
| Restoration                  | Qualifications of Applicant<br>Basic Allied Health Qualifica | tion Obtained                                                                 |        |
| Additional<br>Qualifications | Country<br>University / Institution                          | Singapore<br>Nanyang Polytechnic                                              |        |
| Issuing of CGS               | Qualification Type                                           | Diploma                                                                       |        |
| Reprint of RC / PC           | Abbrev Of Qualification                                      | Diploma in Occupational Therapy<br>-                                          |        |
| dministration                | Subject Area / Specialty                                     |                                                                               |        |
| ipervisory                   | Programme Type<br>Course Duration<br>Start Date              | 0 months                                                                      |        |
|                              | End Date                                                     | -                                                                             |        |
|                              | Year Obtained                                                | 2015                                                                          |        |
|                              | Twinning Programme                                           | No                                                                            |        |

5.2.2. If you would like to add a postgraduate qualification, click on the "Add PostgraduateQualification" button to activate a pop up window.

| MINISTRY OF HEALT<br>SINGAPORE<br>Allied Health | н<br>Profes          | sions                | s Counci                                      | I                   |                        |                      |                           |               |                    |                   | Co                          | Singapore<br>Integrity • S<br>Intact   Feedb | a Government<br>ervice • Excellence<br>ack   Sitemap |   |
|-------------------------------------------------|----------------------|----------------------|-----------------------------------------------|---------------------|------------------------|----------------------|---------------------------|---------------|--------------------|-------------------|-----------------------------|----------------------------------------------|------------------------------------------------------|---|
| Welcome Ms TESTING ONE (                        | Last succes          | sful login:          | 30/04/2015 04                                 | :58:01 PM)          |                        |                      |                           |               |                    |                   | Chan                        | ge Passwor                                   | d   Logout                                           |   |
|                                                 | Postgrad             | luate / F            | ost-registrat                                 | ion Allied          | d Health (             | Qualific             | ations O                  | btain         | ed                 |                   |                             |                                              |                                                      | ^ |
| Application                                     | Country              | Univers<br>Instituti | ity / Qual<br>on Type                         | ification           | Qualific               | ation Q              | bbrev. Of<br>ualification | on            | Progra<br>Type     | amme              | Specialty                   | Year<br>Obtained                             | Action                                               |   |
| » Enquire Applications                          | No Posta             | raduate /            | Post-registratio                              | n Qualifica         | tion added             |                      |                           |               |                    |                   |                             |                                              |                                                      |   |
| » <u>Registration</u>                           | Add Pos              | tgraduate            | Qualification                                 | >                   |                        |                      |                           |               |                    |                   |                             |                                              |                                                      |   |
| » PC Renewal/Application                        | Clinical /           | Houser               | nanship / Inte                                | ernship E           | xperiend               | e of Ap              | plicant                   |               |                    |                   |                             |                                              |                                                      |   |
| » Restoration                                   | Country              | Univer               | sity / Institution                            | n Depart            | ment Dis               | scipline             | Start Da                  | ate E         | nd Date            | Total CI          | inical Pra                  | ctice Hours                                  | Action                                               |   |
| » Additional                                    | No Clinica           | al / Hous            | emanship / Inter                              | mship Exp           | erience of A           | Applicant            | added.                    |               |                    |                   |                             |                                              |                                                      |   |
| Qualifications                                  | Add Clin             | ical Expe            | rience                                        |                     |                        |                      |                           |               |                    |                   |                             |                                              |                                                      |   |
| » Issuing of CGS                                | Past Wor             | rk Pract             | ice Experien                                  |                     |                        |                      |                           |               |                    |                   |                             |                                              |                                                      |   |
| » Reprint of RC / PC                            | i ust wor            | KTTUCE               |                                               |                     |                        |                      |                           |               | Grado /            |                   |                             | No of                                        |                                                      |   |
| Administration                                  | Date<br>Joined       | Date<br>Left         | Employers<br>Name                             | Country             | Institutio<br>Organisa | on /<br>ation        | Departr                   | nent          | Designa<br>Appoint | tion /<br>ment    | Туре                        | Hours per<br>Week                            | Action                                               |   |
| Supervisory                                     | No Past V            | Work Pra             | ctice Experienc                               | e added.            |                        |                      |                           |               |                    |                   |                             |                                              |                                                      |   |
|                                                 | Add Pra              | ctice Exp            | erience                                       |                     |                        |                      |                           |               |                    |                   |                             |                                              |                                                      | = |
|                                                 | Registra             | tion / Li            | censing Deta                                  | ils (obtai          | ned outs               | ide Sin              | gapore)                   |               |                    |                   |                             |                                              |                                                      |   |
|                                                 | Country<br>Registrat | of C<br>tion R<br>A  | ame of<br>ouncil /<br>egistration<br>uthority | Registra<br>Type/Ca | ation<br>ategory       | Registra<br>Licensii | ation /<br>ng No.         | Date<br>Regis | of<br>stration     | Current<br>PC No. | Current<br>PC Start<br>Date | Current<br>PC End<br>Date                    | Action                                               |   |
|                                                 | No Regist            | tration / L          | icensing Detail                               | s added.            |                        |                      |                           |               |                    |                   |                             |                                              |                                                      |   |
|                                                 | Add Lice             | ensing De            | tails                                         |                     |                        |                      |                           |               |                    |                   |                             |                                              |                                                      | - |

5.2.2. Please fill in the particulars of your postgraduate qualification in this window. As youkey in the details of your qualification, the entry will be autopopulated by the system.

If you are unable to locate your University or Qualification, please select the "Others" option. Key in your institution's name and qualification, as it appears on your graduation certificate.

Please do not make use of abbreviations (e.g. University of Queensland instead of UQ) and type out your qualification in full (e.g. Master of Science in Physiotherapy instead of MSc Physiotherapy).

Click on the "Save" button once you have keyed in the mandatory information.

| Postgraduate Qual         | fication                |
|---------------------------|-------------------------|
| *Country                  | Select Here             |
| *University / Institution | Select Here 💌           |
| *Qualification Type       | Select Here 💌           |
| *Qualification            | Select Here             |
| Abbrev. Of Qualification  |                         |
| Programme Type            | ◎ Full-time ◎ Part-time |
| Specialty                 | Select Here             |
| *Year Obtained            |                         |
| Save Cancel               |                         |

5.2.2. The pop-up window will close and your inputs will be updated onto the main form. If
you have made any errors, please select the relevant University/ Institution hyperlink
to activate the pop up and make the necessary changes. If you wish to delete the entry,
select the "Delete" action to the right of the table.

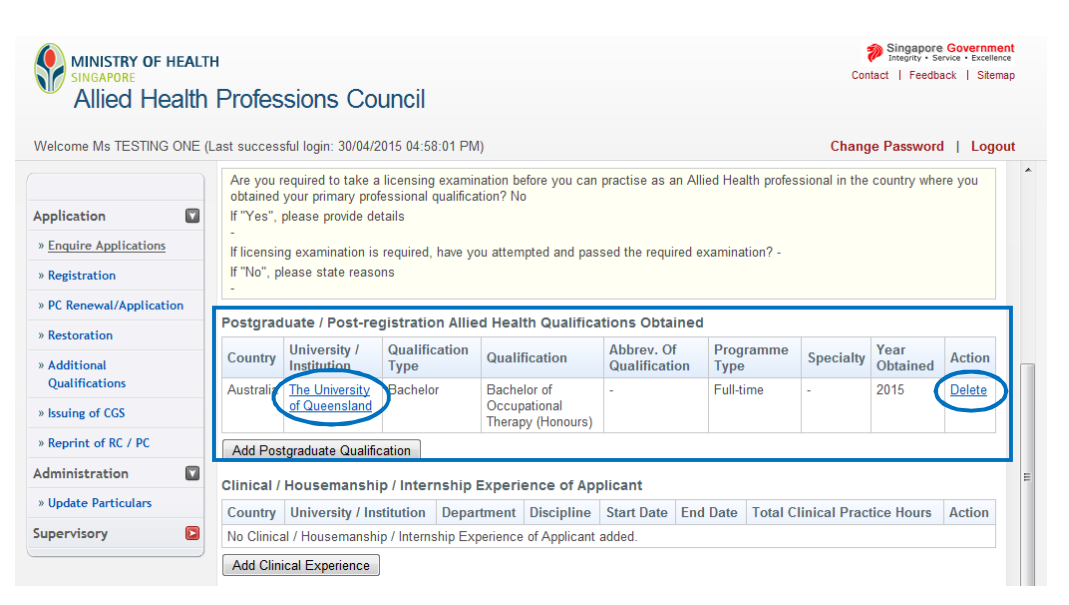

5.2.2. It is not necessary to fill in the section for "Clinical / Housemanship / Internship
Experience of Applicant". Please ignore it and proceed onto "Past Work Practice Experience".

| MINISTRY OF HEALT<br>SINGAPORE<br>Allied Health     | н<br>Profes                        | sions Co                                                     | uncil                                           |                                                  |                             |              |            | Con           | Singapore<br>Integrity • Se<br>tact   Feedba | a Government<br>Irvice • Excellence<br>ack   Sitemap |
|-----------------------------------------------------|------------------------------------|--------------------------------------------------------------|-------------------------------------------------|--------------------------------------------------|-----------------------------|--------------|------------|---------------|----------------------------------------------|------------------------------------------------------|
| Welcome Ms TESTING ONE (                            | Last success                       | sful login: 30/04/2                                          | 015 04:58:01 PN                                 | 1)                                               |                             |              |            | Chang         | je Password                                  | I   Logout                                           |
| Application                                         | Are you r<br>obtained<br>If "Yes", | required to take a<br>your primary prof<br>please provide de | licensing examir<br>essional qualifica<br>tails | nation before you can<br>tion? No                | practise as a               | n Allied Hea | Ith profes | sional in the | country whe                                  | re you                                               |
| » Enquire Applications                              | If licensin                        | ig examination is                                            | required, have yo                               | ou attempted and pas                             | sed the requi               | red examinat | ion? -     |               |                                              |                                                      |
| » Registration                                      | lf "No", p                         | lease state reaso                                            | ns                                              |                                                  |                             |              |            |               |                                              |                                                      |
| » PC Renewal/Application                            | Destaura                           |                                                              |                                                 |                                                  | 41 Ob 4-1                   |              |            |               |                                              |                                                      |
| » Restoration                                       | Postgrad                           | uate / Post-re                                               | gistration Allie                                | d Health Qualifica                               | tions Obtai                 | nea          |            |               |                                              |                                                      |
| » Additional                                        | Country                            | University /<br>Institution                                  | Qualification<br>Type                           | Qualification                                    | Abbrev. Of<br>Qualification | on Type      | amme       | Specialty     | Year<br>Obtained                             | Action                                               |
| Qualifications <ul> <li>» Issuing of CGS</li> </ul> | Australia                          | The University<br>of Queensland                              | Bachelor                                        | Bachelor of<br>Occupational<br>Therapy (Honours) | -                           | Full-ti      | me         | -             | 2015                                         | <u>Delete</u>                                        |
| » Reprint of RC / PC                                | Add Pos                            | tgraduate Qualific                                           | ation                                           |                                                  |                             |              |            |               |                                              |                                                      |
| Administration                                      | Clinical /                         | Housemanshi                                                  | p/Internship                                    | Experience of Apr                                | licant                      |              |            |               |                                              |                                                      |
| » Update Particulars                                | Country                            | University / Ins                                             | titution Depar                                  | Iment Discipline                                 | Start Date                  | End Date     | Total C    | linical Prac  | tice Hours                                   | Action                                               |
| Supervisory                                         | No Clinica                         | al / Housemanshi                                             | p / Internship Ex                               | perience of Applicant                            | added.                      | Suto         |            |               |                                              |                                                      |
|                                                     | Add Clin                           | ical Experience                                              |                                                 |                                                  |                             |              |            |               |                                              |                                                      |

5.2.2. To fill in your past work practice experience, click on the "Add Practice Experience"button.

| Welcome PEPPER RILAK | (-) AMU                |                        |                                        |                     |                       |               |            |                               |                 | Chan             | ge Passwor                 | d   Log |
|----------------------|------------------------|------------------------|----------------------------------------|---------------------|-----------------------|---------------|------------|-------------------------------|-----------------|------------------|----------------------------|---------|
|                      | Past Wor               | k Pract                | ice Experienc                          | e                   |                       |               |            |                               |                 |                  |                            |         |
| Application S        | Date<br>Joined         | Date<br>Left           | Employers<br>Name                      | Country             | Institutio<br>Organis | on /<br>ation | Department | Grade /<br>Designa<br>Appoint | ntion /<br>ment | Туре             | No of<br>Hours per<br>Week | Action  |
|                      | Add Prac               | stice Exp<br>tion / Li | censing Detai                          | ils (obtai          | ned outs              | side Singa    | apore)     |                               |                 |                  |                            |         |
|                      |                        | N                      | lame of                                |                     |                       |               |            | -1                            | Current         | Current          | Current                    |         |
|                      | Country o<br>Registrat | of C<br>ion R<br>A     | Council /<br>Registration<br>Authority | Registra<br>Type/Ca | ition<br>itegory      | Registrati    | j No. Regi | istration                     | PC No.          | PC Start<br>Date | PC End<br>Date             | Action  |

5.2.2. A new window will pop up. Please fill in the particulars of your past work practice7 experience in this window.

# Please note that if you had been working on a part-time basis, it is necessary to declare the number of hours you work per week.

As your past work experience would mostly likely include employment in Singapore, the details of the organisation may be automatically populated as you key in the information. Please select the most accurate entry, continue to fill up all the mandatory fields and click on the "Save" button when done.

#### Past Work Practice Experience

| *Date Joined                       | dd/mm/yyyy              |
|------------------------------------|-------------------------|
| *Date Left                         | dd/mm/yyyy              |
| *Employers Name                    |                         |
| *Country                           | Select Here             |
| *Institution / Organisation        |                         |
| Department                         |                         |
| *Grade / Designation / Appointment | Select Here             |
| *Type                              | ◎ Full-time ◎ Part-time |
|                                    |                         |

5.2.2. The pop-up window will close and your inputs will be updated onto the main form. If
you have made any errors, please select the the relevant Institution / Organisation
hyperlink to activate the pop up and make the necessary changes. If you wish to delete
the entry, select the "Delete" action to the right of the table.

| MINISTRY OF HEAL<br>SINGAPORE<br>Allied Health | пн<br>I Profess | ions Co           | ouncil                 |              |                       |            |          |                          | Conta               | Singapor<br>Integrity • S<br>act   Feedb | Sovernment<br>ervice • Excellence<br>eack   Sitemap |
|------------------------------------------------|-----------------|-------------------|------------------------|--------------|-----------------------|------------|----------|--------------------------|---------------------|------------------------------------------|-----------------------------------------------------|
| Welcome Ms TESTING ONE                         | (Last successfu | l login: 30/04/   | 2015 04:58:0           | 1 PM)        |                       |            |          |                          | Change              | Passwore                                 | d   Logout                                          |
|                                                | Country L       | Iniversity / Ir   | nstitution D           | epartment    | Discipline            | Start Date | End Date | e Total Cli              | nical Practi        | ce Hours                                 | Action                                              |
| Application                                    | No Clinical /   | Housemans         | nip / Internshi        | p Experience | of Applicant a        | added.     |          |                          |                     |                                          |                                                     |
| » Enquire Applications                         | Add Clinica     | I Experience      |                        |              |                       |            |          |                          |                     |                                          |                                                     |
| » Registration                                 | Past Work       | Practice Ex       | perience               |              |                       |            |          |                          |                     |                                          |                                                     |
| » PC Renewal/Application                       | Date            |                   | Employers              |              | Institution           | ,          | G        | Grade /                  |                     | No of<br>Hours                           |                                                     |
| » Restoration                                  | Joined          | Date Left         | Name                   | Country      | Organisati            | ion Depa   | rtment D | esignation<br>ppointment | / Type              | per<br>Week                              | Action                                              |
| » Additional<br>Qualifications                 | 12/04/2013      | 15/05/2014        | Singapore<br>General   | Singapore    | Singapore<br>General  | -          | C        | )ccupational<br>herapist | Part-<br>time       | 20                                       | Delete                                              |
| » Issuing of CGS                               |                 |                   | Hospital<br>Outram Roa | d            | Hospital<br>Outram Ro | ad         |          |                          |                     |                                          |                                                     |
| » Reprint of RC / PC                           |                 |                   | Singapore<br>169608    |              | Singapore<br>169608   | 7          |          |                          |                     |                                          |                                                     |
| Administration                                 | Add Practic     | ce Experience     |                        |              |                       |            |          |                          |                     |                                          |                                                     |
| » Update Particulars                           | Bogistratio     | n / Liconciu      |                        | obtained or  | utcido Sina           | 20050)     |          |                          |                     |                                          |                                                     |
| Supervisory 🖻                                  | Country of      | Name o<br>Council | f<br>/ Re              | gistration   | Registrat             | tion / Dat | te of    | Current                  | Current<br>PC Start | Current<br>PC End                        | Action                                              |

5.2.2. If you are registered or licensed with overseas professional registration authorities, you
will need to provide details of your registration in "Registration / Licensing Details (obtained outside Singapore)".

To begin keying in this information, click on the "Add Licensing Details" button.

|                                | н                      |                      |                                               |                     |                    |                     |                        |               |                |                   |                        | Singa<br>Integri<br>Contact   F | apore<br>ity • Ser<br>eedba | Governme<br>rvice • Exceller<br>ick   Siten | nce<br>nap |
|--------------------------------|------------------------|----------------------|-----------------------------------------------|---------------------|--------------------|---------------------|------------------------|---------------|----------------|-------------------|------------------------|---------------------------------|-----------------------------|---------------------------------------------|------------|
| Allied Health                  | Profes                 | sions                | s Council                                     |                     |                    |                     |                        |               |                |                   |                        |                                 |                             |                                             |            |
| Welcome Ms TESTING ONE (I      | ast success            | sful login:          | 30/04/2015 04:                                | 58:01 PM)           |                    |                     |                        |               |                |                   | Ch                     | ange Pass                       | word                        | Logo                                        | out        |
|                                | Postgrad               | luate / P            | ost-registrati                                | on Allied           | l Health           | Qualific            | ations O               | btain         | ed             |                   |                        |                                 |                             |                                             | *          |
| Application                    | Country                | Univers<br>Instituti | ity / Quali<br>on Type                        | fication            | Qualif             | ication A           | bbrev. O<br>ualificati | f<br>ion      | Progra<br>Type | mme               | Special                | ty Year<br>Obtain               | ed                          | Action                                      |            |
| » Enquire Applications         | No Postg               | raduate /            | Post-registration                             | n Qualifica         | tion adde          | ed.                 |                        |               |                |                   |                        |                                 |                             |                                             |            |
| » Registration                 | Add Pos                | tgraduate            | Qualification                                 |                     |                    |                     |                        |               |                |                   |                        |                                 |                             |                                             |            |
| » PC Renewal/Application       | Clinical /             | Housen               | nanship / Inte                                | rnship E            | xperier            | nce of Ap           | plicant                |               |                |                   |                        |                                 |                             |                                             |            |
| » Restoration                  | Country                | Univers              | ity / Institution                             | Depart              | ment [             | Discipline          | Start D                | ate E         | nd Date        | Total CI          | inical P               | ractice Ho                      | urs                         | Action                                      |            |
| » Additional<br>Qualifications | No Clinica             | al / House           | emanship / Inter                              | nship Expe          | erience o          | f Applicant         | added.                 |               |                |                   |                        |                                 |                             |                                             |            |
| » Issuing of CGS               | Past Wor               | k Practi             | ce Experienc                                  | •                   |                    |                     |                        |               |                |                   |                        |                                 |                             |                                             | _          |
| » Reprint of RC / PC           | - ust mor              |                      |                                               | -                   |                    |                     |                        |               | Grade /        |                   |                        | No of                           |                             |                                             |            |
| Administration                 | Date<br>Joined         | Date<br>Left         | Employers<br>Name                             | Country             | Institut<br>Organi | ion /<br>sation     | Depart                 | ment          | Designat       | tion /<br>nent    | Тур                    | Hours Week                      | рег                         | Action                                      |            |
| Supervisory                    | No Past \              | Vork Pra             | ctice Experience                              | e added.            |                    |                     |                        |               |                |                   |                        |                                 |                             |                                             |            |
|                                | Add Prac               | ctice Exp            | erience                                       |                     |                    |                     |                        |               |                |                   |                        |                                 |                             |                                             | E          |
|                                | Registrat              | tion / Lio           | ensing Detai                                  | ils (obtai          | ned out            | tside Sin           | gapore)                |               |                |                   |                        |                                 |                             |                                             |            |
|                                | Country o<br>Registrat | of Co<br>ion Ro<br>A | ame of<br>ouncil /<br>egistration<br>uthority | Registra<br>Type/Ca | ition<br>itegory   | Registra<br>Licensi | ation /<br>ng No.      | Date<br>Regis | of<br>stration | Current<br>PC No. | Curre<br>PC St<br>Date | nt Curre<br>art PC Er<br>Date   | ent<br>nd                   | Action                                      |            |
|                                | No Regist              | ration / I           | icensing Details                              | added.              |                    |                     |                        |               |                |                   |                        |                                 |                             |                                             |            |
|                                | Add Lice               | nsing De             | tails                                         |                     |                    |                     |                        |               |                |                   |                        |                                 |                             |                                             | -          |

5.2.2. A new window will pop up. Please fill in the particulars of your registration or licensingdetails with regulatory bodies outside of Singapore.

When keying in the name of the professional regulatory body, please key in its name in full (e.g. Australia Health Practitioner Regulation Agency instead of AHPRA). Please fill in the mandatory fields and click on the "Save" button once you have keyed in the information.

Please also note that professional associations are not professional regulatory bodies (i.e. Singapore Physiotherapy Association, Occupational Therapy Australia, Speech Pathology Australia).

| Country of Registration                     | Select Here | -         |
|---------------------------------------------|-------------|-----------|
| Name of Council / Registration<br>Authority |             | ÷ (0/255) |
| Registration Type/Category                  |             |           |
| Registration / Licensing No.                |             |           |
| Date of Registration                        | dd/mm/yyyy  |           |
| Current PC No.                              |             |           |
| Current PC Start Date                       | dd/mm/yyyy  |           |
| Current PC End Date                         | dd/mm/yyyy  |           |

5.2.2. The pop-up window will close and your inputs will be updated onto the main form. If
you have made any errors, please select the the relevant Name of Council/ Regulatory
Authority hyperlink to activate the pop up and make the necessary changes. If you wish
to delete the entry, select the "Delete" action to the right of the table.

|                          |               |            |                         |            |           |             |           |                      |                  |            | Singapore         | Governmer           |
|--------------------------|---------------|------------|-------------------------|------------|-----------|-------------|-----------|----------------------|------------------|------------|-------------------|---------------------|
| MINISTRY OF HEALT        | н             |            |                         |            |           |             |           |                      |                  | 60         | Integrity • S     | ervice • Excellence |
| Alliod Hoalth            | Drofos        | cion       | - Council               |            |           |             |           |                      |                  | 0          | niaci   reedb     | ack   Silema        |
| Alleu Healui             | FIDIES        | 5011       | SCOULICI                |            |           |             |           |                      |                  |            |                   |                     |
| Welcome Ms TESTING ONE ( | (Last succes: | sful login | : 30/04/2015 04:5       | 58:01 PM)  |           |             |           |                      |                  | Chan       | ge Password       | d   Logou           |
|                          | Clinical /    | House      | manship / Inte          | rnship E   | xperier   | nce of App  | olicant   |                      |                  |            |                   |                     |
|                          | Country       | Univer     | sity / Institution      | Depart     | ment [    | Discipline  | Start Dat | e End Date           | e Total Cli      | nical Prac | ctice Hours       | Action              |
| Application              | No Clinica    | al / Hous  | emanship / Interr       | nship Expe | erience o | f Applicant | added.    |                      |                  |            |                   |                     |
| » Enquire Applications   | Add Clin      | ical Exp   | erience                 |            |           |             |           |                      |                  |            |                   |                     |
| » Registration           | Past Wor      | k Pract    | ice Experienc           | e          |           |             |           |                      |                  |            |                   |                     |
| » PC Renewal/Application | Data          | Data       | Employers               |            | Institut  | ion /       |           | Grade                | 1                |            | No of             |                     |
| » Restoration            | Joined        | Left       | Name                    | Country    | Organi    | sation      | Departm   | ent Design<br>Appoir | ation /<br>tment | Туре       | Hours per<br>Week | Action              |
| » Additional             | No Past V     | Nork Pra   | ctice Experience        | added.     |           |             |           |                      |                  |            |                   |                     |
| Qualifications           | Add Prac      | ctice Exp  | perience                |            |           |             |           |                      |                  |            |                   |                     |
| » Issuing of CGS         | Devictor      |            | e e meinen Detei        |            |           | aida Cina   |           |                      |                  |            |                   |                     |
| » Reprint of RC / PC     | Registra      | tion / Li  | censing Detai           | is (optali | nea out   | iside sing  | japore)   |                      |                  |            |                   |                     |
| Administration           | Country       | of C       | ame of<br>ouncil /      | Registra   | tion      | Registra    | tion / E  | ate of               | Current          | Current    | Current           | Action              |
| » Update Particulars     | Registrat     | tion R     | egistration<br>utherity | Type/Ca    | tegory    | Licensir    | ng No. F  | egistration          | PC No.           | Date       | Date              | Action              |
| Supervisory              | Australia     |            | ustralian Health        | General    |           | OCC009      | 87654 0   | 1/02/2014            | -                | -          | • (               | Delete              |
|                          |               |            | legulation<br>gency     | )          |           |             |           |                      |                  |            |                   | $\smile$            |
|                          | Add Lice      | nsing De   | etails                  |            |           |             |           |                      |                  |            |                   |                     |
|                          | Save as       | Draft      | Proceed                 |            |           |             |           |                      |                  |            |                   |                     |

5.2.2. Once you have completed this page of the application, please click on the "Proceed' button to continue to the next page.

| MINISTRY OF HEA                | <sub>гтн</sub><br>h Profes | sion                | s Council                                         |                     |                    |                      |                 |              |                               |                   | Co                          | Singapore<br>Integrity • S<br>ntact   Feedb | e Government<br>ervice • Excellence<br>ack   Sitemap |
|--------------------------------|----------------------------|---------------------|---------------------------------------------------|---------------------|--------------------|----------------------|-----------------|--------------|-------------------------------|-------------------|-----------------------------|---------------------------------------------|------------------------------------------------------|
| Welcome Ms TESTING ONE         | E (Last succes             | sful login          | : 30/04/2015 04:5                                 | 58:01 PM)           |                    |                      |                 |              |                               |                   | Chan                        | ge Passwore                                 | d   Logout                                           |
|                                | Add Pos                    | stgraduat           | e Qualification                                   |                     |                    |                      |                 |              |                               |                   |                             |                                             |                                                      |
| Application                    | Clinical /                 | House               | manship / Inte                                    | rnship E            | xperier            | nce of Ap            | olicant         |              |                               |                   |                             |                                             |                                                      |
| » Enquire Applications         | Country                    | Univer              | sity / Institution                                | Depart              | ment [             | Discipline           | Start D         | ate I        | End Date                      | Total Cl          | inical Pra                  | ctice Hours                                 | Action                                               |
| » Registration                 | No Clinic                  | al / Hous           | emanship / Interr                                 | nship Expe          | erience o          | f Applicant          | added.          |              |                               |                   |                             |                                             |                                                      |
| » PC Renewal/Application       | Add Clin                   | ical Expe           | erience                                           |                     |                    |                      |                 |              |                               |                   |                             |                                             |                                                      |
| » Restoration                  | Past Wo                    | rk Pract            | ice Experienc                                     | е                   |                    |                      |                 |              |                               |                   |                             |                                             |                                                      |
| » Additional<br>Qualifications | Date<br>Joined             | Date<br>Left        | Employers<br>Name                                 | Country             | Institut<br>Organi | ion /<br>sation      | Depart          | ment         | Grade /<br>Designa<br>Appoint | tion /<br>ment    | Туре                        | No of<br>Hours per<br>Week                  | Action                                               |
| » Issuing of CGS               | No Past                    | Work Pra            | actice Experience                                 | added.              |                    |                      |                 |              |                               |                   |                             |                                             |                                                      |
| » Reprint of RC / PC           | Add Pra                    | ctice Exp           | perience                                          |                     |                    |                      |                 |              |                               |                   |                             |                                             |                                                      |
| Administration                 | Registra                   | tion / Li           | censing Detai                                     | ls (obtai           | ned out            | tside Sing           | japore)         |              |                               |                   |                             |                                             |                                                      |
| Supervisory 💽                  | Country<br>Registra        | of C<br>tion R<br>A | lame of<br>Council /<br>Registration<br>Authority | Registra<br>Type/Ca | tion<br>tegory     | Registra<br>Licensir | tion /<br>g No. | Date<br>Regi | of<br>stration                | Current<br>PC No. | Current<br>PC Start<br>Date | Current<br>PC End<br>Date                   | Action                                               |
|                                | No Regis                   | tration / l         | Licensing Details                                 | added.              |                    |                      |                 |              |                               |                   |                             |                                             |                                                      |
|                                | Add Lice<br>Save as        | onsing De           | Proceed                                           |                     |                    |                      |                 |              |                               |                   |                             |                                             |                                                      |

## 5.2.3 EMPLOYMENT TAB

1

5.2.3. You are now on the "Employment" page of the application form.

This page will indicate your employment details as was provided when you submitted your initial application for registration.

|                          | ТН                                            | Singapore Government<br>Integrity - Service - Excellence                                                        | t |
|--------------------------|-----------------------------------------------|----------------------------------------------------------------------------------------------------|---|
|                          | Drofossiona Council                           | Contact   Feedback   Sitema                                                                                     | , |
| Allied Healtr            | Professions Council                           |                                                                                                    |   |
| Welcome Ms TESTING ONE   | (Last successful login: 30/04/2015 04:58:01 F | M) Change Password   Logou                                                                                      | t |
|                          | Instruction Personal Qualifications           | mployment Documents Declaration Confirmation Payment Acknowledgement                                            |   |
| Application              |                                               |                                                                                                    |   |
| » Enquire Applications   | Application for Registrat                     | ion                                                                                                    |   |
| » Registration           |                                               |                                                                                                    |   |
| » PC Renewal/Application | Note: All Fields marked with asterisk (*) ar  | e mandatory.                                                                                                    |   |
| » Restoration            | Current (Singapore) Employment De             | etails                                                                                                    | Ξ |
|                          | Activity Status                               | Working Full-time in Singapore                                                                                  |   |
| » Additional             | Appointment                                   | Occupational Therapist                                                                                          |   |
| Qualifications           | Name of Institution / Organisation            | Singapore General Hospital                                                                                      |   |
| » Issuing of CGS         |                                               | Singapore 169608                                                                                                |   |
| » Reprint of RC / PC     | Nature of Work                                | Clinical Service                                                                                                |   |
| * Reprine of Re 7 Te     | Department / Division                         |                                                                                                    |   |
| Administration           | *Date Joined                                  | 23/10/2013                                                                                                    |   |
| » Update Particulars     | Date Left                                     | A CONTRACT OF A CONTRACT OF A CONTRACT OF A CONTRACT OF A CONTRACT OF A CONTRACT OF A CONTRACT OF A CONTRACT OF |   |
| Supervisory              | Proposed (Singapore) Employment               | Details                                                                                                    |   |
|                          | Activity Status                               | Select Here                                                                                                    |   |
|                          | Appointment                                   | Select Here                                                                                                    |   |
|                          | Name of Institution / Organisation            |                                                                                                    |   |

5.2.3. If you are changing employers, you will need to key in your new "Proposed (Singapore)2 Employment Details".

Please note that the details in your "Principle Place of Practice" may not be changed in this section. You will need to write in to AHPC at <u>AHPC@spb.gov.sg</u> so that we may update the information. Alternatively, you may update this information after the approval of your conversion or extension of registration by submitting an update of particulars application (for more information on how to update particulars, refer to section 1 of this guide).

|                          | тн                                              | ➢ Singapore Government<br>Methods / Service House<br>Contact   Feedback   Sitemap |
|--------------------------|-------------------------------------------------|-----------------------------------------------------------------------------------|
| Allied Health            | n Professions Council                           |                                                                                   |
|                          |                                                 |                                                                                   |
| Welcome Ms TESTING ONE   | (Last successful login: 30/04/2015 04:58:01 PM) | Change Password   Logout                                                          |
|                          | Nature of Work                                  | Clinical Service                                                                  |
|                          | Department / Division                           | 00//0200/0                                                                        |
| Application              | *Date Joined                                    | 23/10/2013                                                                        |
| » Enquire Applications   | Date Left                                       |                                                                                   |
| » Enquire Applications   | Proposed (Singapore) Employment De              | etails                                                                            |
| » Registration           | Activity Status                                 | Select Here                                                                       |
| » PC Renewal/Application | Annointment                                     | Select Hore                                                                       |
|                          | Name of lastitution ( Organization              |                                                                                   |
| » Restoration            | Name of institution 7 Organisation              |                                                                                   |
| » Additional             | Nature of Work                                  | Select Here                                                                       |
| Qualifications           | Department / Division                           |                                                                                   |
| » Issuing of CGS         | Date Joined                                     | dd/mm/yyyy                                                                        |
| » Reprint of RC / PC     | Date Left                                       | dd/mm/yyyy                                                                        |
| Administration           | Principal Place of Practice                     | E                                                                                 |
| » Update Particulars     | *Appointment                                    | Occupational Therapist                                                            |
| Supervisory              | *Name of Institution / Organisation             | Singapore General Hospital<br>Outram Road<br>Singapore 165608                     |
|                          | Nature of Work                                  | Clinical Service                                                                  |
|                          | Department / Division                           |                                                                                   |
|                          | Date Joined                                     | 23/10/2013                                                                        |
|                          | Date Left                                       | · ·                                                                               |

5.2.3. Once you have verified your employment information or keyed in the details of yournew employment, click on the "Proceed" button to continue.

| MINISTRY OF HEALT<br>SINGAPORE<br>Allied Health | н<br>Professions Council                                                                                                |             |                                                     |                       | Conta       | Singapore<br>Integrity · Ser<br>act   Feedba | Governme<br>vice · Exceller<br>ck   Sitem | ent<br>nce<br>nap |
|-------------------------------------------------|----------------------------------------------------------------------------------------------------|-------------|-----------------------------------------------------|-----------------------|-------------|----------------------------------------------|-------------------------------------------|-------------------|
| Welcome Ms TESTING ONE (                        | Last successful login: 30/04/2015 04:58:0                                                                               | 01 PM)      | OCICCETICIC                                         |                       | Change      | Password                                     | Logo                                      | out 🔺             |
| Application                                     | Name of Institution / Organisation<br>Nature of Work<br>Department / Division                                           |             | Select Here                                         |                       |             |                                              |                                           |                   |
| » <u>Enquire Applications</u><br>» Registration | Date Joined                                                                                                    |             | dd/mm/yyyy                                          |                       |             |                                              |                                           |                   |
| » PC Renewal/Application                        | Principal Place of Practice                                                                                             |             | aa/mm/yyyy                                          |                       |             |                                              |                                           |                   |
| » Additional<br>Qualifications                  | *Appointment<br>*Name of Institution / Organisation                                                                     |             | Occupational The<br>Singapore Genera<br>Outram Road | rapist<br>I Hospital  |             |                                              |                                           |                   |
| » Issuing of CGS<br>» Reprint of RC / PC        | Nature of Work<br>Department / Division                                                                                 |             | Singapore 169608<br>Clinical Service                |                       |             |                                              |                                           |                   |
| Administration                                  | Date Joined<br>Date Left                                                                                                |             | 23/10/2013<br>-                                     |                       |             |                                              |                                           |                   |
| » Update Particulars                            | Secondary Place of Practice                                                                                             |             |                                                     |                       |             |                                              |                                           |                   |
| Supervisory                                     | Name of Institution / Organisation                                                                                      | Appointment | Nature of Work                                      | Department / Division | Date Joined | Date Left                                    | Action                                    | E                 |
|                                                 | No Secondary Place of Practice adde           Add Secondary Place of Practice           Save as Draft           Proceed | d.          |                                                     |                       |             |                                              |                                           |                   |

## 5.2.4 DOCUMENTS TAB

5.2.4. In the documents section, please prepare the following documents to be uploaded aspart your application for registration.

Under "Mandatory Documents" please upload:

- Copy of NRIC (front and back), Work Pass from MOM
- A copy of your passport photo taken against a white background within the last 6 months
- Employment offer (printed on employer letterhead)
- AHPC Form SF2 (Undertaking by Supervisor). This form may be downloaded from AHPC's website at <u>http://www.healthprofessionals.gov.sg/content/hprof/ahpc/en/topnav/form</u> <u>s\_downloads.html</u>

# Singapore citizens and permanent residents should be uploading a copy of their NRIC and not any of the other identification documents.

If you have answered "Yes" to any of the questions under "Declarations" (section 6.5 of this guide), please upload:

• All supporting documentation and full details

#### Each file must be in JPEG or PDF format and should not exceed 1 MB.

You should save these files in your computer at a known location so as to facilitate your uploading. File names should be clear and specific (i.e. "NRIC", "Passport photo", "Employment Offer" and "SF2" instead of "Document 1", "AHPC 1" etc.).

| MINISTRY OF HEALT<br>SINGAPORE<br>Allied Health                                                                                      | н<br>Professions (                                                       | Council                                                 |                                          |                               |                |                                                |                                | Singapore Gov<br>Integrity - Service -<br>Contact   Feedback | ernment<br>Excellence<br>Sitemap |
|----------------------------------------------------------------------------------------------------|--------------------------------------------------------------------------|---------------------------------------------------------|------------------------------------------|-------------------------------|----------------|------------------------------------------------|--------------------------------|--------------------------------------------------------------|----------------------------------|
| Welcome Ms TESTING ONE (                                                                                                    | Last successful login: 30/                                               | 04/2015 04:58:0                                         | 11 PM)                                   |                               |                |                                                | Ch                             | ange Password                                                | Logout                           |
| Application                                                                                                    | Instruction Personal                                                     | Qualifications                                          | Employment                               | Documents                     | Declaration    | Confirmation                                   | Payment                        | Acknowledgement                                              | Î                                |
| » Enquire Applications                                                                                                    | Application                                                              | n Keyisu                                                | auon                                     |                               |                |                                                |                                |                                                              |                                  |
| <ul> <li>» Registration</li> <li>» PC Renewal/Application</li> <li>» Restoration</li> <li>» Additional<br/>Qualifications</li> </ul> | Note:<br>• File must be in<br>• Each file size m<br>• For Photograph,    | IPEG(.jpg or .jpe<br>ust not exceed '<br>the dimensions | eg), PDF (.pdf).<br>IMB<br>must be 400 b | vy 514 pixels                 |                |                                                |                                |                                                              | E                                |
| » Issuing of CGS                                                                                                    | Mandatory Docume                                                         | nts                                                     |                                          |                               |                |                                                |                                |                                                              |                                  |
| » Reprint of RC / PC                                                                                                    | Document Title<br>*Upload Document                                       |                                                         |                                          | Employment or                 | ffer from pros | Browso                                         | Attach                         |                                                              |                                  |
| Administration                                                                                                    | Document Title                                                           |                                                         |                                          | Form SF2 – Ur                 | ndertaking by  | Supervisor                                     | 7 auden                        |                                                              |                                  |
| » Update Particulars                                                                                                    | *Upload Document                                                         |                                                         |                                          |                               |                | Browse                                         | Attach                         |                                                              |                                  |
| Supervisory                                                                                                    | Document Title<br>*Upload Document<br>Document Title<br>*Upload Document |                                                         |                                          | NRIC or Work<br>Passport size | Pass or Pass   | port<br>Browse (<br>gainst a white b<br>Browse | Attach<br>background<br>Attach |                                                              |                                  |

5.2.4. When uploading your documents, please take note of the description of the document2 (i.e. NRIC or Work Pass or Passport) and upload the CORRECT item.

To begin, **select the "Browse" button to locate the appropriate file on your computer**. Once found, click on the "Attach" button. You will receive the message that your document has been updated successfully. You may upload multiple documents.

If you have made any mistakes uploading the documents, you may click on the "Replace" or "Delete" hyperlinks and proceed to re-upload the correct ones.

When all the required documents have been uploaded, please click "Proceed" to continue.

| MINISTRY OF HEAL<br>SINGAPORE<br>Allied Health | TH<br>Professions Council                                              | Singapore<br>Enteginy - Ser<br>Contact   Feedba    | Government<br>vice · Excellence<br>ck   Sitemap |
|------------------------------------------------|------------------------------------------------------------------------|----------------------------------------------------|-------------------------------------------------|
| Welcome Ms TESTING ONE                         | (Last successful login: 30/04/2015 04:58:01 PM)<br>Mandatory Documents | Change Password                                    | Logout                                          |
|                                                | Document Title E                                                       | mployment offer from prospective employer          |                                                 |
| Application                                    | *Upload Document                                                       | Browse Attach                                      |                                                 |
| » Enquire Applications                         | Document Title F                                                       | orm SF2 – Undertaking by Supervisor                |                                                 |
| » Registration                                 | *Upload Document                                                       | Browse Attach                                      |                                                 |
| » PC Renewal/Application                       | Document Title N *Upload Document                                      | RIC or Work Pass or Passport<br>Browse Attach      |                                                 |
| » Restoration                                  | Document Title P                                                       | assport size photograph against a white background |                                                 |
| » Additional<br>Qualifications                 | *Upload Document                                                       | Browse Attach                                      |                                                 |
| » Issuing of CGS                               | Additional Documents                                                   |                                                    |                                                 |
| » Reprint of RC / PC                           | Document Certificate of Attendance                                     |                                                    |                                                 |
| Administration                                 | File Browse                                                            | Attach                                             |                                                 |
| » Update Particulars                           | Documents Attached                                                     |                                                    |                                                 |
| Supervisory 🖸                                  | Employment offer from prospective employer                             | Replace Delete                                     |                                                 |
|                                                | Form SF2 – Undertaking by Supervisor                                   | Replace Delete                                     |                                                 |
|                                                | NRIC or Work Pass or Passport                                          | Replace Delete                                     |                                                 |
|                                                | Passport size photograph against a white background                    | Replace Delete                                     |                                                 |

## 5.2.5 DECLARATION TAB

1

5.2.5. All fields are mandatory in the "Declaration" section. Please answer all questions.

| elcome TESTING ONE   | Last successful login: 17/02/2015 03:38:26 PM) Change Password   L                                                                                                    |
|----------------------|----------------------------------------------------------------------------------------------------|
|                      | Instruction Personal Qualifications Employment Documents Declaration Confirmation Payment Acknowledgement                                                                                                    |
| plication            | Application for Registration                                                                                                    |
| Enquire Applications |                                                                                                    |
| Registration         | Note: All fields are mandatory.                                                                                                    |
|                      | Declarations by Applicant                                                                                                    |
|                      | Please answer all questions. If you have answered "yes" to any of the questions, please provide full details in a separate document and                                                                                                    |
|                      | upload supporting documents at the "Documents" tab, where applicable.                                                                                                    |
|                      | Have you ever been convicted, or been the subject of an inquiry or an investigation by any professional body, licensing, neall<br>authority or the police in Singapore or elsewhere, the subject matter of which may form the basis of professional misconduct o<br>any improper conduct which may bring disrepute to the Allied Health profession?                                                                                                    |
|                      | C No C Yes                                                                                                    |
|                      | 2 Have you ever suffered or are you suffering from any physical or mental illness, which impairs your fitness to practise as an<br>Allied Health practitioner or even if your fitness to practise is not impaired, it will still require conditions being imposed on your<br>registration or alternatively, prevents you from practising as an Allied Health practitioner without any restriction?                                                                                                    |
|                      | © No © Yes                                                                                                    |
|                      | 3 Have you ever consulted a psychiatrist or are you currently undergoing psychiatric treatment?                                                                                                    |
|                      | © No © Yes                                                                                                    |
|                      | 4 Have you, at any time before the submission of this application, ever been convicted in a court of law in Singapore or<br>elsewhere of any offence?                                                                                                    |
|                      | © No © Yes                                                                                                    |
|                      | 5 Have you ever been the subject of an inquiry or proceedings by a professional body, Health Authority or court of law in<br>Singapore or elsewhere, involving or relating to any physical or mental illness suffered by you?                                                                                                    |
|                      | © No © Yes                                                                                                    |
|                      | I declare that the particulars stated in this application and the documents attached are true and authentic, and the information contained herein remains unchanged to date. To the best of my knowledge and belief, I have not withheld any material fact.                                                                                                    |
|                      | I acknowledge that the Allied Health Professions Council reserves all rights to withhold and/or to terminate my registration and/or take any action it deems fit, if any of the above information or documents tendered is found subsequently to be false. I am als aware that it is a criminal offence to make any false statements, to provide any false information and/or document(s) to the Allied Health Professions Council. I also understand and give my consent for the Allied Health Professions Council to make any |

5.2.5. If you have answered "Yes" to any of the questions, please provide full details in aseparate document and upload them at the "Documents" tab.

You may access the "Documents" tab by clicking on it. Similarly, please name the files clearly (e.g. "Declaration-Qn 1" etc.).

|                          |                                                                                                    | Singapore Government<br>Integrity - Service - Excellence                           |
|--------------------------|----------------------------------------------------------------------------------------------------|------------------------------------------------------------------------------------|
| Allied Health            | Professions Council                                                                                                    | Contact ( reeoback ) Sitemap                                                       |
| Welcome TESTING ONE (Las | t successful login: 17/02/2015 03:38:28 PM)                                                                                                    | Change Password   Logout                                                           |
|                          | Instruction Personal Qualifications Employment Documents Declaration Confirmat                                                                                                    | ion Payment Acknowledgement                                                        |
| Application              | Application for Registration                                                                                                    |                                                                                    |
| * Enquire Applications   | Note: All fields are mandatory.                                                                                                    |                                                                                    |
| * Registration           | Declarations by Applicant                                                                                                    |                                                                                    |
|                          | Please answer all questions. If you have answered "yes" to any of the questions, please provide<br>uplead supporting documents at the "Documents" tab, where applicable                                                                                                    | full details in a separate document and                                            |
|                          | 1 Have you ever been convicted, or been the subject of an inquiry or an investigation by a<br>suthority or the police in Singapore or elsewhere, the subject matter of which may form t<br>any improper conduct which may bring disreputs to the Allied Health profession? | any professional body, licensing, health<br>he basis of professional misconduct or |
|                          | 🙁 No 🎕 Yes                                                                                                    |                                                                                    |
|                          | If Yes, please provide full details:                                                                                                    |                                                                                    |
|                          | ▲ (0/500)                                                                                                    | _                                                                                  |
|                          | 2 Have you ever suffered or are you suffering from any physical or mental illness, which                                                                                                    | impairs your fitness to practise as an                                             |
|                          | Allied Health practitioner or even if your fitness to practise is not impaired, it will still requ<br>registration or alternatively, prevents you from practising as an Allied Health practitioner                                                                         | uire conditions being imposed on your<br>without any restriction?                  |
|                          | O No 🖲 Yes                                                                                                    |                                                                                    |
|                          | If Yes, please provide full details:                                                                                                    |                                                                                    |
|                          | (0/500)                                                                                                    |                                                                                    |
|                          | 3 Have you ever consulted a psychiatrist or are you currently undergoing psychiatric treat                                                                                                    | tment?                                                                             |
|                          | 🙁 No 🏽 Yes                                                                                                    |                                                                                    |
|                          | If Yes, please provide full details:                                                                                                    |                                                                                    |
|                          | - (0/500)                                                                                                    |                                                                                    |
|                          | 4 Have you, at any time before the submission of this application, ever been convicted in elsewhere of any offence?                                                                                                    | a court of law in Singapore or                                                     |
|                          | 🖱 No 🖲 Yes                                                                                                    |                                                                                    |
|                          | If Yes, please provide full details:                                                                                                    |                                                                                    |
|                          | (D/500)                                                                                                    |                                                                                    |
|                          | 5<br>Have you ever been the subject of an inquiry or proceedings by a professional body. He<br>Singapore or elsewhere, involving or relating to any physical or mental illness suffered b                                                                                  | ealth Authority or court of law in                                                 |
|                          | © No 📽 Yes                                                                                                    |                                                                                    |
|                          | If Yes, please provide full details:                                                                                                    |                                                                                    |
|                          | A (2)500                                                                                                    |                                                                                    |
|                          | + (0/500)                                                                                                    | -                                                                                  |

5.2.5. Once you have filled up all the questions in the "Declaration" tab, click on the "Proceed" button to continue on to the "Confirmation" section.

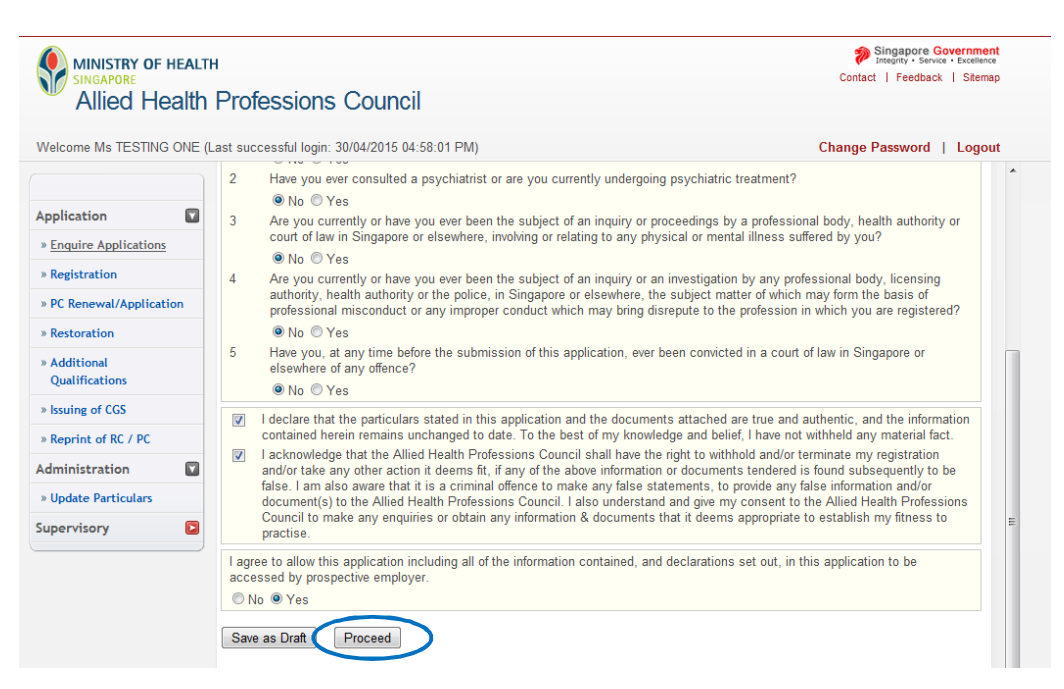

#### 5.2.6 CONFIRMATION TAB

5.2.6. The "Confirmation" section allows you to review what you had previously keyed in your
application for registration. Please check your information carefully to ensure that it is accurate and truthful.

If you wish you make any changes, please click on the relevant tabs at the top of the page to access the page and edit your information.

| MINISTRY OF HEAL'<br>SINGAPORE<br>Allied Health | TH<br>Professions Council                                                                                                    | Singapore Government<br>Integrity - Service - Excellence<br>Contact   Feedback   Sitemap |  |
|-------------------------------------------------|----------------------------------------------------------------------------------------------------|------------------------------------------------------------------------------------------|--|
| Welcome TESTING ONE (Las                        | st successful login: 17/02/2015 03:38:26 PM)                                                                                                    | Change Password   Logout                                                                 |  |
| Application                                     | Instruction Personal Qualifications Employm                                                                                                    | ent Documents Declaration Confirmation Payment Acknowledgement                           |  |
| » Registration                                  | Registration Details                                                                                                    |                                                                                          |  |
|                                                 | Type of Register<br>I am also trained in other profession                                                                                                    | Occupational Therapist                                                                   |  |
|                                                 | Particulars Of Applicant                                                                                                    |                                                                                          |  |
|                                                 | Identification Type<br>Identification No.<br>Salutation<br>Full Name as shown in NRIC/FIN/Passport<br>Sumame / Family Name<br>Preferred Order of Name<br>Name in Chinese Character<br>Gender<br>Race | Passport<br>456789<br>Ms<br>TESTING ONE<br>ONE<br>-<br>-<br>-<br>Female<br>Chinese       |  |

5.2.6. Once done, click on the "Confirm" button at the bottom of the page to continue. 2

|                |                                                                                                    | Integrity • Service • Excellence                                                                                                    |
|----------------|----------------------------------------------------------------------------------------------------|----------------------------------------------------------------------------------------------------|
| Alliod Hoalth  | Professions Council                                                                                                    | contact   Feedback   Sitemap                                                                                                    |
| Allieu Tiealui |                                                                                                    |                                                                                                    |
| Velcome        | (Last successful login: 17/04/2015 02:25:57 PM)                                                                                                    | Change Password   Logout                                                                                                    |
|                | (a) impair your ability to practise as an allied health practitioner; or<br>(b) require conditions and/or restrictions being imposed on your registration?                                                                                                    |                                                                                                    |
| pplication     | <ol> <li>Have you ever consulted a psychiatrist or are you currently undergoing psychiatric<br/>No</li> </ol>                                                                                                    | treatment?                                                                                                    |
| » Registration | <ol> <li>Are you currently or have you ever been the subject of an inquiry or proceedings by<br/>of law in Singapore or elsewhere, involving or relating to any physical or mental illness<br/>No</li> </ol>                                                                                                    | y a professional body, health authority or court<br>s suffered by you?                                                                                                    |
| )              | 4. Are you currently or have you ever been the subject of an inquiry or an investigatior<br>health authority or the police, in Singapore or elsewhere, the subject matter of which<br>or any improper conduct which may bring disrepute to the profession in which you are<br>No                                                                                                    | n by any professional body, licensing authority,<br>may form the basis of professional misconduct<br>e registered?                                                                                                  |
|                | 5. Have you, at any time before the submission of this application, ever been convicte<br>of any offence?<br>No                                                                                                    | ed in a court of law in Singapore or elsewhere                                                                                                    |
|                | I declare that the particulars stated in this application and the documents attached ar<br>contained herein remains unchanged to date. To the best of my knowledge and belief                                                                                                    | re true and authentic, and the information<br>f, I have not withheld any material fact.                                                                                                    |
|                | I acknowledge that the Allied Health Professions Council shall have the right to withhe<br>take any other action it deems fit, if any of the above information or documents tender<br>also aware that it is a criminal offence to make any false statements, to provide any f<br>Allied Health Professions Council. I also understand and give my consent to the Allie<br>enquiries or obtain any information & documents that it deems appropriate to establis | old and/or terminate my registration and/or<br>red is found subsequently to be false. I am<br>false information and/or document(s) to the<br>d Health Professions Council to make any<br>sh my fitness to practise. |
|                | I agree to allow this application including all of the information contained, and declarat<br>accessed by prospective employer.<br>Yes                                                                                                    | tions set out, in this application to be                                                                                                    |
| (              | Confirm                                                                                                    |                                                                                                    |
|                |                                                                                                    |                                                                                                    |

## 5.2.7 PAYMENT TAB

5.2.7. For "Payment," please confirm with your employer if they will be making payment for
 your registration on your behalf. Your employer will have to inform the AHPC that
 payment will be made on their end <u>before</u> you put in the online application. Please
 note that if your employer is paying for your registration directly to the AHPC, you
 should not be able to access the "Payment" tab.

If you are required to make your own payment, or pay in the first instance and claim from your employer subsequently, please have your eNETS or credit card ready. The AHPC only accepts payments by eNETS and credit card.

Click on "Proceed" to continue. You will be directed to a different site with instructions on how to submit your payment.

Once you have completed the payment process, you will be directed to the "Acknowledgement" tab.

| MINISTRY OF HEAL<br>SINGAPORE<br>Allied Healt | MINISTRY OF HEALTH SINGAPORE Contact   Feedback Contact   Feedback Contact   Feedback                                                                                                    |                                           |                   |                     |
|-----------------------------------------------|----------------------------------------------------------------------------------------------------|-------------------------------------------|-------------------|---------------------|
| Welcome TESTING ONE (La                       | st successful login: 17/02/2015 03:38:26 PM)                                                                                                    |                                           | Change            | Password   Logo     |
|                                               | Instruction Personal Qualifications Employment Documents Declaration Cont                                                                                                    | firmation Payme                           | nt Ackno          | owledgement         |
| » Enquire Applications                        | Application for Registration                                                                                                    |                                           |                   |                     |
| » Registration                                | Please note that the following fee(s) paid will not be refundable.<br>If you encounter any problems making payment, please try again later. Your application<br>Applications.                                                                                      | n will be saved as [                      | Draft in the      | e Enquire           |
|                                               | Fee Туре                                                                                                    | Unit Price<br>(SGD)                       | Quantity          | Amount Due<br>(SGD) |
|                                               | (Occupational Therapist) Application for registration as an allied health professional under section 21(1)(b) of the Act                                                                                                    | 200.00                                    | 1                 | 200.00              |
| C                                             | Please remember to select the <i><click complete="" this="" to="" transaction=""></click></i> button <u>after</u> payment close the browser window before an acknowledgement page indicating <i>successful</i> at the proceed <b>BillCollect</b> Additional Button | ent to successfully<br>submission is disp | conclude<br>ayed. | the transaction. Do |
# 5.2.8 ACKNOWLEDGEMENT TAB

1

5.2.8. Congratulations! You have successfully submitted your application.

The "Acknowledgement" tab provides you with your application number for reference. You may wish to print or save this page.

| MINISTRY OF HEALTH                                   | Professions Council                                                                                                    | Singapore Government<br>Intentry - Service - Excellence<br>Contact   Feedback   Sitemap |
|------------------------------------------------------|----------------------------------------------------------------------------------------------------|-----------------------------------------------------------------------------------------|
| VVelcome TESTING ONE (Last s                         | successful login: 17/02/2015 03:38:26 PM)                                                                                                    | Change Password   Logout                                                                |
| Application   * Enquire Applications  * Registration | Instruction Personal Qualifications Employment Documents Declaration Confirmation<br>Acknowledgement<br>Application for Registration<br>Please be informed that your application for registration has been submitted to Allied Health Profess<br>Please be informed that your application for registration has been submitted to Allied Health Profess<br>Please print / save a copy of this acknowledgement for your reference.<br>Your application no. is AHPC-20150217-004-REG.<br>You may check the status of your application online using the same User ID and password. For any<br>stg_admin@ahpc.gov.sg and quote the above application no. and name.<br>Rate this service<br>Print | Payment<br>ions Council on 17/02/2015.<br>r query, please email to                      |

5.2.8. After you have successfully submitted your application for registration, you can begin to track the status of your application. You may check on your application status by logging into the system and retrieving your application.

## 5.3. ENQUIRING ABOUT THE STATUS OF YOUR APPLICATION

You can check the status of your application after retrieving your application. The different application statuses include:

5.3.1 **Pending processing**: AHPC has received your application and is in the midst of processing.

| MINISTRY OF HEALTI        | H<br>Professions Cou                     | uncil            |                      |                    | Singapore Government<br>Integrity - Service - Excellence<br>Contact   Feedback   Sitemap |
|---------------------------|------------------------------------------|------------------|----------------------|--------------------|------------------------------------------------------------------------------------------|
| Welcome TESTING ONE (Last | successful login: 17/02/2015             | 03:38:26 PM)     |                      |                    | Change Password   Logout                                                                 |
| Application               | Enquire Applications<br>Applications Sul | omitted          |                      |                    |                                                                                          |
|                           | Application No.                          | Application Type | Date of Submission A | Application Status | Remarks                                                                                  |
|                           | AHPC-20150217-0004-<br>REG               | Registration     | 17/02/2015           | Pending Processing |                                                                                          |
|                           | Page 1                                   |                  |                      |                    | [First]   [Previous]   [Next]   [Last]                                                   |

5.3.2 **Pending supporting documents**: Additional documents are required from you in order to continue processing your application.

To find out which documents are pending and to upload these documents to your application, Go to the remarks column, and click "Here".

| MINISTRY OF HEALT<br>SINGAPORE<br>Allied Health | н<br>Professions Co                     | uncil            |                      |                                 | Singapore Government<br>Integrity - Service - Excellence<br>Contact   Feedback   Sitemap |
|-------------------------------------------------|-----------------------------------------|------------------|----------------------|---------------------------------|------------------------------------------------------------------------------------------|
| Welcome TESTING ONE (Las                        | t successful login: 17/02/2015          | 5 03:38:26 PM)   |                      |                                 | Change Password   Logout                                                                 |
| Application   Equivalent Applications           | Enquire Applications<br>Applications Su | Ibmitted         |                      |                                 |                                                                                          |
| » Registration                                  | Total record(s) found: 1                |                  |                      |                                 |                                                                                          |
|                                                 | Application No.                         | Application Type | Date of Submission A | Application Status              | Remarks                                                                                  |
|                                                 | AHPC-20150217-0004-<br>REG              | Registration     | 17/02/2015           | Pending Supporting<br>Documents | Kindly cick here to attach all the required documents.                                   |
|                                                 | Page 1                                  |                  |                      |                                 | [First]   [Previous]   [Next]   [Last]                                                   |

5.3.3 Under "Remarks" the AHPC will indicate the necessary documents to be uploaded so that we may continue to process your application. If you had not submitted all the necessary documents, the missing ones will be indicated.

Please upload <u>all</u> your missing documents together if more than 1 document has been requested for. Once done, click on the "Proceed" button.

| MINISTRY OF HEALT<br>SINGAPORE<br>Allied Health | ո<br>Professions Council                                                                                                    | Singapore Go<br>Integrity • Service<br>Contact   Feedback | vernment<br>• Excellence<br>  Sitemap |
|-------------------------------------------------|----------------------------------------------------------------------------------------------------|-----------------------------------------------------------|---------------------------------------|
| Welcome                                         | (Last successful login: 17/04/2015 02:25:57 PM)                                                                                                    | Change Password                                           | Logout                                |
| Application  Enquire Applications               | Enquire Applications Documents Acknowledgement Upload Supporting Documents                                                                                                    |                                                           | Î                                     |
| » Registration                                  | Note:<br>• File must be in JPEG(.jpg or .jpeg), PDF (.pdf).<br>• Each file size must not exceed 1MB<br>Application No.: AHPC-20150429-0003-REG                                                                               |                                                           |                                       |
|                                                 | REMARKS<br>Please submit the following documents/ clarification to the AHPC within 7 working days for the AHPC to a<br>application: i) Letter of consent from MOM; and ii) Certificate of employment from ABC Pte Ltd.       | continue processing you                                   | r                                     |
|                                                 | Additional Documents Document -Select Here- Title File Browse Attach                                                                                                    |                                                           |                                       |
|                                                 | Documents Attached           NRIC or Work Pass or Passport           Passport size photograph against a white background           Employment offer from prospective employer           Form SF2 – Undertaking by Supervisor |                                                           |                                       |

5.3.4 If you have successfully uploaded the pending documents, you will receive a notification that your documents have been submitted successfully to the AHPC. You will also receive an email notification. The status of your application will then be updated to, "Pending processing."

| MINISTRY OF HEAL<br>SINGAPORE<br>Allied Health                | тн<br>n Professions Council                                                                                                    | Singapore Government<br>Integrity - Service - Excellence<br>Contact   Feedback   Sitemap |
|---------------------------------------------------------------|----------------------------------------------------------------------------------------------------|------------------------------------------------------------------------------------------|
| Welcome TESTING ONE (La                                       | st successful login: 17/02/2015 03:38:26 PM)                                                                                                    | Change Password   Logout                                                                 |
| Anglingting 🗖                                                 | Enquire Applications Documents Acknowledgement                                                                                                    |                                                                                          |
| Application       » Enquire Applications       » Registration | Acknowledgement for Upload of Additional Docume<br>Please be informed that the additional documents have been submitted successfully to Alli<br>17/02/2015. Please print / save a copy of this acknowledgement for your reference.    | ed Health Professions Council on                                                         |
|                                                               | Your application no. is AHPC-20150217-0004-REG.<br>You may check the status of your application online using the same User ID and password<br>stg_admin@ahpc.gov.sg and quote the above application no.<br>Rate this service<br>Print | I. For any query, please email to                                                        |

#### 5.4. POSSIBLE REGISTRATION OUTCOMES

5.4.1 **Pending Registration**: The AHPC has received all your documents and is in the midst of seeking approval.

Once the approval has been received, you will receive an e-mail from the AHPC informing you of the outcome of your application. This email will also include an appointment to collect your registration certificate.

5.4.1. You will need to make payment for your practicing certificate. The PRS will indicate that a you have to "Pay Outstanding Fee." The fees include your application for a practicing certificate and practicing certificate fee. It is important to note that you should make payment after receiving the outcome email and before you come down to the AHPC to collect your registration certificate.

**Please click on "Pay Outstanding Fee" to make your payment via credit card or E-NETS.** You will be directed to a different site with instructions on how to submit your payment.

| MINISTRY OF HEALTH<br>SINGAPORE<br>Allied Health        | Professions Cou                          | uncil            |                      |                      | Singapore Government<br>Integrity · Service · Excellence<br>Contact   Feedback   Sitemap |
|---------------------------------------------------------|------------------------------------------|------------------|----------------------|----------------------|------------------------------------------------------------------------------------------|
| Welcome TESTING ONE (Last                               | successful login: 17/02/2015             | 03:38:26 PM)     |                      |                      | Change Password   Logout                                                                 |
| Application<br>» Enquire Applications<br>» Registration | Enquire Applications<br>Applications Sul | bmitted          |                      |                      |                                                                                          |
|                                                         | Application No.                          | Application Type | Date of Submission A | Application Status   | Remarks                                                                                  |
|                                                         | AHPC-20150217-0004-<br>REG               | Registration     | 17/02/2015           | Pending Registration | Pay Outstanding Fee                                                                      |
|                                                         | Page 1                                   |                  |                      | I                    | First]   [Previous]   [Next]   [Last]                                                    |

5.4.1. Successful payment will bring you to the confirmation page below. Please save or print
 a copy of the receipt for your reference. Please note that receipts can only be
 downloaded 5 days after payment has been made. Once payment is completed, please
 come down to the AHPC on your appointment date to complete your registration
 process.

| MINISTRY OF HEALT<br>SINGAPORE<br>Allied Health  | TH  Professions Council                                                                                                    |
|--------------------------------------------------|----------------------------------------------------------------------------------------------------|
| Welcome TESTING ONE (Las                         | st successful login: 17/02/2015 03:38:26 PM) Change Password   Logout                                                                                                    |
| Application  Enquire Applications » Registration | Payment         Acknowledgement           Payment for AHPC-20150217-0004-REG           Please be informed that your payment request Application for a practising certificate (or for renewal thereof) under section 23(2) of the Act6(Occupational Therapist) Practising fee under regulation 12(2) has been submitted to Allied Health Professions Council on 17/02/2015. Please print/save a copy of this receipt for your reference.           Your Bill Reference no. is AHPC-TX1502170008           You may check the status of the payment online using the same User ID. and password. For any query, please email to sig admin@ahpc.gov.sg and quote the above receipt no.           Print |

#### 5.4.2 **Approved**: Your application for registration has been approved.

To complete the registration process, you will need to come down to our office to collect your registration certificate. The "Approved" status will be reflected after you have collected your registration certificate.

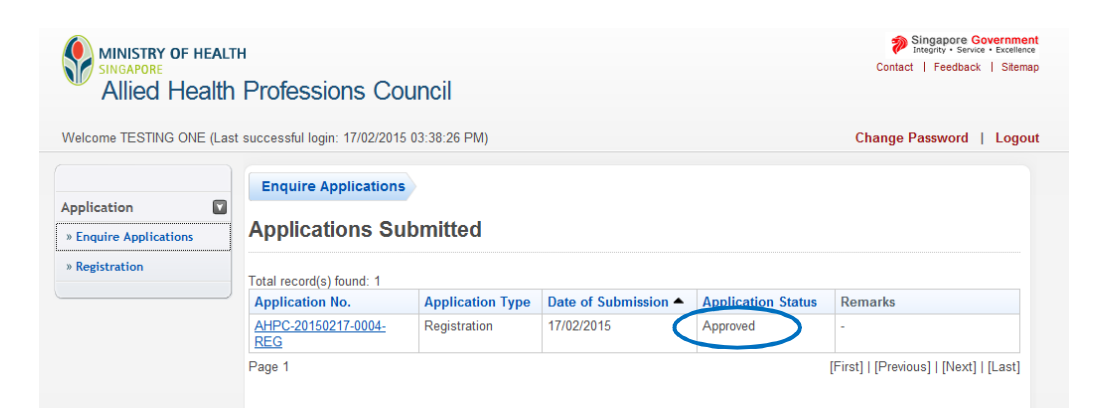

#### 5.4.3 **Withdrawn**: Your application for registration has been withdrawn.

Applications for registration may be withdrawn if pending documents have not been submitted by the stipulated deadline. Deadlines for submission would have been indicated in letters of reminder sent to you.

Please note that once your application has been withdrawn, you will need to submit a new application and incur fresh application fees if you wish to be registered with the AHPC. Applications with the "Withdrawn" status are also not eligible for a refund.

| MINISTRY OF HI<br>SINGAPORE<br>Allied Hea | ealth<br>alth | Professions Cou            | uncil        |                    |                    | Singapore Governm<br>Integrity - Service - Excell<br>Contact   Feedback   Site | ence<br>map |
|-------------------------------------------|---------------|----------------------------|--------------|--------------------|--------------------|--------------------------------------------------------------------------------|-------------|
| Welcome TESTING APR                       | IL (-)        |                            |              |                    |                    | Change Password   Log                                                          | out         |
| Application                               |               | Enquire Applications       | bmitted      |                    |                    |                                                                                |             |
| Registration                              |               | Total record(s) found: 1   |              | Date of Submission | Application Status | Romarks                                                                        | E           |
|                                           |               | AHPC-20150415-0004-<br>REG | Registration | 15/04/2015         | Withdrawn          | -                                                                              |             |
|                                           |               | Page 1                     |              | ·                  |                    | [First]   [Previous]   [Next]   [Last]                                         |             |

5.4.4 **Rejected**: Your application for registration has been rejected.

You did not meet the criteria for registration and your application has been rejected.

Any person who is refused registration by the AHPC may, within 30 days of the notice given, submit a written appeal to the Minister for Health whose decision shall be final. The appeal should be sent to:

Minister for Health Ministry of Health 16 College Road College of Medicine Building Singapore 169854

| MINISTRY OF HEALT<br>SINGAPORE<br>Allied Health                | н<br>Professions Cou                          | uncil                                   |                                |                                | Singapore Gove<br>Integrity - Service - E<br>Contact   Feedback | rnment<br>xcellence<br>Sitemap |
|----------------------------------------------------------------|-----------------------------------------------|-----------------------------------------|--------------------------------|--------------------------------|-----------------------------------------------------------------|--------------------------------|
| Welcome TESTING MARCH (-                                       | )                                             |                                         |                                |                                | Change Password   L                                             | .ogout                         |
| Application        * Enquire Applications       * Registration | Enquire Applications<br>Applications Sul      | omitted                                 |                                |                                |                                                                 |                                |
|                                                                | Application No.<br>AHPC-20150415-0008-<br>REG | Application Type           Registration | Date of Submission  15/04/2015 | Application Status<br>Rejected | Remarks                                                         | =                              |
|                                                                | Page 1                                        |                                         |                                |                                | <br>[First]   [Previous]   [Next]   [La                         | ast]                           |

# 6. FAQs

### 6.1 How to Save your Application

6.1.1 You will find a button labelled "Save as Draft" at the bottom of the "Form" pages for both "Update Particulars" and "Renewal of PC" application. The "Save as Draft" button can also be found at the bottom of each page of the online application for registration form except in the "Documents", "Confirmation", "Payment", and "Acknowledgement" pages.

# To save your progress, scroll to the bottom of the page and click the "Save as Draft" button.

Please note that you will be logged out of the system if it has been idle for 30 minutes. All your inputs will be lost if you did not save your progress. To prevent losing your work, please remember to save your application often.

|                          | тн                                                                                                    | Singapore Governme<br>Integrary Service - Excellent | ice |
|--------------------------|----------------------------------------------------------------------------------------------------|-----------------------------------------------------|-----|
| Allied Health            | Professions Council                                                                                                    | Contact   Feedback   Swern                          | ар  |
| Welcome TESTING ONE (Las | st successful login: 17/02/2015 03:38:26 F                                                                                                    | 2M) Change Password   Logo                          | ut  |
|                          | Address Line 4<br>Contact No                                                                                                    | · · · · · · · · · · · · · · · · · · ·               | *   |
| Application              | Preferred mailing address                                                                                                    | Principal Practice Place Address                    |     |
| » Enquire Applications   | Information On Spouse                                                                                                    |                                                     |     |
| * Registration           | Full Name<br>Nationality<br>Occupation<br>If Spouse is working in Singape<br>Company Name<br>Postal Code<br>Block/House No.<br>Level - Unit No.<br>Street Name<br>Building Name<br>If Spouse is a registered healt!<br>Singapore Health Professional Entitie<br>Registration No. / Identification No.<br>If your spouse is not a healthcare pro-<br>Save as Draft Troceed |                                                     | E   |

## 6.2 RETRIEVING YOUR APPLICATION

6.2.1 To retrieve your application, please log into the PRS and click on the "Enquire Applications" option on the left side of the screen. Then click on the application you wish to retrieve.

Please note that you will not have the option to delete any draft applications. The system will automatically delete incomplete applications after 30 days.

| MINISTRY OF HEALTH<br>SINGAPORE<br>Allied Health    | Professions Col                         | uncil            |                      |                    | Singapore Government<br>Integrity - Service - Excellence<br>Contact   Feedback   Sitemap |
|-----------------------------------------------------|-----------------------------------------|------------------|----------------------|--------------------|------------------------------------------------------------------------------------------|
| Welcome TESTING ONE (Last                           | successful login: 17/02/2015            | 03:38:26 PM)     |                      |                    | Change Password   Logout                                                                 |
| Application  * Enquire Applications  * Registration | Enquire Applications<br>Applications Su | bmitted          |                      |                    |                                                                                          |
|                                                     | Application No.                         | Application Type | Date of Submission A | Application Status | Remarks                                                                                  |
|                                                     | AHPC-20150217-0004-<br>REG              | Registration     | 17/02/2015           | Approved           | -                                                                                        |
|                                                     | AHPC-20150217-0005-<br>REG              | Registration     | -                    | Draft              | -                                                                                        |
|                                                     | Page I                                  |                  |                      |                    | [First]   [Previous]   [Next]   [Last]                                                   |

### 6.3 WHAT IF I LOSE MY PASSWORD?!

6.3.1 Please click on the "Reset Password" link beside the Login button to have your reset password sent to the email you have provided in your application for registration.

| MINISTRY OF HEALTH<br>SINGAPORE<br>Allied Health Professions Council                                                                                                    | Singapore Governmy<br>Integrity - Service - Excelle<br>Contact   Feedback   Siter |
|----------------------------------------------------------------------------------------------------|-----------------------------------------------------------------------------------|
|                                                                                                    | Log                                                                               |
| Instructions for Authorised Users                                                                                                    |                                                                                   |
| This site is best viewed using IE8 or Mozilla Firefox 11.                                                                                                    |                                                                                   |
| Healthcare Professionals:<br>You may login via SingPass or your User ID and password. For first time login users, please click <u>here</u> to<br>view the documentation required for processing. |                                                                                   |
| HR Personnel:<br>You may login via your User ID and password. If you do not have an account, please click <u>here</u> to<br>download the form and mail the signed form to stg_admin@ahpc.gov.sg. |                                                                                   |
| User ID ?                                                                                                    |                                                                                   |
| Password                                                                                                    |                                                                                   |
| Login Reset Password                                                                                                    |                                                                                   |
| Alternatively, you can login using                                                                                                    |                                                                                   |
|                                                                                                    |                                                                                   |
|                                                                                                    |                                                                                   |

6.3.2 You will have to complete 3 fields in order to reset your password. Please have on hand your NRIC number/ FIN number/ Passport number, date of birth and your AHPC user ID. Your user ID is your registration number with the AHPC and can be found on your registration certificate or practicing certificate. If you have lost your user ID, please contact the AHPC at <u>AHPC@spb.gov.sg</u>.

After you have completed the 3 mandatory fields, please click on "Reset Password".

| MINISTRY OF HEALTH<br>SINGAPORE<br>Allied Health Profe      | essions Council                  | Singapore Government<br>Integrity - Service - Excellence<br>Contact   Feedback   Sitemap |
|-------------------------------------------------------------|----------------------------------|------------------------------------------------------------------------------------------|
|                                                             |                                  | Login                                                                                    |
| Reset Passwo                                                | ord                              |                                                                                          |
| Note: All Fields marked v                                   | with asterisk (*) are mandatory. |                                                                                          |
| *User ID<br>*NRIC No. / FIN / Pass<br>*Date of Birth (dd/mm | sport dd/mm/yyyy 📖               |                                                                                          |
| Reset Password Ca                                           | ancel                            |                                                                                          |

6.3.3 A pop-up window will appear to inform you that an email with a new password has been sent to your preferred email address. Clicking "OK" will bring you back to the Login page.

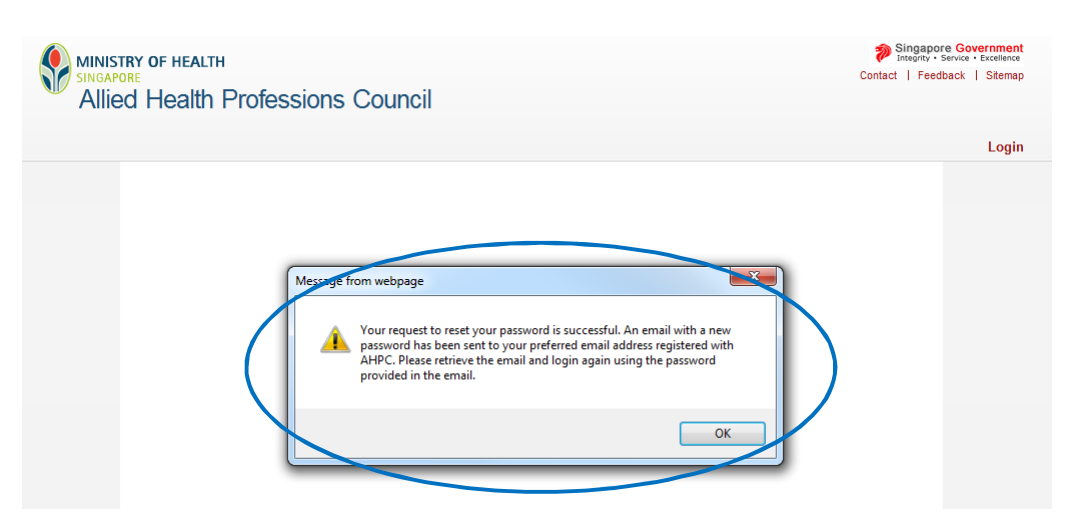

### 6.4 MISCELLANEOUS

- Q: What happens if I do not receive my new practising certificate before my existing one expires?
- A: You cannot practise without a valid practicing certificate. If you have not received your new practicing certificate, you will have to stop practicing until your application to renew PC has been approved. If your application status is still indicated as "Pending Processing" or "Rejected" after your existing PC expires and you have not heard from the Secretariat, please contact us at <u>AHPC@spb.gov.sg</u>.
- Q: Which PC Type should I choose? Full-fee (1 year) or Full-fee (2 years)?
- A: If you are an allied health practitioner under full registration or restricted registration who intends to keep working in Singapore, you may wish to consider selecting the Full-fee (2 years) option. This will allow you to save SGD 20 on the yearly renewal fee.

However if you are an allied health practitioner under temporary or conditional registration who does not intend to maintain your practice in Singapore, you should select the option most aligned with your contracted employment period in Singapore.

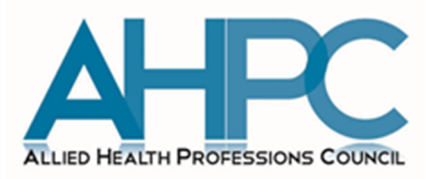

Allied Health Professions Council Ministry of Health College of Medicine Building Singapore 169854 Tel: (+65) 6355 2510 Email: <u>Ahpc@spb.gov.sg</u> WWW.Ahpc.gov.sg

Allied Health Professions Council PRS Manual for Existing Registered AHPs